## **Operation Panel**

# OPC-H

## Hardware Instruction Manual

**<u>RKC</u>**<sup>®</sup> RKC INSTRUMENT INC.

IMSRM37-E3

- PC9801/9821 series is the registered trademark of NEC Corporation.
- The name of each programmable logic controller (PLC) meas the products of each manufacturer.
- Other names of products or manufacturer used in this manual are trademarks or registered trademarks of the respective companies.

All Rights Reserved, Copyright© 1997, RKC INSTRUMENT INC.

## INTRODUCTION

Thank you for purchasing this **SR Mini HG SYSTEM Operation Panel (OPC-H)**. This manual describes on the information necessary for operating the **Operation Panel**. Please carefully read and fully understand the contents of this manual before starting operation. And please keep the manual somewhere around you so that you will know where it is when you need it.

## **USERS OF THIS MANUAL**

This manual is written for all personnel who operate the **SR Mini HG SYSTEM Operation Panel.** It assumes that readers have a fundamental knowledge of electrical, control engineering and communication.

## CAUTIONS

- This manual is subject to change without prior notice.
- Examples of figures, diagrams and numeric values used in this manual are only for a better understanding of the text, but not for assuring the result of operation.
- This manual may not be reproduced or copied in whole or in part without RKC's prior written consent.
- This instrument and manual are manufactured, prepared, then shipped under strict quality control.

However, if any defect is found, please contact your nearest RKC sales office or agent from which you bought the system.

- RKC assumes no responsibility for any of the following damages which the user or third party may suffer.
  - (1) Damage incurred as a result of using this instrument.
  - (2) Damage caused by the failure of the instrument which cannot be predicted by RKC.
  - (3) Other indirect damages.

## 

#### WIRING PRECAUTIONS

- If failure or error of this instrument could result in a critical accident of the system, install an external protection circuit to prevent such an accident.
- In order to prevent instrument damage or failure, protect the power line and the input/output lines from high currents by using fuses with appropriate ratings.

#### POWER SUPPLY

- In order to prevent instrument damage or failure, supply power of the specified rating.
- In order to prevent electric shock or instrument failure, do not turn on the power supply until all of the wiring is completed.

#### INSTALLATION ENVIRONMENT

- In order to prevent fire, explosion or instrument damage, never use this instrument at a location where flammable or explosive gases or vapor exist.
- This is a Class A instrument. In a domestic environment this instrument may cause radio interference, in which case the user is required to take adequate measures.

#### NEVER TOUCH THE INSIDE OF THE INSTRUMENT

In order to prevent electric shock or burns, never touch the inside of the instrument. Only RKC service engineers can touch the inside of the instrument to check the circuit or to replace parts. High voltage and high temperature sections inside the instrument are extremely dangerous.

#### **NEVER MODIFY THE INSTRUMENT**

In order to prevent accident or instrument failure, never modify the instrument.

#### MAINTENANCE

- In order to prevent electric shock, burns or instrument failure, only RKC service engineers may replace parts.
- In order to use this instrument continuously and safely, conduct periodic maintenance. Some parts used in this instrument have a limited service life and may deteriorate over time.

## **INSTRUMENT SAFETY CAUTIONS**

• This instrument is designed to be mounted on instrumentation panels. It is therefore manufactured as part of the final product to facilitate wiring. This means that unauthorized personnel can easily access the high-voltage sections in this instrument such as power terminals, etc.

Therefore, when this instrument is installed on the final product, the user should take the necessary measures for the final product to ensure that unauthorized personnel cannot access the high-voltage sections, etc.

• In order to use this instrument correctly and safely, always observe the cautions described in this manual when performing operations and maintenance.

RKC assumes no responsibility for any injury or accident resulting from not following these cautions.

## **NOTES ON INDICATIONS**

The following indications are used in this manual to ensure the safe, correct use of the SR Mini HG SYSTEM Operation Panel.

#### SIGNAL WORDS

- **WARNING** : Where there are possible dangers such as electric shock, fire(burns), etc. which could cause loss of life or injury, precautions to avoid such dangers are described.
- **CAUTION** : These describe precautions to be taken in case unit damage may result if operating procedures are not strictly followed.
- **NOTE** : Extra notes or precautions are added to operating procedures and explanations.

#### SYMBOL MARKS

- Â
- : This mark is used when great care is needed especially for safety.
- \* This mark is used to add extra notes, precautions or supplementary explanations to table and figures.

- This instrument is intended to be used under the following environmental conditions. (IEC1010) [OVERVOLTAGE CATEGORY II, POLLUTION DEGREE 2]
- In order to prevent electrical shock or instrument failure, do not switch on the power until all wiring is completed.
- In order to prevent breakdown, electrical shock and fire when installing this device, read the precautions and installation method carefully and install with the correct method in a proper location.
- In order to prevent instrument damage or failure, do not drop the instrument or do not give a strong shock to the instrument.
- Have all wiring performed by personnel who have been educated in the necessary basics of electricity and who are experienced in the field work.
- To the instrument with power supply of 24V, please be sure to supply the power from SELV circuit.
- Before cleaning the instrument, check that the power is turned off.
- Remove stains on the display unit using a soft cloth or tissue paper.
- As the display unit is easily scratched, do not scrub or touch it with a hard object.
- Press the touch switches lightly to avoid damaging them.
- In order to prevent scratches and damage, do not press the touch switches with anything other than fingers.
- The stains on the housing shall be wiped off by the cloth which is dipped into the neutral cleanser diluted by water and wrung tightly, and finish it by a dried cloth.
- Do not spray insecticide or clean the operation panel with a volatile organic solvent (thinner or benzene), chemicals or chemical dustcloth to avoid damaging or discoloring the panel.
- Avoid the following when selecting the mounting location:
  - Ambient temperature of less than 0°C or more than 50 °C.
  - Ambient humidity of less than 45% or more than 85% RH.
  - Rapid changes in ambient temperature which may cause condensation.
  - Corrosive or flammable geses.
  - Direct vibration or shock to the mainframe.
  - Water, oil, chemicals, vapor or steam splashes. \*
  - Excessive dust, salt or iron particles. \*
  - Excessive induction noise, static electricity, magnetic fields or noise.
  - Direct air flow from an air conditioner.
  - Outdoors where the system is exposed to direct sunlight.
  - Heat to be accumulated due to radiation heat.
  - \* The front operation panel has a dustproof, splashproof construction equivalent to IP65 when the instrument is mounted on the panel, allowing it to be used safety even in harsh environments.
- This instrument is protected from electric shock by reinforced insulation. So please arrange reinforced insulation to the wire for input signal against the wires for instrument power supply, source of power and loads as far as possible.

- Separate the grounding of this instrument from that of high-voltage equipment. Ground this instrument separately from other equipment so that its grounding resistance is  $100 \Omega$  or less.
- Take adequate measures to prevent noise affecting this instrument.
  - As input signal wires may be easily affected by external noise, keep them as far from high-voltage wires for equipment and load wires as possible.
  - If this instrument is considered to be affected by noise, use a noise filter if necessary.
- In order to prevent damage or deformation of a memory card (optional) or loss of the data it contains, observe the following items and handle the memory card carefully.
  - Use only memory cards meeting the specifications for this device.
  - Do not bend or drop memory cards or subject them to strong mechanical shock.
  - Protect memory cards from direct sunlight, high temperature, and high humidity.

| Item                      | Specification                                          |
|---------------------------|--------------------------------------------------------|
| Usage ambient temperature | 0 to 50 °C                                             |
| Usage ambient humidity    | 45 to 85 % relative humidity (no condensation allowed) |

- In order to avoid static electricity and dust, store the memory card in its case after use.
- Do not touch the connector section of the memory card with your hands and keep out pins or other foreign objects. Also, keep dust and dirt out of the connector section.
- Do not switch off the power or reset or remove the memory card while the memory card access lamp is lit.
- Be careful about the service life of the memory card (SRAM) battery. Environmental conditions can reduce the battery service life, so it is best to replace the battery a little earlier.

Name and number of this instruction manual :

| Name       | : Operation Panel (OPC-H) Hardware Instruction Manual |
|------------|-------------------------------------------------------|
| Manual No. | : IMSRM37-E3                                          |

#### Revisions

| Date of Revision | Manual No. | Reason for Revision                                                                                     |
|------------------|------------|----------------------------------------------------------------------------------------------------|
| JAN. 30, 1998    | IMSRM37-E1 | The first edition issue                                                                                 |
| OCT. 30, 1998    | IMSRM37-E2 | <ul> <li>Partial change of the content of previous text</li> <li>Revision of clerical errors</li> </ul> |
| FEB. 18, 1999    | IMSRM37-E3 | <ul><li>Partial change of the content of previous text</li><li>Revision of clerical errors</li></ul>    |
|                  |            |                                                                                                    |
|                  |            |                                                                                                    |
|                  |            |                                                                                                    |
|                  |            |                                                                                                    |
|                  |            |                                                                                                    |
|                  |            |                                                                                                    |
|                  |            |                                                                                                    |
|                  |            |                                                                                                    |
|                  |            |                                                                                                    |
|                  |            |                                                                                                    |
|                  |            |                                                                                                    |
|                  |            |                                                                                                    |
|                  |            |                                                                                                    |
|                  |            |                                                                                                    |
|                  |            |                                                                                                    |
|                  |            |                                                                                                    |
|                  |            |                                                                                                    |

## CONTENTS

| 1. | PRE | EPARATIONS                                              | 1-1                  |
|----|-----|---------------------------------------------------------|----------------------|
|    | 1.1 | Operation Procedure                                     |                      |
|    | 1.2 | Checking the Product                                    | 1-3                  |
|    | 1.3 | Checking the Model Code                                 |                      |
|    | 14  | Names of Parts and their Functions                      | 1-6                  |
|    | 1.4 | OPC H System Configuration                              |                      |
| ~  | 1.5 |                                                         |                      |
| 2. | MO  |                                                         |                      |
|    | 2.1 | Mounting Precautions                                    |                      |
|    | 2.2 | Mounting                                                | 2-5                  |
|    | 2.3 | Wiring Precautions                                      | 2-8                  |
|    | 2.4 | Wiring                                                  |                      |
|    | 25  | Connections                                             | 2-14                 |
|    | 2.0 |                                                         |                      |
|    | 2.0 | Connecting with PLCs                                    |                      |
|    |     | <ul> <li>(1) PLC connection summary</li></ul>           |                      |
|    |     | (2) MITSUBISHI PLCs 1 (A series/Q series computer unit) | 2-29<br>2-33         |
|    |     | <ul> <li>(4) MITSUBISHI PLCs 3 (FX1/2 series)</li></ul> |                      |
|    |     | (5) MITSUBISHI PLCs 4 (Net10)                           |                      |
|    |     | (6) OMRON PLCs                                          | 2-41                 |
|    |     | (7) SHARP PLCs 1                                        | 2-45                 |
|    |     | (8) SHARP PLCs 2 (JW-32CUH/33CUH)                       |                      |
|    |     | (9) HITACHI PLCs 1 (HIDIC H series)                     |                      |
|    |     | (10) HITACHI PLUS Z (HIDIC-S 10X $\alpha$ )             |                      |
|    |     | (12) YOKOGAWA PLCs 1 (FA500)                            | 2-59                 |
|    |     | (12) YOKOGAWA PLCs 2 (FA-M3)                            |                      |
|    |     | (14) YASKAWA PLCs                                       |                      |
|    |     | (15) TOYOPUC PLCs                                       | 2-66                 |
|    |     | (16) FUJI PLCs 1 (MICREX-F series)                      | 2-68                 |
|    |     | (17) FUJI PLCs 2 (FLEX-PC series)                       |                      |
|    |     | (18) FUJI PLCs 3 (FLEX-PC port)                         |                      |
|    |     | (19) FUJI PLUS 4 (TUYUTA spec. [NJ computer link])      |                      |
|    |     | (20) ROTO FLOS                                          | 2-17<br>2-82         |
|    |     | (22) Allen-Bradley PLCs 2 (SLC500 series)               |                      |
|    |     | (23) GE Fanuc PLCs                                      |                      |
|    |     | (24) TOSHIBA PLCs (T series)                            | 2-93                 |
|    |     | (25) SIEMENS PLCs 1 (S5-90U, S5-95U, S5-100U)           | 2-95                 |
|    |     | (26) SIEMENS PLCs 2 (S5-115U, S5-135U, S5-155U)         | 2-97                 |
|    |     | (27) SIEMENS PLCs 3 (TI545, TI555)                      |                      |
|    |     | (20) SHINKU PLUS (SELMART-100 OF later series)          |                      |
|    |     | (29) SANNOUNG FLOS (OFC SEILES)                         | ∠-102 -<br>104_2_104 |
|    |     | (31) LG PLCs                                            |                      |
|    |     | (32) FANUC PLCs                                         | 2-108                |

| 3.       | OPI                                                                               | ERATION                                                                                                    | 3-1  |
|----------|-----------------------------------------------------------------------------------|----------------------------------------------------------------------------------------------------|------|
|          | 3.1                                                                               | Preparations Before Operation                                                                                                    | 3-2  |
|          | 3.2                                                                               | Initial Setting Before Operations                                                                                                    | 3-3  |
|          | 3.3                                                                               | Switching On Power For the First Time                                                                                                    | 3-5  |
| 4.       | FUI                                                                               | NCTION EXPLANATIONS                                                                                                    | 4-1  |
|          | 4.1                                                                               | Display Functions and Touch Panel                                                                                                    | 4-2  |
|          | 4.2                                                                               | Printer Print Functions                                                                                                    | 4-3  |
|          | 4.3                                                                               | External Storage Function (Memory Card)                                                                                                    | 4-15 |
|          | 4.4                                                                               | User Screens                                                                                                    | 4-17 |
|          | 4.5                                                                               | Other Functions                                                                                                    | 4-19 |
| 5.       | MA                                                                                | INTENANCE                                                                                                    | 5-1  |
|          | 5.1                                                                               | Maintenance Precautions                                                                                                    | 5-2  |
|          | 52                                                                                | Screen Cleaning Method                                                                                                    | 5.2  |
|          | 0                                                                                 |                                                                                                    | J-Z  |
| 6.       | IN C                                                                              | CASE OF TROUBLE                                                                                                    |      |
| 6.       | <b>IN (</b> 6.1                                                                   | CASE OF TROUBLE                                                                                                    |      |
| 6.       | <b>IN (</b><br>6.1<br>6.2                                                         | CASE OF TROUBLE                                                                                                    |      |
| 6.       | <b>IN (</b><br>6.1<br>6.2<br>6.3                                                  | CASE OF TROUBLE                                                                                                    |      |
| 6.<br>7. | <ul> <li>IN C</li> <li>6.1</li> <li>6.2</li> <li>6.3</li> <li>SPE</li> </ul>      | CASE OF TROUBLE                                                                                                    |      |
| 6.<br>7. | <b>IN C</b><br>6.1<br>6.2<br>6.3<br><b>SPE</b><br>7.1                             | CASE OF TROUBLE                                                                                                    |      |
| 6.<br>7. | IN C<br>6.1<br>6.2<br>6.3<br>SPE<br>7.1<br>7.2                                    | CASE OF TROUBLE<br>Alarm Display Screen<br>Troubleshooting<br>Replacement Method<br>Display Specifications<br>Setting Specifications                                                                                                    |      |
| 6.<br>7. | IN C<br>6.1<br>6.2<br>6.3<br>SPE<br>7.1<br>7.2<br>7.3                             | CASE OF TROUBLE<br>Alarm Display Screen<br>Troubleshooting<br>Replacement Method<br>Display Specifications<br>Setting Specifications<br>Output Specifications                                                                                                    |      |
| 6.<br>7. | IN C<br>6.1<br>6.2<br>6.3<br>SPE<br>7.1<br>7.2<br>7.3<br>7.4                      | CASE OF TROUBLE<br>Alarm Display Screen<br>Troubleshooting<br>Replacement Method<br>ECIFICATIONS<br>Display Specifications<br>Setting Specifications<br>Output Specifications<br>Control Unit Communications Specifications                                                                          |      |
| 6.<br>7. | IN C<br>6.1<br>6.2<br>6.3<br>SPE<br>7.1<br>7.2<br>7.3<br>7.4<br>7.5               | CASE OF TROUBLE<br>Alarm Display Screen<br>Troubleshooting<br>Replacement Method<br>ECIFICATIONS<br>Display Specifications<br>Setting Specifications<br>Output Specifications<br>Control Unit Communications Specifications<br>Function Specifications                                               |      |
| 6.<br>7. | IN C<br>6.1<br>6.2<br>6.3<br>SPE<br>7.1<br>7.2<br>7.3<br>7.4<br>7.5<br>7.6        | CASE OF TROUBLE<br>Alarm Display Screen<br>Troubleshooting<br>Replacement Method<br>ECIFICATIONS<br>Display Specifications<br>Setting Specifications<br>Output Specifications<br>Control Unit Communications Specifications<br>Function Specifications                                               |      |
| 6.       | IN C<br>6.1<br>6.2<br>6.3<br>SPE<br>7.1<br>7.2<br>7.3<br>7.4<br>7.5<br>7.6<br>7.7 | CASE OF TROUBLE<br>Alarm Display Screen<br>Troubleshooting<br>Replacement Method<br>ECIFICATIONS<br>Display Specifications<br>Setting Specifications<br>Output Specifications<br>Control Unit Communications Specifications<br>Function Specifications<br>Option Functions<br>General Specifications |      |

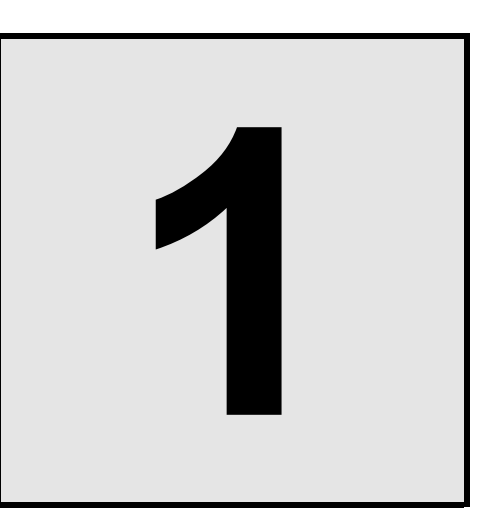

## PREPARATIONS

| 1.1 Operation Procedure               | 1-2 |
|---------------------------------------|-----|
| 1.2 Checking the Product              | 1-3 |
| 1.3 Checking the Model Code           | 1-5 |
| 1.4 Name of Parts and their Functions | 1-6 |
| 1.5 OPC-H System Configuration        | 1-7 |

#### **1.1 Operation Procedure**

Operate according to the procedure below.

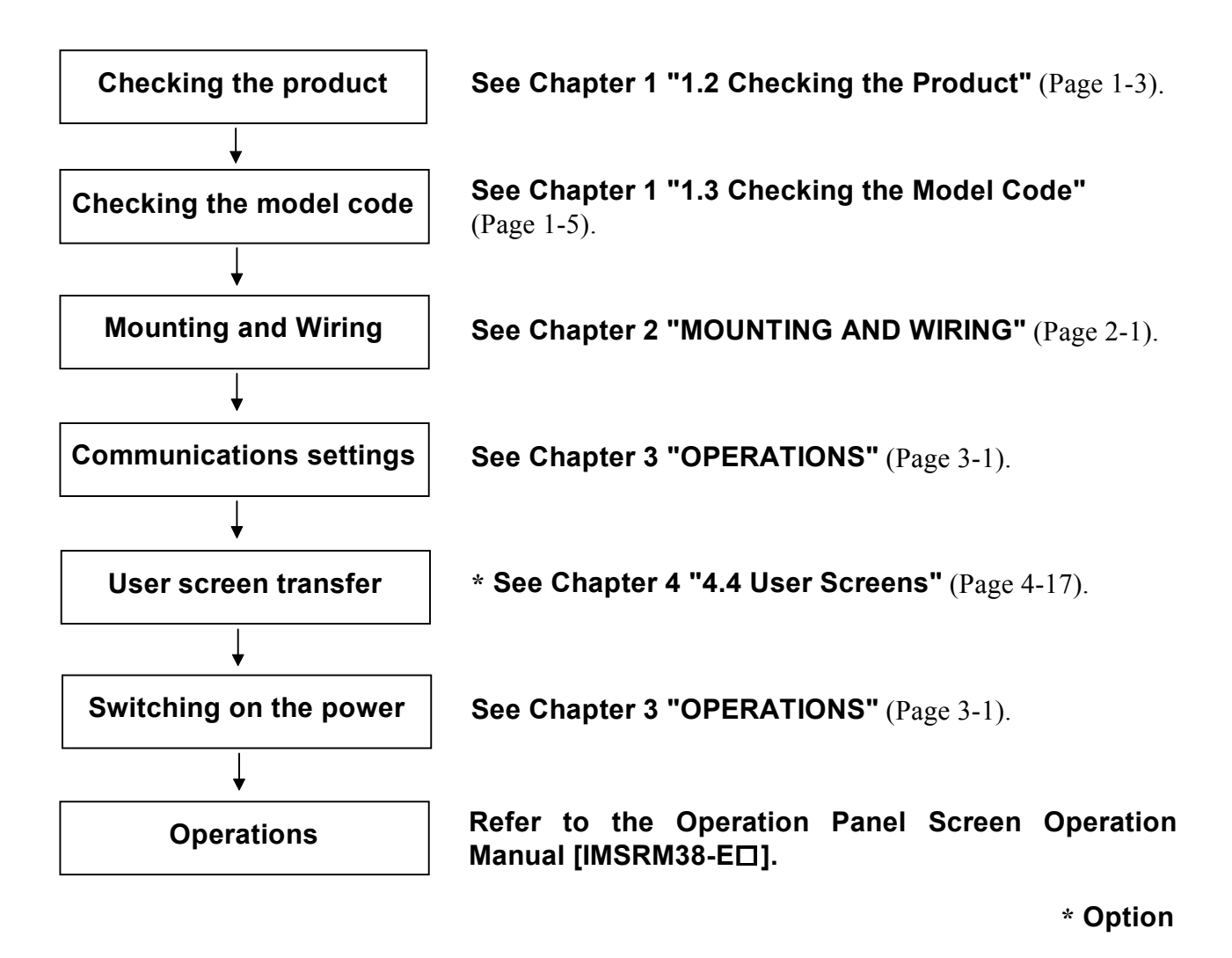

• Always observe the applicable precautions when carrying out the operations above.

#### **1.2 Checking the Product**

Check that you have everything shown below. If the package had something insufficient, defective, missing, incorrect, etc., please contact the marketing person you dealt with at RKC, your nearest RKC sales office, or the agent from which you purchased this product.

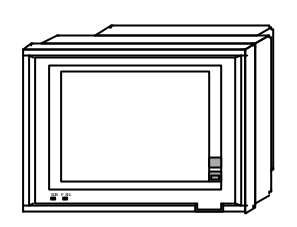

**SR Mini HG System** operation panel OPC-H (1)

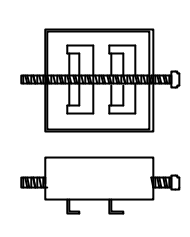

Operation panel mounting brackets (6)

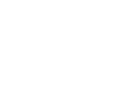

CN1 connection connector for PLC connection/screen data transfer DSUB 25-pin (male) (1)

CN6 DI/DO connection connector MR20 pin (male) (1)

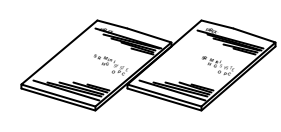

Operation Panel Hardware Instruction Manual [IMSRM37-E•] Operation Panel Screen Operation Manual [IMSRM38-E•] (1 each)

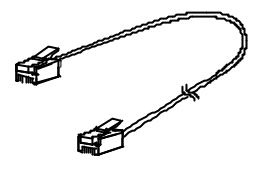

Modular cable (sold separately) For connecting SR Mini HG control unit

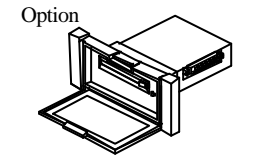

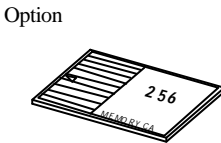

Memory card unit (sold separately) EMU-01 Used when the system has the external storage (memory card) function Comes with 1 dedicated connection cable.

Memory card (sold separately) (SRAM 256 Kbytes to 1

Mbytes) Used with memory card unit if your system has the external storage (memory card) function

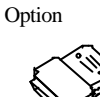

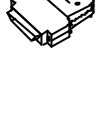

CN7 host communications connector DSUB 9-pin (female) One comes with your system if it has the host computer connection communications level.

#### Programmable controller connection cable

The customer must provide a programmable controller (PLC) communications cable that fits with the equipment to be connected to.

| Other peripherals and accessories                                                                                                    |
|----------------------------------------------------------------------------------------------------|
| • Panel Designer II screen creating tool<br>This software is for making screen data for the OPC-H operation panel. Use it to produce<br>PLC monitor screens and the like when a programmable controller (PLC) is connected. |
| <ul> <li>Screen transfer cable</li> </ul>                                                                                                    |
| Used to connect the OPC-H and a PC.<br>W-BF-19-2000                                                                                                    |
| <ul> <li>Protective sheets (DHP-SH)</li> </ul>                                                                                                    |
| Sheets (set of 5) for protecting the surface of the operating panel                                                                                                    |
| <ul> <li>Waterproof protective cover (DHP-WP)</li> </ul>                                                                                                    |
| Waterproof protective cover for front of this device.                                                                                                    |
| <ul> <li>Online editing automatic switcher (EAD-01)</li> </ul>                                                                                                    |
| Automatically switches between PLC and PC during screen debugging.                                                                                                    |
| <ul> <li>ACPU/QCPU dual port interface (EMD-01)</li> </ul>                                                                                                    |
| This unit is for connecting Mitsubishi Electric ACPU/QCPU programmer connectors to two ports. It is used when connecting directly to a Mitsubishi Electric ACPU/QCPU programmer.                                            |
|                                                                                                    |

#### **1.3 Checking the Model Code**

Check the model code as below to make sure that you have received the product you wanted.

**OPC – HC1 \*** 
$$\square_{(1)} - \square_{(2)} / \square_{(3)}$$

#### (1) External storage function (memory card)

N : None

M : External storage function (memory card)

#### (2) Host computer connection communications level/printer interface

- 6N : Printer interface (no host communications function)
- 61: Host communications RS-232C with printer interface
- 64 : Host communications RS-422A with printer interface
- 65 : Host communications RS-485 with printer interface

#### (3) Language

- J: Japanese
- E: English
- \* The communication level for connection with the control units must be RS-422A. Either the external storage (memory card) function or host communications function can be selected, but not both.

### **1.4 Names of the Parts and their Functions**

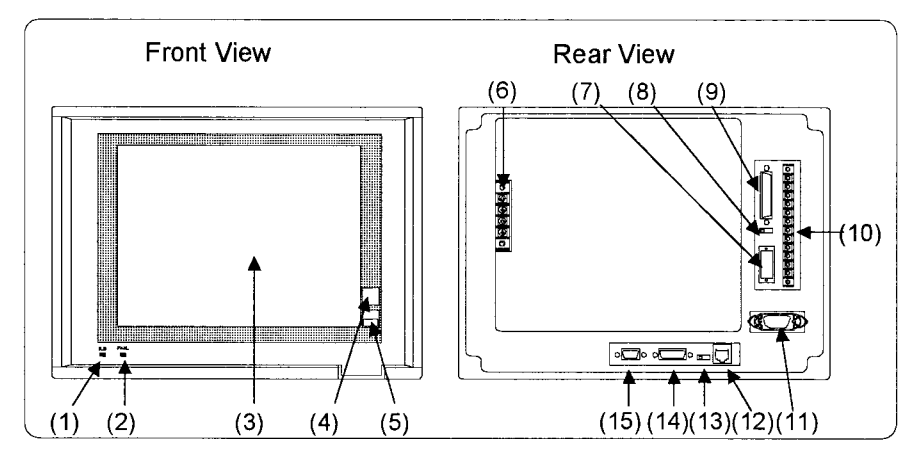

|      | Name                                           | Function                                                                                                    |
|------|------------------------------------------------|----------------------------------------------------------------------------------------------------|
| (1)  | SUB output display lamp (green/red LED)        | The green LED lights up when the power is on for the operation panel. The red LED only lights up for SUB1 or SUB2 output. |
| (2)  | Fail output display lamp<br>(red LED)          | Lights up for an operation panel failure                                                                                  |
| (3)  | Display/touch panel                            | Displays and sets data                                                                                                    |
| (4)  | Print screen switch                            | Executes screen printing                                                                                                  |
| (5)  | DISPLAY ON/OFF switch                          | Switches the display on/off.                                                                                              |
| (6)  | Terminal Base 1 (TB1)                          | Terminals for connecting the ground and power.                                                                            |
| (7)  | Digital input/output connector (CN6)           | Connector for connecting the Fail output, SUB1 output and SUB2 output.                                                    |
| (8)  | PLC terminal resistance<br>ON/OFF switch       | When using multi-drop PLC connections, switch this ON and OFF as necessary.                                               |
| (9)  | PLC screen data transfer<br>connector (CN1)    | This connector is used for connecting with a PLC or for connecting with the host computer to transfer screen data.        |
| (10) | Terminal Base 2 (TB2)                          | This terminal is for connecting DI/DO and PLC.                                                                            |
| (11) | Printer connector (CN2)                        | Connector for connecting with Centronics interface printer                                                                |
| (12) | Control unit modular<br>connector (CN3)        | Modular connector for connection with control unit                                                                        |
| (13) | Control unit terminal resistance ON/OFF switch | Switch ON/OFF as necessary according to the length of the cable connecting with the control unit.                         |
| (14) | Memory card unit<br>connector (CN4)            | Connector for connection with memory card unit                                                                            |
| (15) | Host communications connector (CN7)            | Connector for connection with host computer (RS-232C, 422A, or 485 specified)                                             |

\* You cannot use both (14) and (15)

### 1.5 OPC-H System Configuration

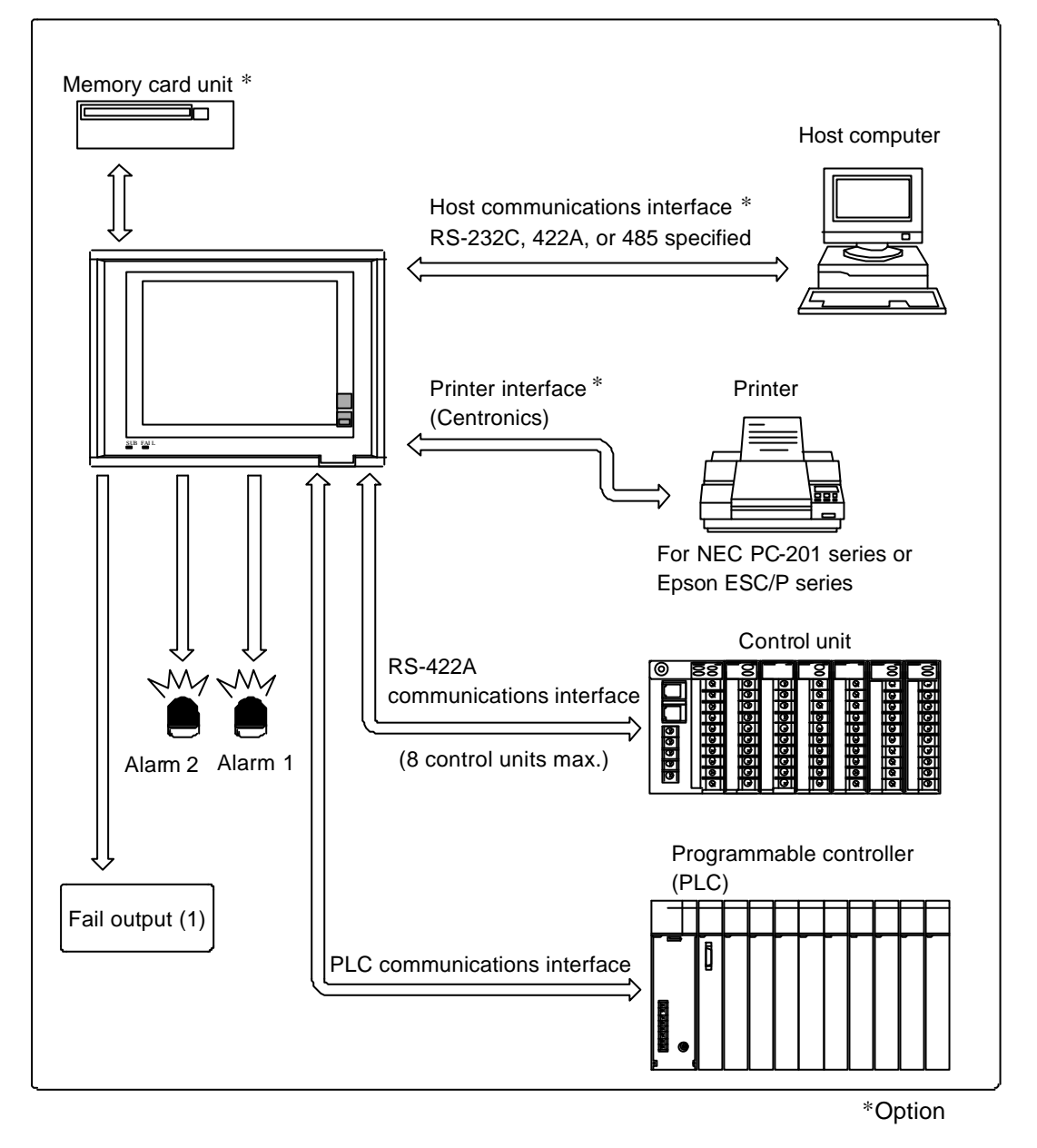

When connecting a programmable controller (PLC), it is necessary to make the programmable controller settings, monitor screens, etc. with the Panel Designer II screen creating tool.

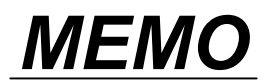

## MOUNTING AND WIRING

2

| 2.1 Mounting Precautions                                                         | 2-2      |
|----------------------------------------------------------------------------------|----------|
| 2.2 Mounting                                                                     | 2-5      |
| 2.3 Wiring Precautions                                                           |          |
| 2.4 Wiring                                                                       | 2-11     |
| 2.5 Connections                                                                  | 2-14     |
| <ul> <li>2.6 Connecting with PLCs.</li> <li>(1) PLC connection summary</li></ul> | 2-24<br> |
| (3) MITSUBISHI PLCs 2 (A series/Q series CPU port)                               |          |
| (4) MITSUBISHI PLCs 3 (FX1/2 series)                                             |          |
| (5) MITSUBISHI PLCs 4 (Net10)                                                    |          |
| (7) SHARP PLCs 1                                                                 |          |
| (8) SHARP PLCs 2 (JW-32CUH/33CUH)                                                | 2-48     |
| (9) HITACHI PLCs 1 (HIDIC H series)                                              |          |
| (10) HITACHI PLCS 2 (HIDIC-S10X $\alpha$ )                                       |          |
| (12) YOKOGAWA PLCs 1 (FA500)                                                     |          |
| (13) YOKOGAWA PLCs 2 (FA-M3)                                                     |          |
| (14) YASUKAWA PLCs                                                               |          |
| (15) TOYOPUC PLCs                                                                |          |
| (16) FUJI PLCs 1 (MICREX-F series)                                               |          |
| (17) FUJI PLCs 2 (FLEX-PC series)                                                |          |
| (18) $FUJI PLUS 3 (FLEX-PU port)$                                                |          |
|                                                                                  |          |
| (20) NOTOT LOS                                                                   | 2-82     |
| (22) Allen-Bradley PLCs 2 (SLC500 series)                                        |          |
| (23) GE Fanuc PLCs                                                               |          |
| (24) TOSHIBA PLCs (T series)                                                     |          |
| (25) SIEMENS PLCs 1 (S5-90U, S5-95U, S5-100U)                                    |          |
| (26) SIEMENS PLCs 2 (S5-115U, S5-135U, S5-155U)                                  |          |
| (27) SIEMENS PLCs 3 (TI545, TI555)                                               |          |
| (28) SHINKO PLCs (SELMART-100 or later series)                                   | 2-100    |
| (29) SAMSUNG PLCs (SPC series)                                                   | 2-102    |
|                                                                                  | 2-104    |
|                                                                                  |          |
| (32) FANUC PLCS                                                                  |          |

### **2.1 Mounting Precautions**

## 

In order to prevent electric shock or instrument failure, always turn off the power before mounting or removing the operation panel.

#### (1) Mounting environment

This instrument is intended to be used under the following environmental conditions. (IEC1010) [OVERVOLTAGE CATEGORY II, POLLUTION DEGREE 2]

- Avoid mounting this device in any of the following locations.
  - Locations where the ambient temperature is out of the range 0 to 50°C
  - Locations where the ambient humidity is out of the range 45 to 85% relative humidity
  - Locations with drastic temperature changes causing condensation
  - Locations where corrosive gas or combustible gas is generated
  - Locations that will directly transmit vibration or shock to the main body of this device
  - Locations where water, oil, chemicals, steam, or vapor will get on or in this device \*1
  - Locations with excessive dust, salt, or iron powder \*1
  - Locations with major inductive interference where static electricity, magnetism, and noise are easily generated
  - Locations subject to direct air flow from cooling and heating equipment
  - Locations subject to direct sunlight
  - Locations where heat can build up, for example due to radiant heat
- \*1 When the operation panel's front panel section has been mounted on the mounting panel, this provides a dustproof and splashproof structure equivalent to IP65, so this operation panel can be used reliably even in severe environments.

#### (2) Mounting precautions

Take the following points into consideration when mounting this device in the panel.

• Provide adequate ventilation space so that heat does not build up. At least 50 mm is necessary on the left and right and at least 80 mm on the top and bottom.

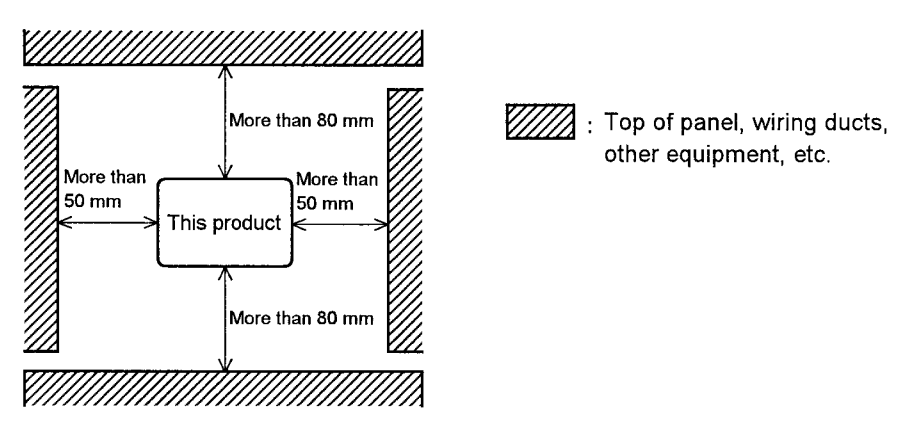

- Do not mount this device directly above equipment that generates large amount of heat (heaters, transformers, semi-conductor functional devices, large-wattage resistors).
- If the ambient temperature rises above 50°C, cool this device with a forced air fan, cooler, or the like. However, do not allow cooled air to blow this device directly.
- In order to improve safety and the immunity to withstand noise, mount this device as far away as possible from high-voltage equipment, power lines, and motors.

High-voltage equipment : Do not mount within the same panel.

Power lines : Separate at least 200 mm

Motors : Separate as far as possible.

#### (3) Mounting angle

Mount the operation panel tilted no more than 45° forward, 90° back, or 45° to the left or right. If you mount it tilted more than these angles, this can cause malfunctioning.

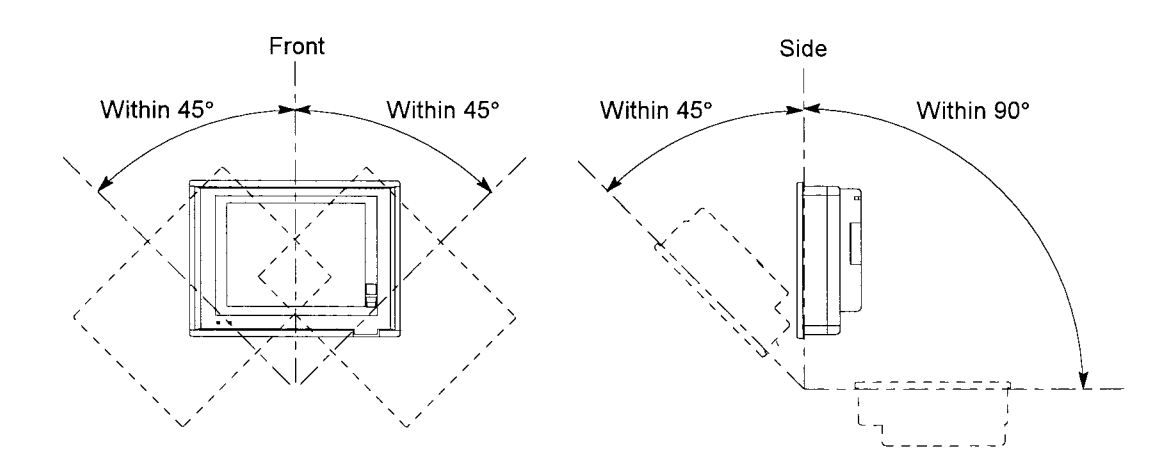

#### (4) Mounting depth

This operation panel is connected to the host computer, PLC, printer, etc. with cable connectors. Therefore, when mounting this operation panel, keep enough depth behind this operation panel to provide space for these cable connectors (about 100 mm). For improving operability and safety, make the installation depth as great as possible.

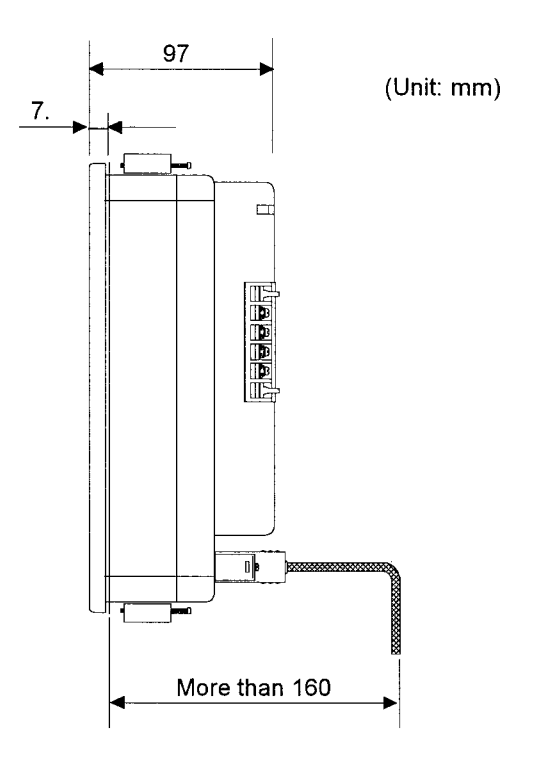

## 2.2 Mounting

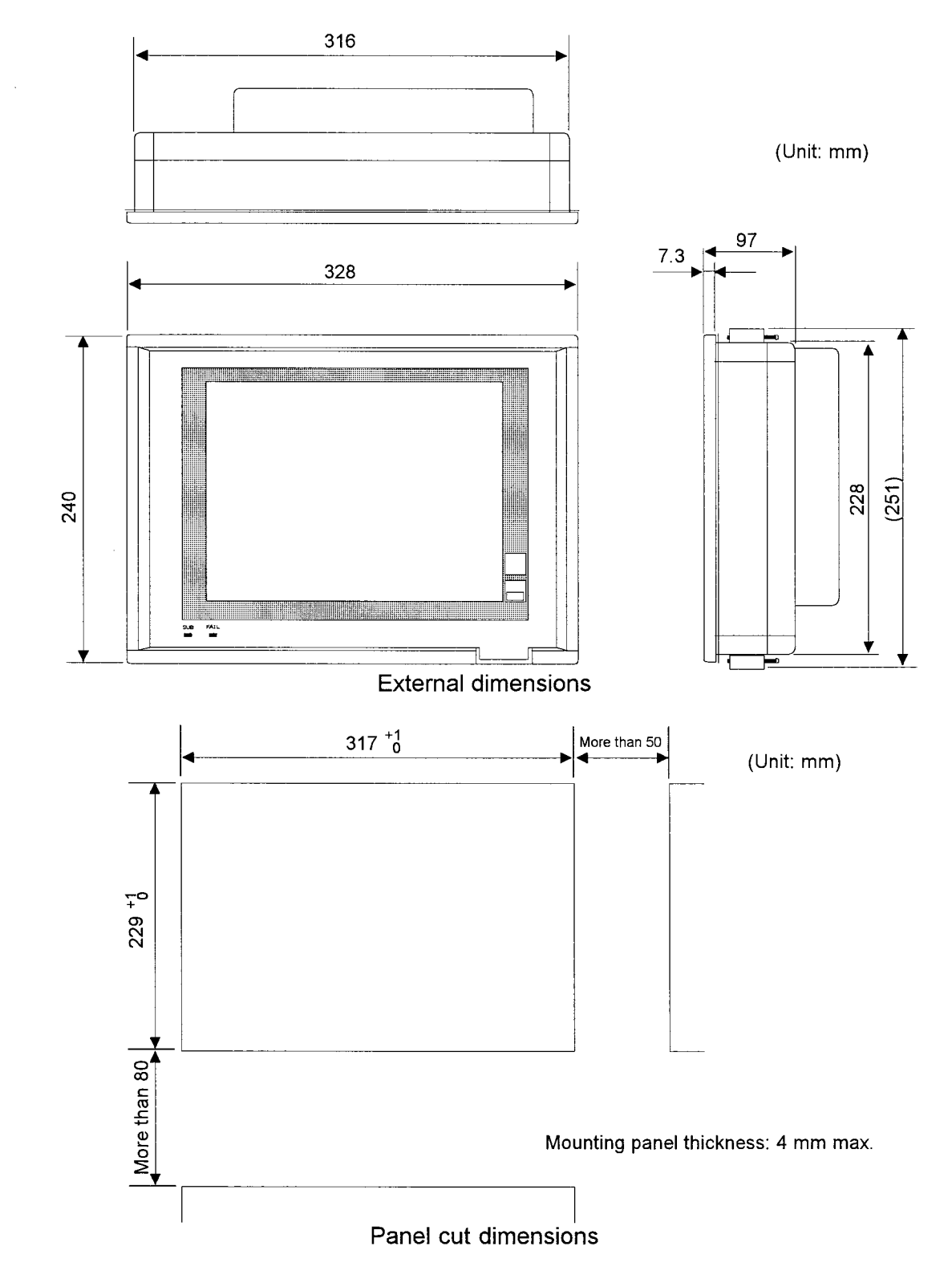

#### (1) External dimensions and panel cut dimensions diagram

#### (2) Mounting method

#### CAUTION

The maximum mountable panel thickness (the range that the mounting brackets can be fitted) is 4 mm. However, for safety and improved splashproofing and dustproofing effect, mount on as thick a panel as possible.

1. Prepare four of the mounting brackets that came with the operation panel.

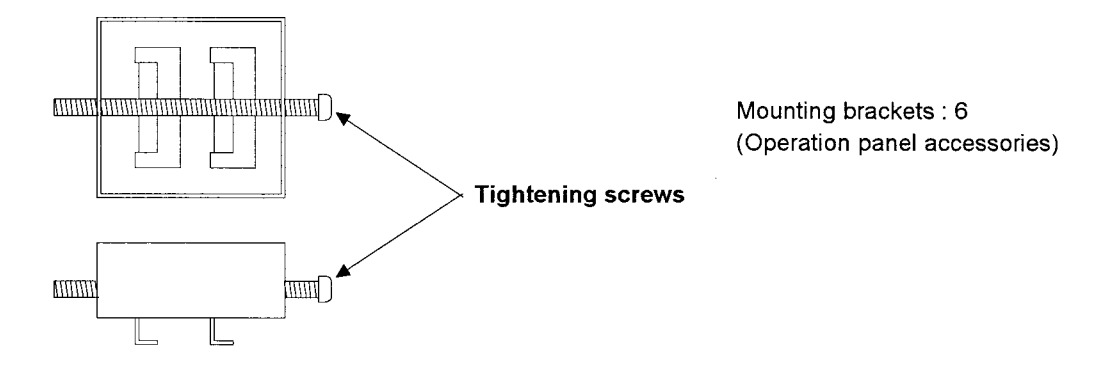

- 2. Make a rectangular hole in the mounting panel referring to the panel cut dimensions.
- 3. Insert the operation panel main unit from the front of the mounting panel.

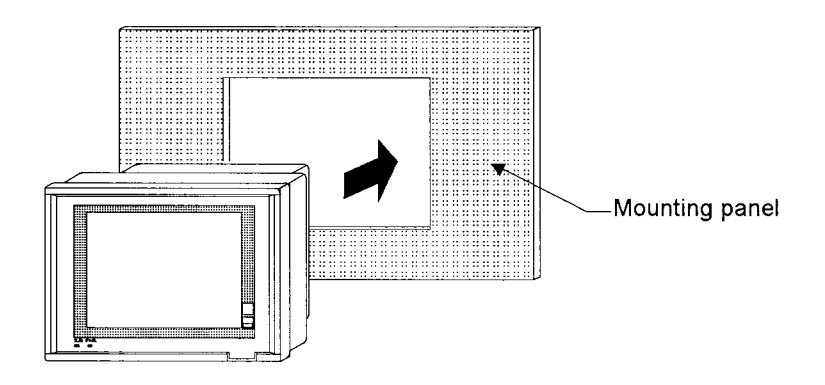

4. Insert the mounting brackets into the mounting bracket insertion holes (two each top and bottom, excluding the middle).

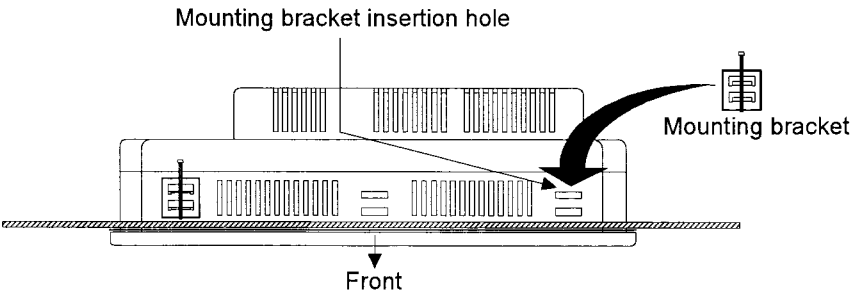

5. Tighten the tightening screws with a Phillips screwdriver to fasten the operation panel.

#### CAUTION

Tighten the mounting brackets in such a way that the dustproof gasket thickness becomes uniform. If the dustproof gasket is thicker in one section than in another, the dustproof and splashproof effects may not be obtained.

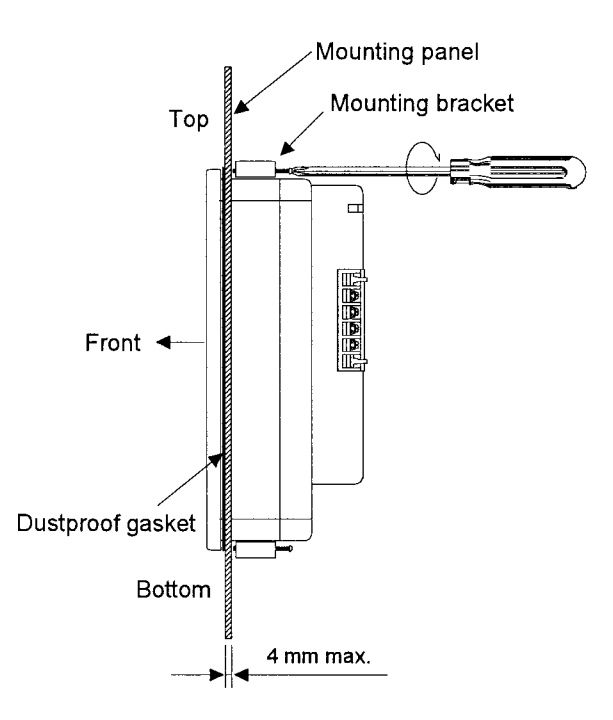

#### Tightening torque (recommended value): 0.3 to 0.5 N·m (3 to 5 kgf·cm)

#### NOTE

When mounting the optional waterproof protective cover (DHP-WP), use the mounting brackets in all six locations.

### 2.3 Wiring Precautions

## 

In order to prevent electric shock or instrument failure, do not turns on the power until all the wiring is finished.

#### (1) Considerations about noise

Electric noise adversely affects electronic instruments and damage them, there by losing productivity, time and profit. Therefore, it is necessary to prevent the generation of noise as much as possible at points likely to generate noise.

#### <Power supply section noise countermeasures>

If a noise source is nearby and equipment is thought likely to be effected by noise, use a noise filter. (In selecting a noise filter, check the equipment power supply voltage etc.\*) Adding an insulation transformer too increases the effectiveness.

\* For some filters, an adequate filtering effect cannot be obtained, so check the filter frequency characteristic when selecting a noise filter.

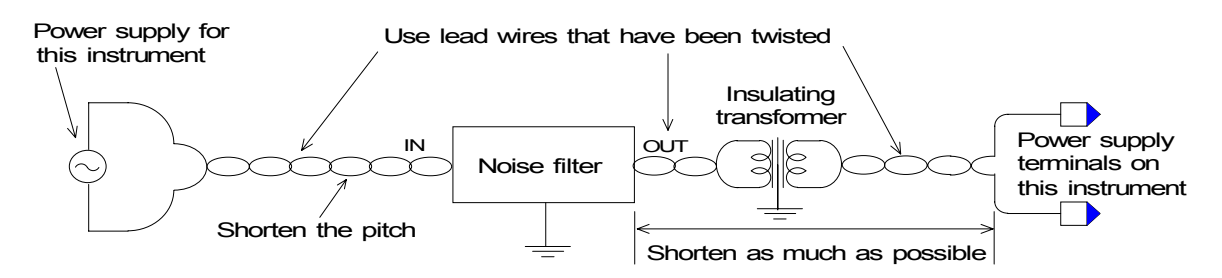

#### CAUTIONS

- When wiring the equipment power supply, if problems with noise are considered possible, braid the lead wires to reduce the influence of noise. The shorter the distance between twists, the more effective against noise. Also, always ground noise filters and insulating transformers.
- When installing a noise filter, always install it on a grounded panel or the like. Also, make the wiring between the noise filter output side and the equipment power supply terminals as short as possible. If this is too long, the filter effect will be lost.
- Do not install a fuse, switch, etc. on the noise filter output side. Doing so can reduce the filter effect.

<Input/output line noise countermeasures>

- Make wiring the input/output signal lines through a separate duct from motor power both inside and outside of the panel.
- If wiring through the same duct with motor power is unavoidable, use shielded wire. Ground shielded wire to prevent the generation of noise by the ground electropotential difference and the floating capacitance between the shield and the cable core.

[Example: Signal source grounded] Grounded at signal source side.

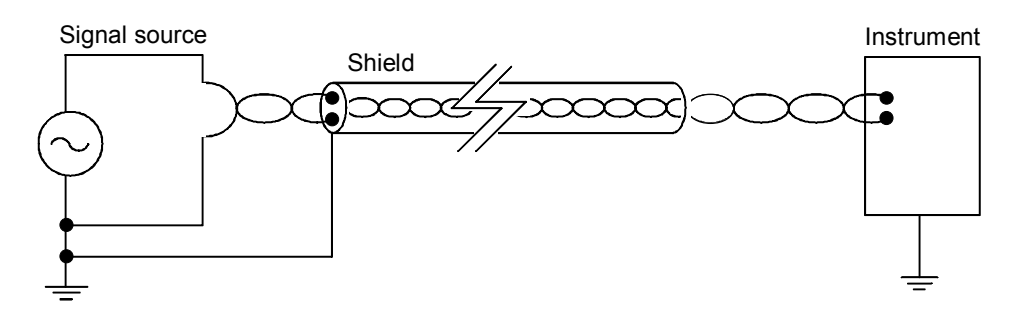

[Example: Signal source not grounded] Grounded at instrument side.

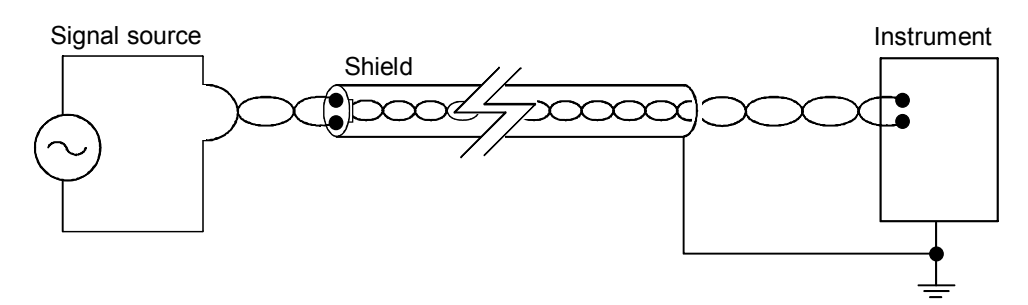

#### (2) Power supply wiring

- Use a power supply within the following power supply voltage fluctuation range. Power supply voltage: 85 to 265 VAC (including power supply voltage fluctuation), both 50/60 Hz (rated 100 to 240 VAC)
- For power supply wires, use twisted wires with low voltage drop.
- It is recommended that noise on the power line be dealt with by processing through an insulating transformer to reduce the noise component before supplying the power to equipment.
- Separate the power line for providing power to this product, the input/output circuit the motor power supply system, and the operating circuit from each other.

#### (3) Wiring ground lines

• Do not share ground lines with other devices. Also, some grounding methods do not provide adequate effect, so check the ground carefully.

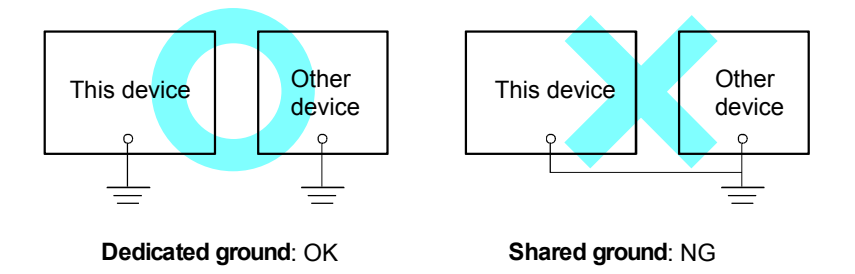

- Ground no other devices to the location where you ground this device.
- Avoid sharing ground lines with electric motors, motorized equipment, and other equipment that uses large amounts of electricity.
- In the ground system, be careful to ground each point and not to create a ground loop.
- Connect so that the ground resistance is no greater than  $100 \Omega$ .
- Use wire of at least 2.0 mm<sup>2</sup> for grounding lines.

#### (4) Fail output wiring

Connect the fail output (DI/DO connector: Pin No. 12) to an external relay to form an emergency stop circuit so that breakdown or abnormality in this device does not lead to abnormal operations of the entire system.

### 2.4 Wiring

#### (1) TB1 terminal configuration

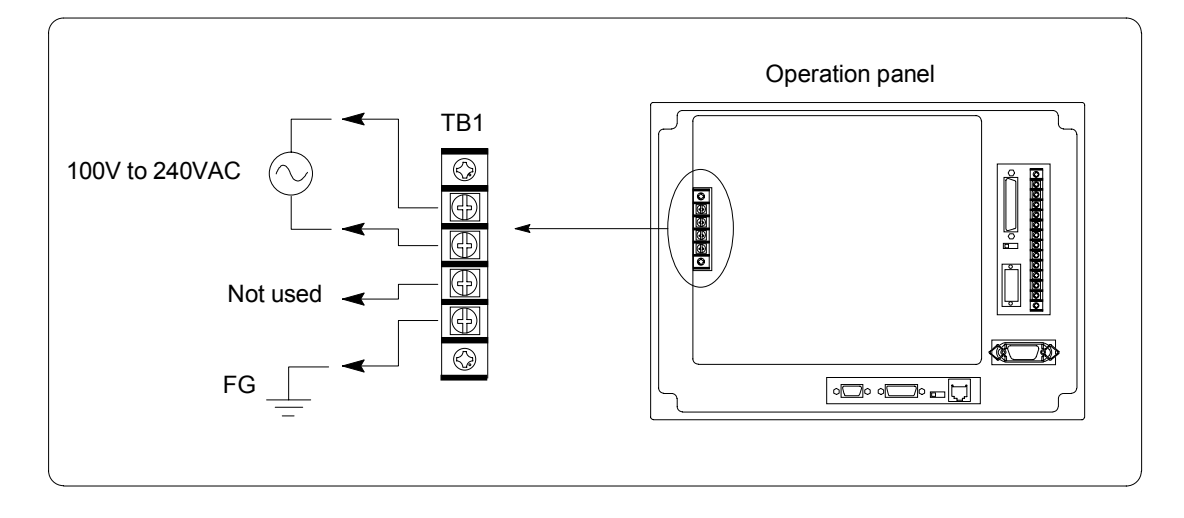

TB1 is the terminal base for power input. The two top terminals are the power supply input terminals and the terminal at the bottom is the ground terminal. The third terminal from the top is not used.

• Use a power supply within the power supply voltage fluctuation range.

Power supply voltage: 85 to 265 VAC (including power supply voltage fluctuation)

• Terminal screw tightening

Screw size: M3.5

Tightening torque (recommended value): 0.5 N·m (5 kgf·cm)

#### (2) TB2 terminal configuration

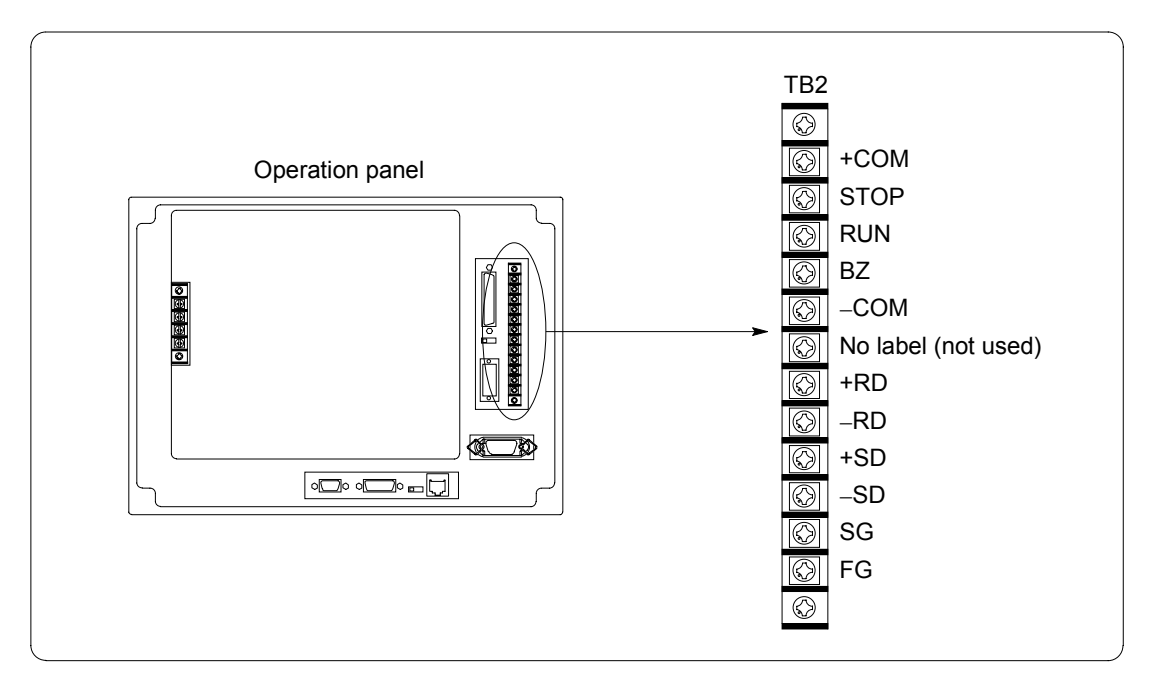

TB2 is the terminals for RS-422A communications with the PLC and DI/DO.

| Signal   | Direction | Function                   |                    |
|----------|-----------|----------------------------|--------------------|
| +COM     |           | Input common               |                    |
| STOP     | Input     | RUN/PRG switch *1          |                    |
| RUN      | Output    | Operation status signal *2 |                    |
| BZ       | Output    | Switch buzzer signal *3    |                    |
| -COM     |           | Output common              |                    |
| No label |           | Not used                   |                    |
| +RD      | Input     | RS-422A receive data (+)   |                    |
| -RD      | Input     | RS-422A receive data (-)   | For                |
| +SD      | Output    | RS-422A send data (+)      | ] > communications |
| -SD      | Output    | RS-422A send data (-)      | with PLC           |
| SG       |           | Signal ground              | ]                  |

#### • Below are the details for each terminal.

\*1:Stop when power on.

\*2:When the operation mode is Run, on while the operation panel is operating normally.

\*3:Outputs the same signal as the buzzer in the operation panel. This signal is used when the operation panel buzzer sound is too weak and an external buzzer is used.

• The RS-422A signal lines are connected inside with the connector (CN1) as follows.

| TB2 | CN1 Pin No. |
|-----|-------------|
| +SD | 12          |
| -SD | 13          |
| +RD | 24          |
| -RD | 25          |

 Terminal screw tightening Screw size: M3 Tightening torque (recommended value): 0.5 N·m (5 kgf·cm)

#### NOTE

For details on RS-422A communications with PLCs, see "2.6 Connecting with PLCs" (Page 2-24).

#### 2.5 Connections

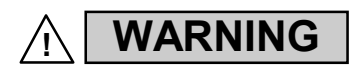

In order to prevent electric shock or instrument failure, turn off the power for instrument and peripheral equipment before connecting or disconnecting.

#### CAUTIONS

- Connect connectors correctly in the right position. If it is forcibly pushed in with pins in the wrong positions, the pins may be bent resulting in instrument failure.
- When connecting or disconnecting the connectors, do not force it too far to right and left or up and down, but move it as straight as possible. Otherwise, the connector pins may be bent, causing instrument failure.

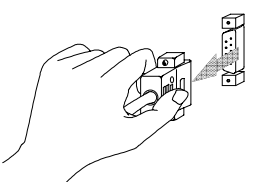

 When disconnecting a connector, hold it by the connector itself. Disconnecting connectors by yanking on their cables can cause breakdowns.

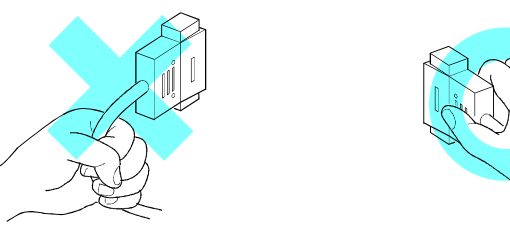

- In order to prevent malfunction, never touch the contact section of a connector with bare hands or with hands soiled with oil or the like.
- In order to prevent malfunction, connect cable connectors securely, then firmly tighten the connector fastening screws.
- In order to prevent damage to cables, do not bend cables over with excessive force.

#### (1) Connecting CN1

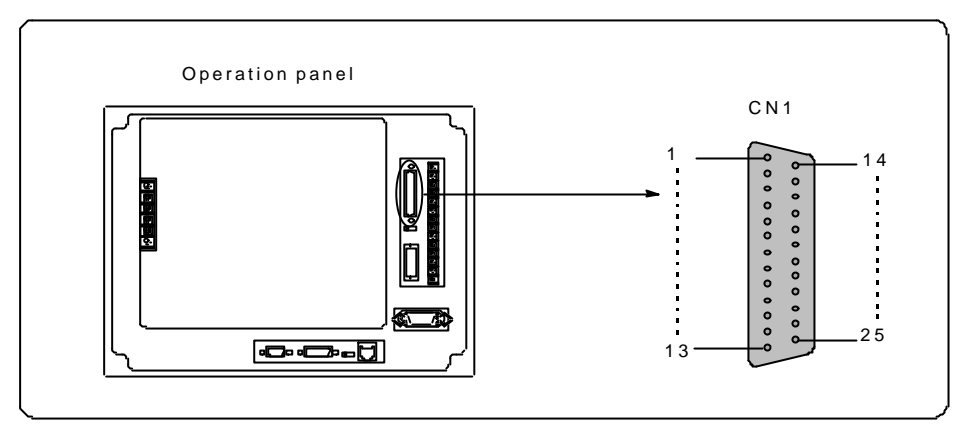

CN1 is the connector for communications with PLCs and for transferring screen data.

| Pin No. | Signal | Function                    |
|---------|--------|-----------------------------|
| 1       | FG     | Frame ground                |
| 2       | SD     | RS-232C send data           |
| 3       | RD     | RS-232C receive data        |
| 4       | RTS    | RS-232C request to send     |
| 5       | CTS    | RS-232C clear to send       |
| 7       | SG     | Signal ground               |
| 9       | +5V    | Recorder power              |
| 10      | 0V     | Recorder power              |
| 12      | +SD    | RS-422A send data (+)       |
| 13      | -SD    | RS-422A send data (-)       |
| 14      | +RTS   | RS-422A request to send (+) |
| 17      | -RTS   | RS-422A request to send (-) |
| 18      | -CTS   | RS-422A clear to send (-)   |
| 19      | +CTS   | RS-422A clear to send (+)   |
| 24      | +RD    | RS-422A receive data (+)    |
| 25      | -RD    | RS-422A receive data (-)    |

• The pin layout for connector CN1 is as follows.

- For the connector connected to CN1, use either the accessory D-SUB 25 pin connector or the connector equivalent to 17JE23250-02 (D8A) from DDK. Also, the customer needs to provide a cable that matches the connectors it will be connected to.
- Screen data transfer is used for transmitting screens such as those for PLCs made using **the Panel Designer II screen creating tool** to the operation panel. When transferring screen data, connect to the RS-232C communications port of a PC on which **the Panel Designer II screen creating tool** is installed.

#### <Cable for connecting to a PC>

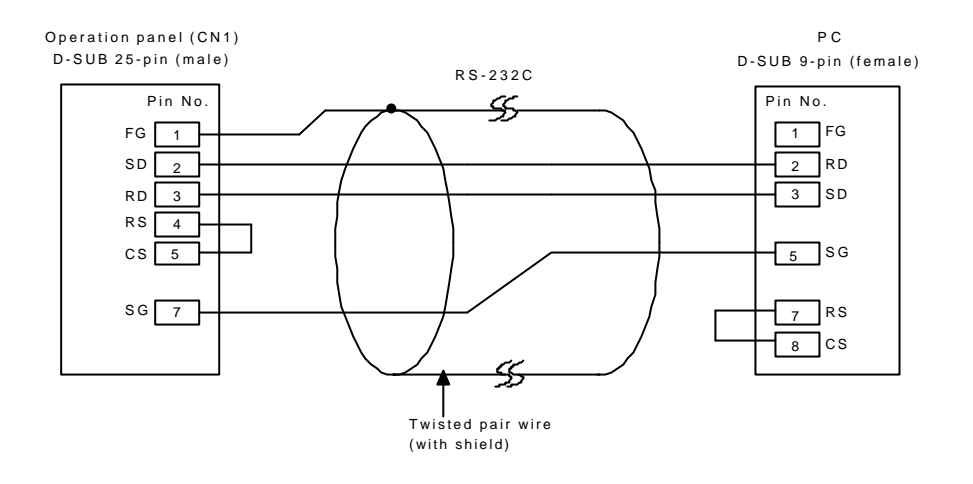

\* For the CN1 side connector, use a connector equivalent to the 17JE23250-02 (D8A) from DDK.

For the PC side connector, use a connector equivalent to the 17JE13090-02 (D8A) from DDK.

#### NOTES

- For details on connections with PLCs, see "2.6 Connections with PLCs" (Page 2-24).
- For details on transferring screen data, see the instruction manual for the Panel Designer II screen creating tool.

#### (2) Connecting CN2

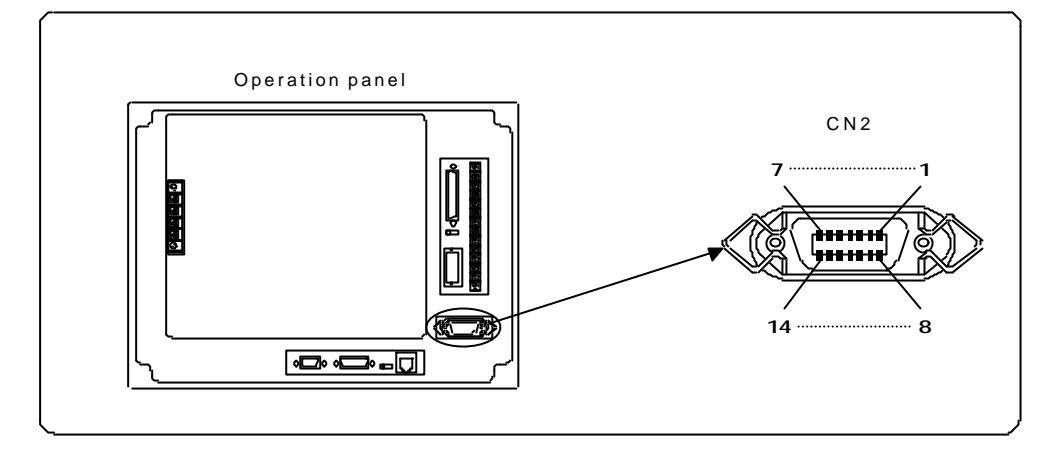

CN2 is the connector for connecting with the printer.

- This connector conforms to the Centronics interface.
- This connector supports either an NEC PC-PR201 series printer or Epson ESC/P series printer.
- The customer must provide a printer cable (cable with connectors) that matches the printer to be connected to.
- <Printer cable signal contents>

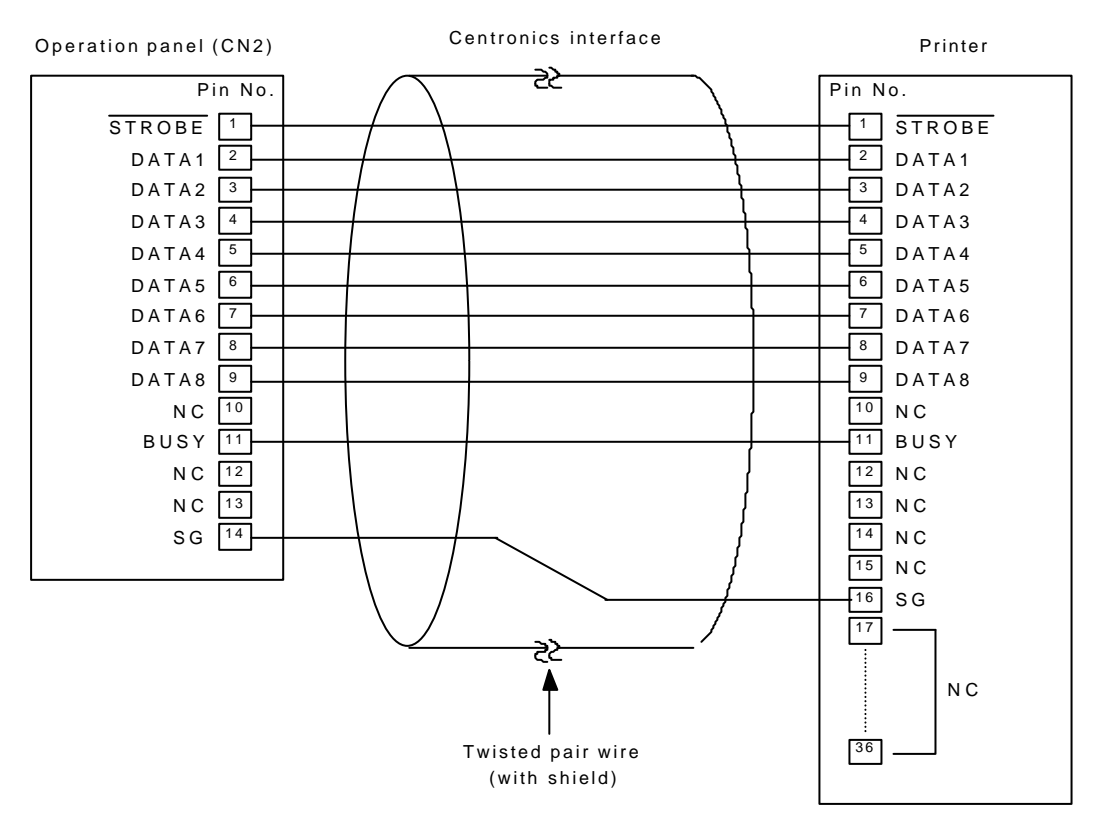

#### (3) Connecting CN3

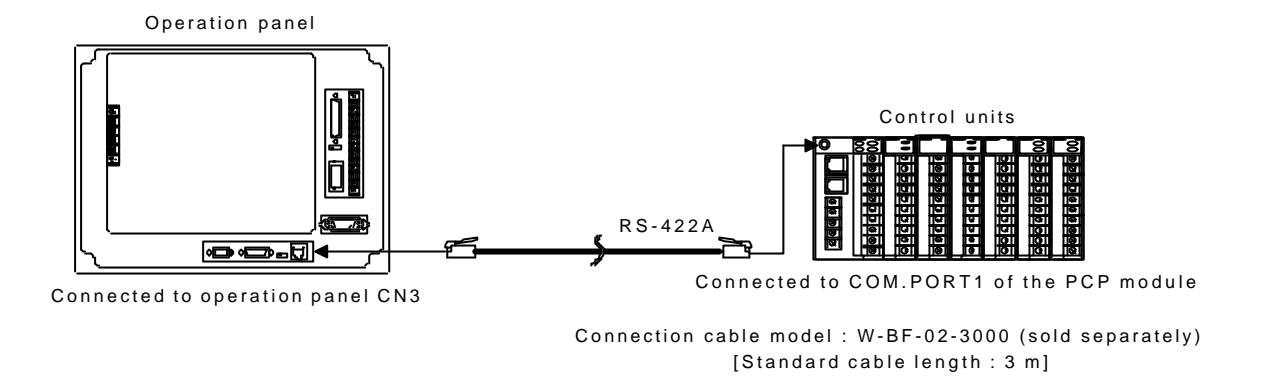

CN3 is the connector for connecting with SR Mini HG System control units.

- For the connection cable, use the special RKC cable (sold separately). Model: W-BF-02-3000 (cable length : 3 m)
- If the connection cable is specially ordered (with a different cable length), the model is different.
- The connector pin layout is as follows.

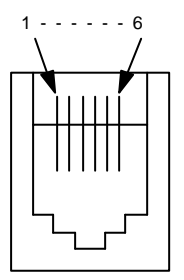

| Pin No. | Signal   | Function                 |
|---------|----------|--------------------------|
| 1       | TA (-SD) | RS-422A send data (-)    |
| 2       | TB (+SD) | RS-422A send data (+)    |
| 3       | SG       | Signal ground            |
| 4       | RB(+RD)  | RS-422A receive data (+) |
| 5       | RA (-RD) | RS-422A receive data (-) |
| 6       | FG       | Frame ground             |
#### (4) Connecting CN4

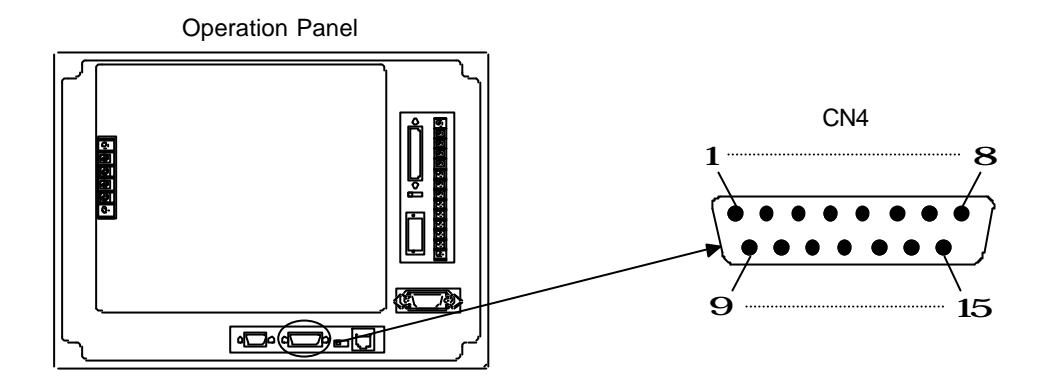

CN4 is the connector for connecting a memory card unit.

• Only use the memory card unit designed for RKC (sold separately).

Model No.: EMU-01

• For the connection cable, use the special memory card unit connection cable that comes with the memory card unit.

| Pin No. | Signal   | Function                        |
|---------|----------|---------------------------------|
| 1       | +SD      | RS-422A send data (+)           |
| 2       | NC       | Not used                        |
| 3       | NC       | Not used                        |
| 4       | +RD      | RS-422A receive data (+)        |
| 5       | +DTR     | RS-422A data terminal ready (+) |
| 6       | +DSR     | RS-422A data set ready (+)      |
| 7       | GND (SG) | Signal ground                   |
| 8       | +5V      | Power supply                    |
| 9       | -SD      | RS-422A send data (-)           |
| 10      | NC       | Not used                        |
| 11      | -RD      | RS-422A receive data (-)        |
| 12      | -DTR     | RS-422A data terminal ready (-) |
| 13      | -DSR     | RS-422A data set ready (-)      |
| 14      | GND (SG) | Signal ground                   |
| 15      | +5V      | Power supply                    |

• The connector pin arrangement is as shown below

# (5) Connecting CN6

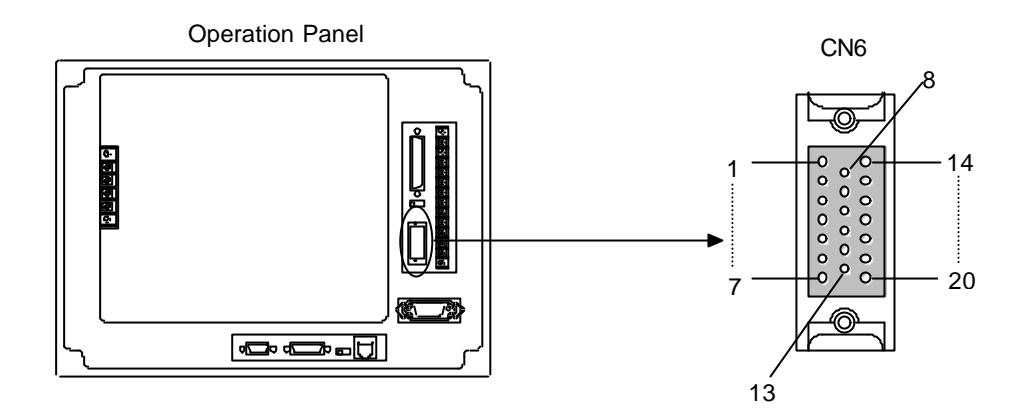

CN6 is the connector for digital input/output.

- For the connector connected to CN6, use the accessory MR-20 from Honda Tsushin Kogyo.
- The connector pin arrangement is as follows.

| Pin No. | Signal          | Function    |  |
|---------|-----------------|-------------|--|
| 1       | Input common    | +24V        |  |
| 2       | Input Signal 0  | Not used    |  |
| 3       | Input Signal 1  | Not used    |  |
| 4       | Input Signal 2  | Not used    |  |
| 5       | Input Signal 3  | Not used    |  |
| 6       | Input Signal 4  | Not used    |  |
| 7       | Input Signal 5  | Not used    |  |
| 8       | Input Signal 6  | Not used    |  |
| 9       | Input Signal 7  | Not used    |  |
| 10      | NC              | _           |  |
| 11      | NC              | —           |  |
| 12      | Output Signal 0 | Fail output |  |
| 13      | Output Signal 1 | SUB1 output |  |
| 14      | Output Signal 2 | SUB2 output |  |
| 15      | Output Signal 3 | Not used    |  |
| 16      | Output Signal 4 | Not used    |  |
| 17      | Output Signal 5 | Not used    |  |
| 18      | Output Signal 6 | Not used    |  |
| 19      | Output Signal 7 | Not used    |  |
| 20      | Output common   | 0V          |  |

• The Fail output is output when the operation panel main unit is in an abnormal state. Use it when you want to take out a signal for an error circuit or the like.

Output type: Open collector output

Output ratings: 24 V DC, 50 mA max. (resistance load)

• The SUB output are set up so that when the **SR Mini HG system** control unit outputs an alarm, there is also output at the operation panel side. For the SUB outputs, ALM1, ALM2, AI ALM1, AI ALM2, burnout, HBA, LBA, temperature rise, etc. can be selected. (Multiple signals can be selected.)

Output type: Open collector output

Output ratings: 24 V DC, 50 mA max. (resistance load)

Open collector wiring example

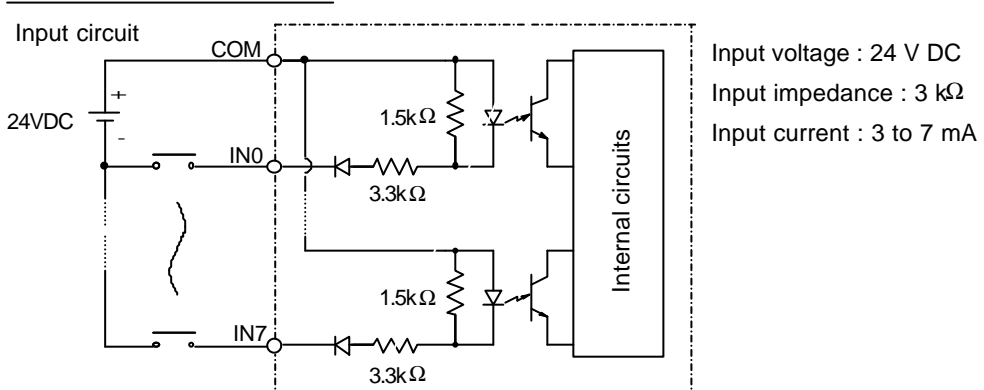

Output circuit

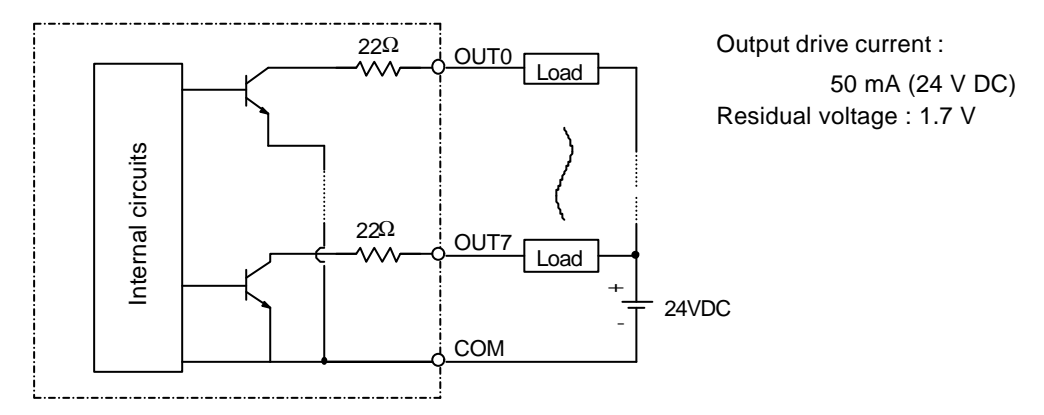

#### (6) Connecting CN7

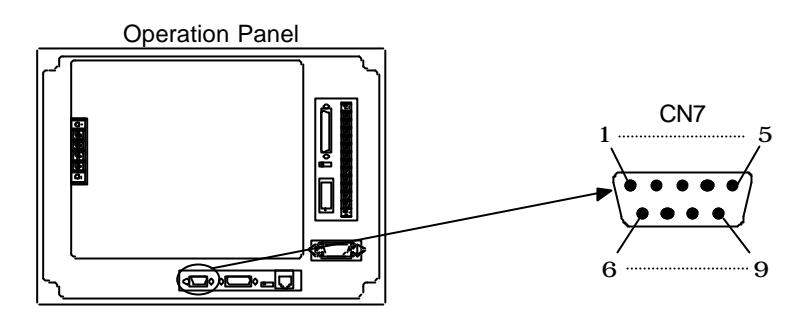

CN7 is the connector for communications with the host computer. When controlling the SR Mini HG system control units with a host computer, connect the host computer communications connector to CN7.

- For the communications interface, either RS-422A, RS-485, or RS-232C can be specified when the system is ordered.
- For the connector connected to CN7, use either a D-SUB 9-pin connector or use the 17JE13090-02 (D8A) from DDK or an equivalent connector. Also, the customer must provide a cable with the appropriate host computer side connector.

|   | RS-422A |
|---|---------|
| - |         |

1. Pin layout

| Pin No. | Signal   | Function                 |
|---------|----------|--------------------------|
| 2       | TA (-SD) | RS-422A send data (-)    |
| 4       | RA (-RD) | RS-422A receive data (-) |
| 5       | SG       | Signal ground            |
| 6       | TB (+SD) | RS-422A send data (+)    |
| 8       | RB (+RD) | RS-422A receive data (+) |

Pin No. 1, 3, 7, and 9 are NC (not used).

#### 2. Communications cable signal details

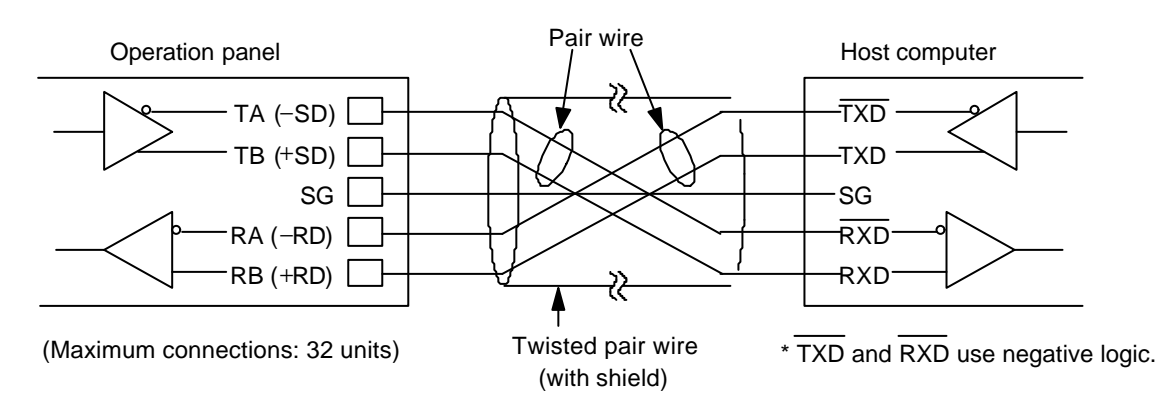

- RS-485
  - 1. Pin layout

| Pin No. | Signal        | Function                     |                  |
|---------|---------------|------------------------------|------------------|
| 2       | T/RA (-SD/RD) | RS-485 send/receive data (-) | Din No           |
| 5       | SG            | Signal ground                | 9 are NO         |
| 6       | T/RB (+SD/RD) | RS-485 send/receive data (+) | <i>y</i> are rec |

Pin No. 1, 3, 4, 7, 8, and 9 are NC (not used).

2. Communications cable signal details

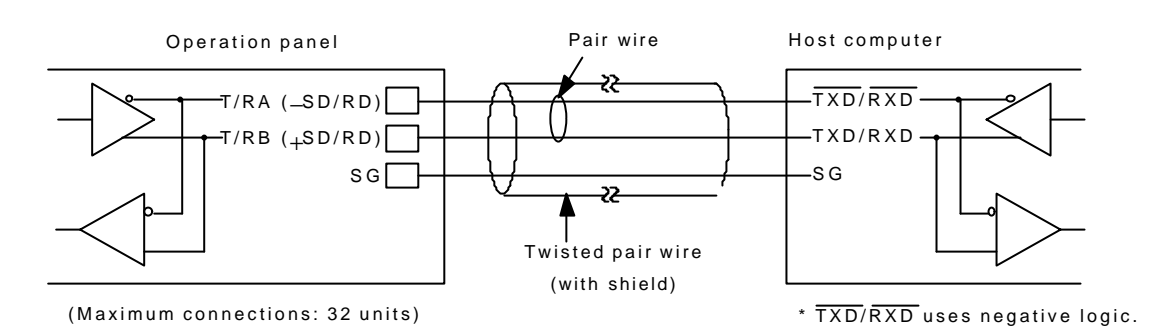

- RS-232C
  - 1. Pin layout

| Pin No. | Signal   | Function                |
|---------|----------|-------------------------|
| 2       | RD (RXD) | RS-232C receive data    |
| 3       | SD (TXD) | RS-232C send data       |
| 5       | SG       | Signal ground           |
| 7       | RS (RTS) | RS-232C request to send |
| 8       | CS (CTS) | RS-232C clear to send   |

Pin No. 1, 4, 6, and 9 are NC (not used).

#### • Please short between RS and CS within the connector.

#### 2. Communications cable signal details

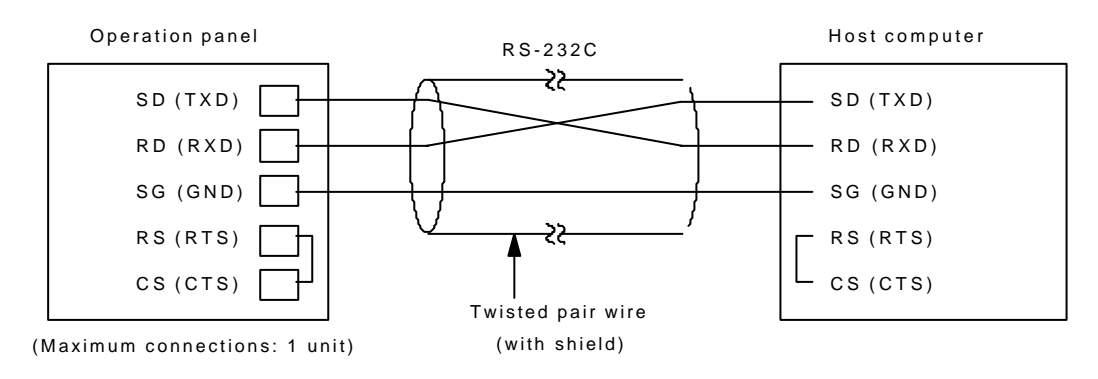

# 2.6 Connecting with PLCs

#### (1) PLC connection summary

This device can be connected to programmable controllers (PLCs) for monitoring PLC data. There are three connection methods, "1:1", "1:n", and "n:1".

# NOTES

In order to monitor PLC data, it is necessary to make PLC settings and make PLC monitor screens and other screens with the **Panel Designer II screen creating tool**.

#### • 1:1 connection

One operation panel is connected with one PLC as 1:1.

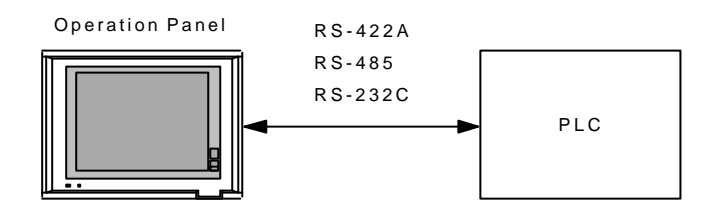

# 1: n connections (multi-drop connections) One operation panel is connected with multiple PLCs as 1: n. (n = 1 to 32)

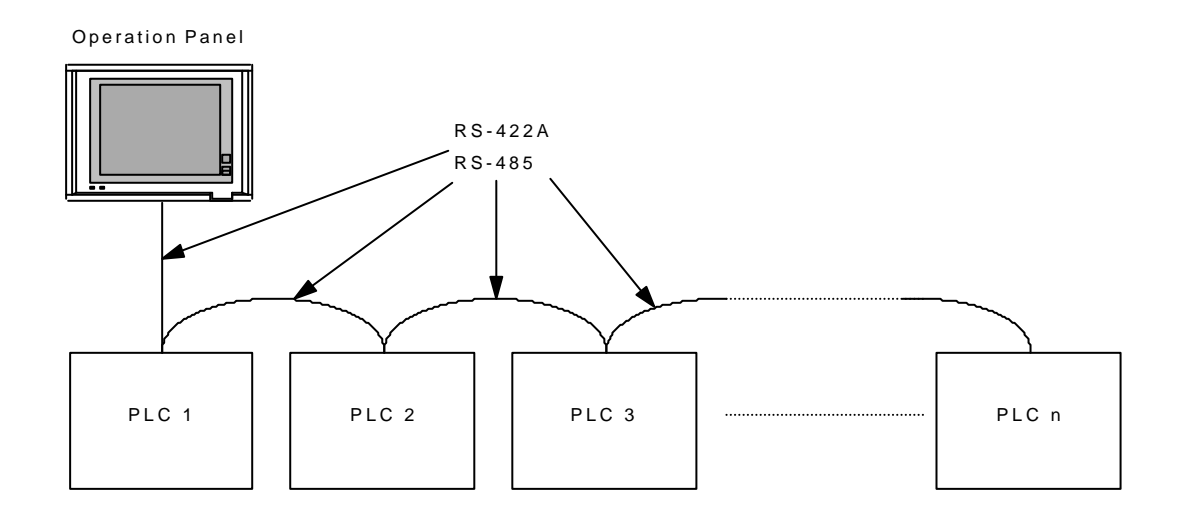

| Manufacturer Models      |                                      |  |
|--------------------------|--------------------------------------|--|
| MITSUBISHI               | AnN, AnA, AnU                        |  |
| MITSUBISHI               | NET10                                |  |
| OMRON                    | C series                             |  |
| KEYENCE                  | KZ series                            |  |
| SHARP                    | JW series                            |  |
| НІТАСНІ                  | H series                             |  |
| TOYOPUC                  | TOYOPUC                              |  |
| FUJI                     | MICREX-F, FLEX-PC, NJ Computer link  |  |
| Коуо                     | SU/SG series, SR-T                   |  |
| GE Fanuc                 | 90 series, SR-T                      |  |
| YOKOGAWA                 | FA500, FA-M3                         |  |
| MATSUSHITA               | MEWNET                               |  |
| YASKAWA                  | MEMOBUS unit                         |  |
| TOSHIBA                  | T series                             |  |
| SAMSUNG                  | SPC                                  |  |
| LG                       | K500/K1000                           |  |
| Allen-Bradley PLC5, SLC5 |                                      |  |
|                          | General-purpose serial communication |  |

#### <Models for which multi-drop connection is possible>

Example: Multi-drop connection (RS-422A)

The figure below shows a wiring example of connecting one OPC-H with three MITSUBISHI PLCs. For detailed settings, refer to the MITSUBISHI's users manual.

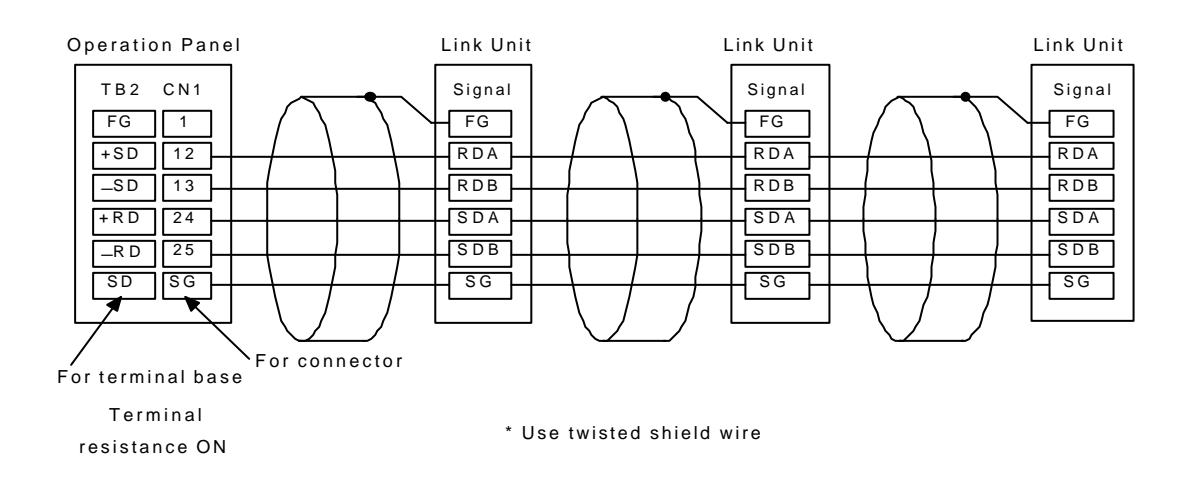

n:1 connections (multi-link connections)
 Multiple operation panels are connected to one PLC as :1.
 (n = 1 to 32)

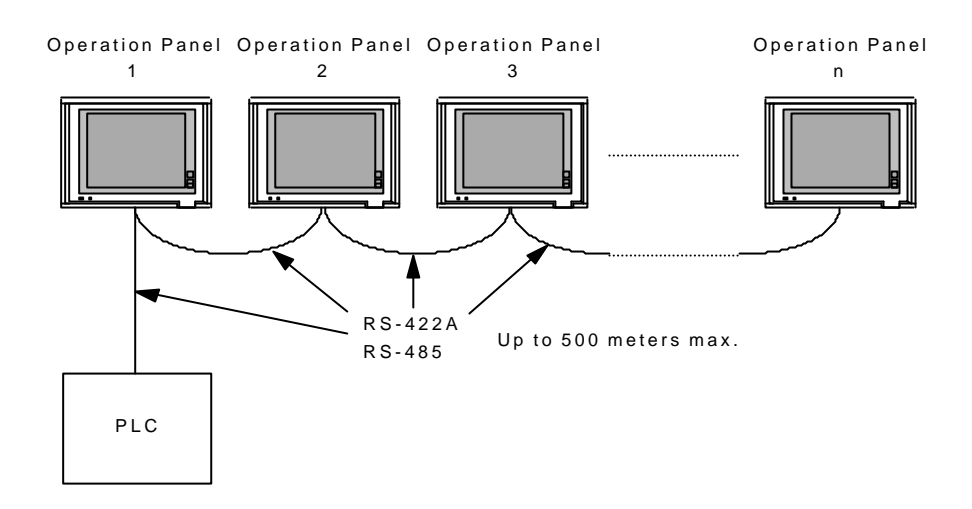

| Manufacturer | Models                     |
|--------------|----------------------------|
| MITSUBISHI   | AnN, AnA, AnU              |
| MITSUBISHI   | QnACPU port (with GD-MDD2) |
| OMRON        | C series                   |
| KEYENCE      | KZ series                  |
| SHARP        | JW series                  |
| НІТАСНІ      | H series                   |
| TOYOPUC      | TOYOPUC                    |
| FUJI         | MICREX-F, NJ Computer link |
| YOKOGAWA     | FA-M3                      |
| MATSUSHITA   | MEWNET                     |
| YASKAWA      | MEMOBUS unit               |
| TOSHIBA      | T series                   |
| SAMSUNG      | SPC                        |
| LG           | K500/K1000                 |

#### <Models for which multi-link connection is possible>

#### Example: Connections with link units

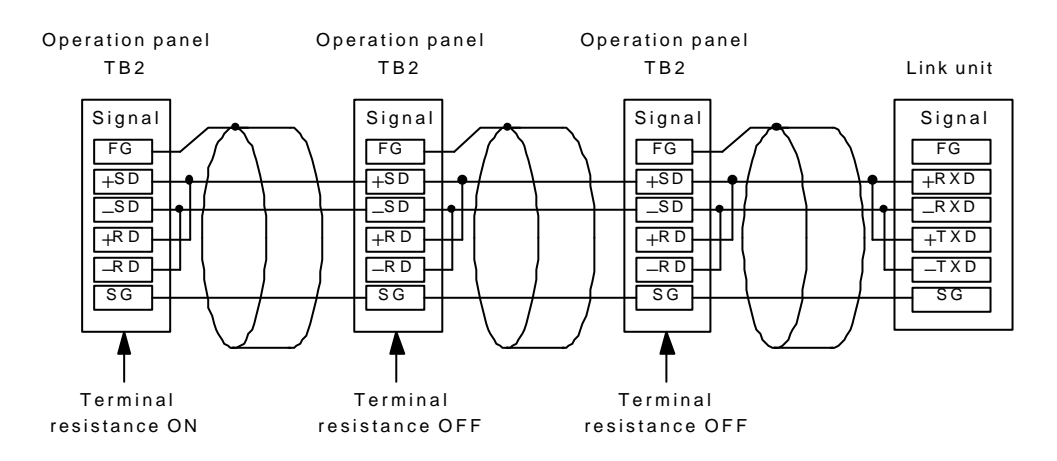

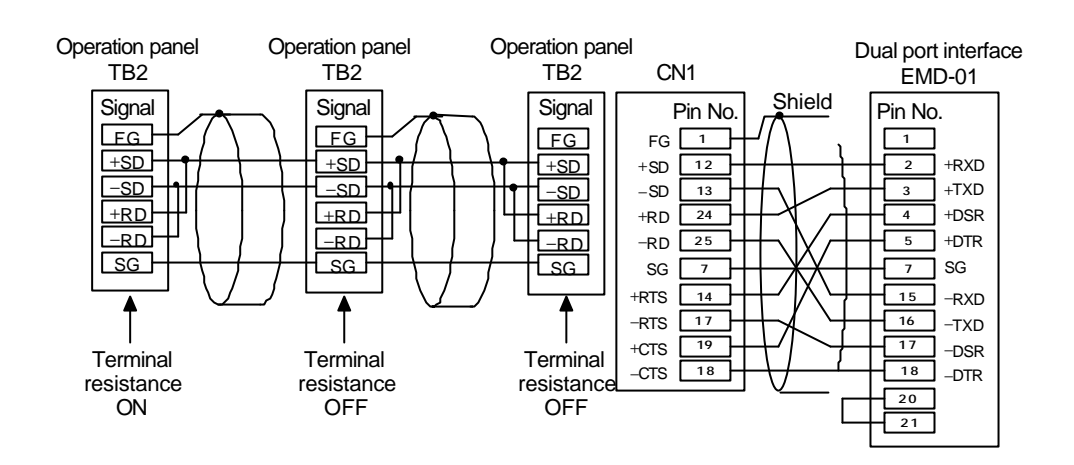

Example: When connecting directly to a Mitsubishi Q series CPU, always used the dual-port interface.

# (2) MITSUBISHI PLCs 1 (A series/Q series computer unit)

- CPUs that can be used and their connection methods MITSUBISHI QnA
  - Can be used when the CPU is from the QnA series and the link unit is the AJ71QC24, or the CPU is from the Q2ASx series and the link unit is the A1SJ71QC24.

MITSUBISHI AnA/AnN/AnU

- For the transmission mode, Format 1 and Format 4 can be selected, but normally Format 1 is used.
- Other than the QnA, all are set with AnA/AnN/AnU. (Even when the TYPE2 is used, set with AnA/AnN/AnU.)

#### ■ List of CPUs and link units that can be used

The PLCs and link units that can be used with this device are as follows.

| Panel Designer II setting model | CPU                                    | Computer link unit                                            |
|---------------------------------|----------------------------------------|---------------------------------------------------------------|
|                                 | A2A,A3A                                | AJ71C24-S6<br>AJ71C24-S8<br>AJ71UC24                          |
|                                 | A2U,A3U,A4U                            | AJ71UC24                                                      |
|                                 | A2US                                   | A1SJ71UC24-R2<br>A1SJ71UC24-R4<br>A1SJ71UC24-PRF              |
| AnA/AnN/AnU                     | A1,A2,A3<br>A1N,A2N,A3N<br>A3H,A3M,A73 | AJ71C24<br>AJ71C24-S3<br>AJ71C24-S6<br>AJ71C24-S8<br>AJ71UC24 |
|                                 | A0J2,A0J2H                             | A0J2C214-S1                                                   |
|                                 | A1S,A1SJ,A2S                           | A1SJ71C24-R2<br>A1SJ71C24-R4<br>A1SJ71C24-PRF                 |
|                                 | A2CCPUC24                              | Link port with built in CPU                                   |
| QnA                             | Q2ASX, Q2A, Q3A, Q4A                   | A1SJ71QC24, AJ71QC24                                          |

#### Link units

The default settings are as follows.

| Item                                  |           | Details [AnA/AnN/AnU link unit]               | Details [QnA link unit]                       |
|---------------------------------------|-----------|-----------------------------------------------|-----------------------------------------------|
| Transmissic                           | n RS-23   | Type 1 -> 1, Type 4 -> 4                      | Type 5 binary mode                            |
| control mode                          | RS-42     | A Type 1 -> 5, Type 4 -> 8                    | Type 5 binary mode                            |
| Pe                                    | ort       | 0 (x10, x1 both 0 setting)                    | 0 (x10, x1 both 0 setting)                    |
| Baud rate                             |           | Set the same as OPC-H<br>(normally 19200 bps) | Set the same as OPC-H<br>(normally 19200 bps) |
| Parity                                |           | Even parity                                   | Even parity                                   |
| Transmission                          | Data bits | 7(ASCII)                                      | 8(ASCII)                                      |
| codes                                 | Stop bit  | 1                                             | 1                                             |
| Sum                                   | check     | Yes                                           | Yes                                           |
| Writing during operations             |           | Possible                                      | Possible                                      |
| Transmission side terminal resistance |           | Yes                                           | _                                             |
| Reception side terminal resistance    |           | Yes                                           | _                                             |

Switch settings

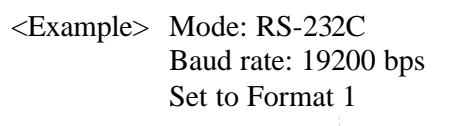

- AJ71UC24
- A1SJ71C24-R2 A1SJ71UC24-R2
- AJ71QC24 A1SJ71QC24

SW12

ŝ

į

• Rotary DIP switch

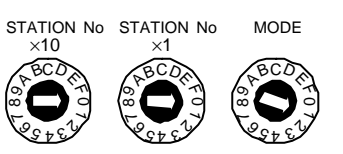

• DIP switch

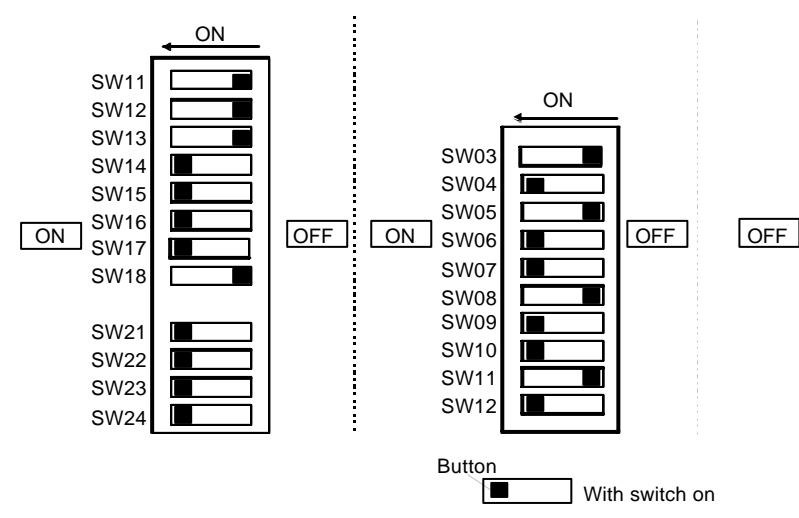

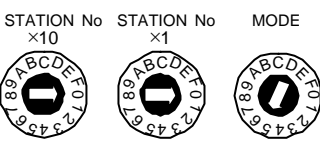

<Example> Baud rate: Set to 19200 bps

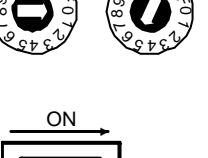

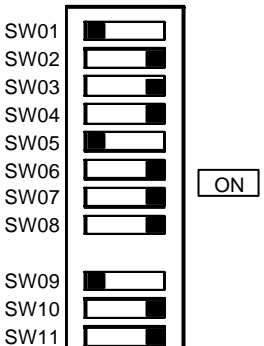

<Example> Mode: RS-422A Baud rate: 19200 bps Set to Format 1 A1SJ71UC24-R4, A1SJ71C24-R4

• Rotary DIP switch

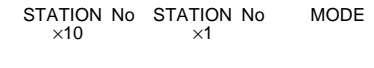

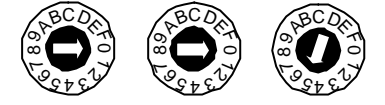

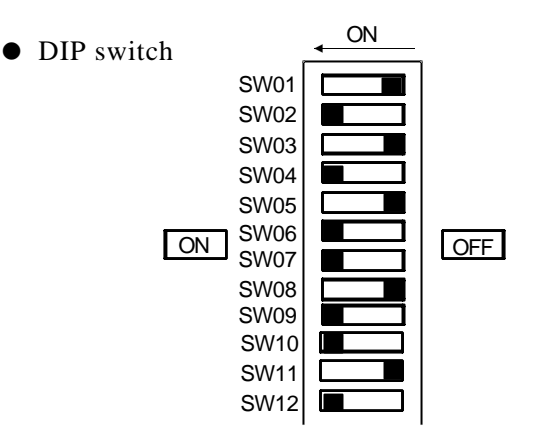

#### Usable memory

The memory that can be used is as follows.

Usable :  $\times$  Not usable : -

| Memory                       | Bit writing | Туре | Remarks     |
|------------------------------|-------------|------|-------------|
| D (data register)            | -           | 0    |             |
| W (link register)            | -           | 1    |             |
| R (file register)            | -           | 2    |             |
| TN (timer [current value])   | -           | 3    |             |
| CN (counter [current value]) | -           | 4    |             |
| SPU (special unit)           | -           | 5    | Slot No. *1 |
| M (internal relay)           | ×           | 6    |             |
| L (hold relay)               | ×           | 7    |             |
| B (link relay)               | ×           | 8    |             |
| X (input relay)              | ×           | 9    |             |
| Y (output relay)             | ×           | 10   |             |
| TS (timer [contact])         | ×           | 11   |             |
| TC (timer [coil])            | ×           | 12   |             |
| CS (counter [contact])       | ×           | 13   |             |
| CC (counter [coil])          | ×           | 14   |             |
| H (link buffer)              | -           | 15   |             |

\*1 A slot No. is necessary other than memory type/address. Also, for byte addresses, convert to words.

\*When using TYPE2, use H (link buffer) memory.

#### ■ Wiring

The figures below show connections with link units.

#### • RS-422A

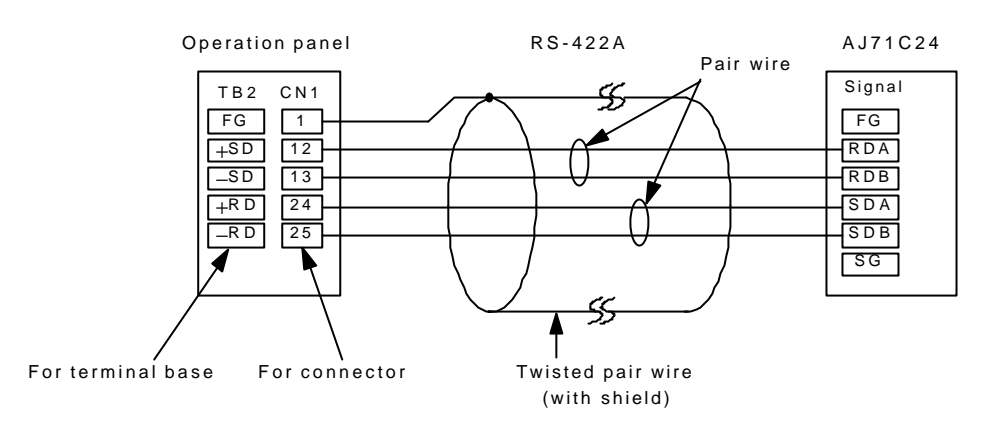

#### • RS-232C

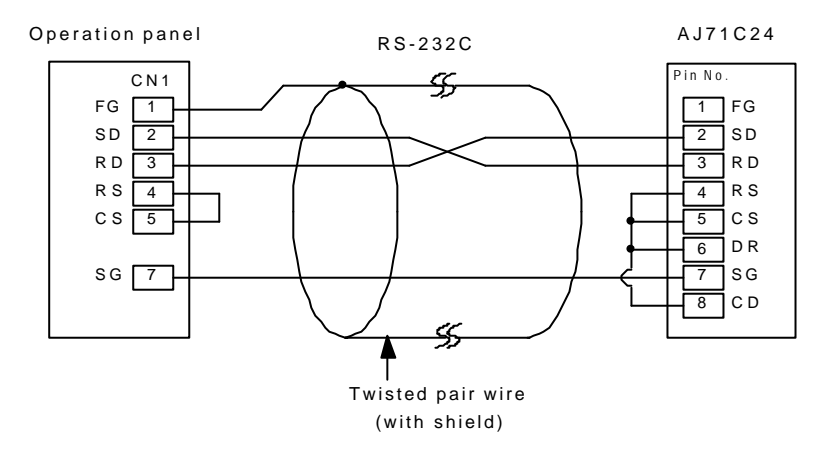

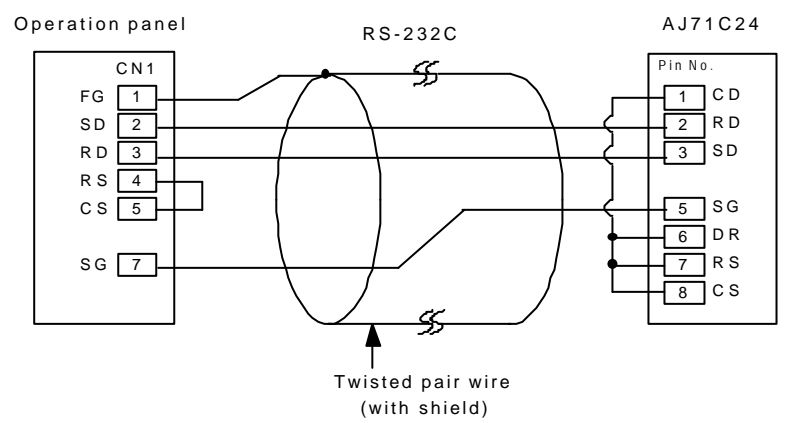

# (3) MITSUBISHI PLCs 2 (A series/Q series CPU port)

- Connections
  - Connected to the A series or Q series PLC CPU port. Note that the settings are made automatically.
- List of models for which direct CPU port connection is possible The CPUs that can be used with this model are as follows.

| Panel Designer II setting model | CPU                                                                                                    |
|---------------------------------|----------------------------------------------------------------------------------------------------|
| A series CPU                    | A2A, A3A<br>A2U, A3U, A4U<br>A2US<br>A1N, A2N, A3N<br>A3V, A73<br>A3H, A3M<br>A0J2H<br>A1S, A1SJ, A2S<br>A2CCPUC24 |
| Q series CPU                    | Q2ASx, Q2A, Q3A, Q4A                                                                                               |

#### ■ Usable memory

The memory that can be used is as follows.

| Memory                       | Bit writing | Туре | Remarks     |
|------------------------------|-------------|------|-------------|
| D (data register)            | -           | 0    |             |
| W (link register)            | -           | 1    |             |
| R (file register)            | -           | 2    |             |
| TN (timer [current value])   | -           | 3    |             |
| CN (counter [current value]) | -           | 4    |             |
| SPU (special unit)           | -           | 5    | Slot No. *1 |
| M (internal relay)           | ×           | 6    |             |
| L (hold relay)               | ×           | 7    |             |
| B (link relay)               | ×           | 8    |             |
| X (input relay)              | ×           | 9    |             |
| Y (output relay)             | ×           | 10   |             |
| TS (timer [contact])         | ×           | 11   |             |
| TC (timer [coil])            | ×           | 12   |             |
| CS (counter [contact])       | ×           | 13   |             |
| CC (counter [coil])          | ×           | 14   |             |

\*1 A slot No. is necessary other than memory type/address. Also, for byte addresses, convert to words.

Precautions for connecting directly to A series/Q series CPUs (Be sure to read these precautions carefully.)

When connecting directly to a MITSUBISHI A series or Q series CPU, carefully observe the points below.

# <Precautions for direct connection with CPU>

- The interference of noise on the cable for communications between this device and the ACPU or QCPU must be adequately taken into consideration.
- Also adequately consider noise in the panel and in the wiring within the machine and wire separated from motor wires.
- The longer the communications cable, the more it is affected by noise, so take this into account when wiring.
- A noise filter (ferrite core) is sold separately as an option.

# CAUTION

In order to use this type of connection more safely, <u>always mount a ferrite</u> <u>core</u>. Experimental results have been reported showing that the difference in the noise voltage at which communication errors occur without and with a ferrite core is 650-900 volts.

# Given the interference of noise, if the connections will be over a long distance, we recommend use of the standard type link unit.

# <Precautions for settings with Panel Designer II (making screens)>

For the model setting with **the Panel Designer II screen creating tool**, for an A series CPU, select "A series CPU" and for a Q series CPU, select "Q series CPU". Beware that if you select another item (such as "AnA/AnN/AnU"), communications will be impossible.

# <Precautions for using the dual-port interface (EMD-01)>

Observe the following precautions when using the dual-port interface.

- The dual-port interface power is supplied from the CPU, so make sure the CPU has adequate 5V power (maximum current consumption 350 mA).
- Make the wiring between the CPU and the dual-port interface as short as possible (1 to 1.5 m max.)
- Wire in such a way as to minimize noise.
- Switch the dual-port interface side slide switch (ON: Q series; Off: A series) before switching on the power.

#### Wiring

The figure below shows connections with a CPU port.

• RS-422A

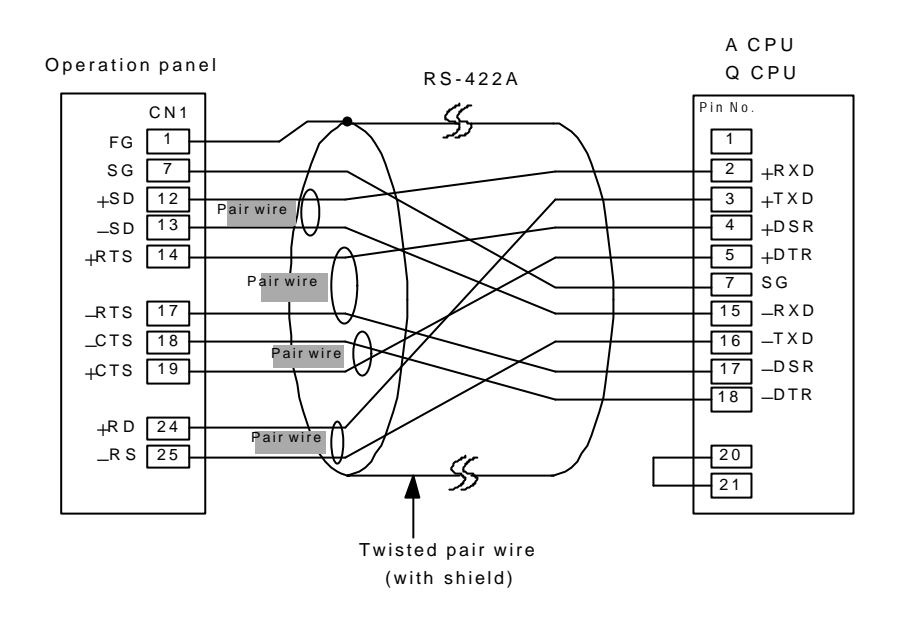

#### ΝΟΤΕ

Install the optional ferrite core noise filter (sold separately) as in the figure below.

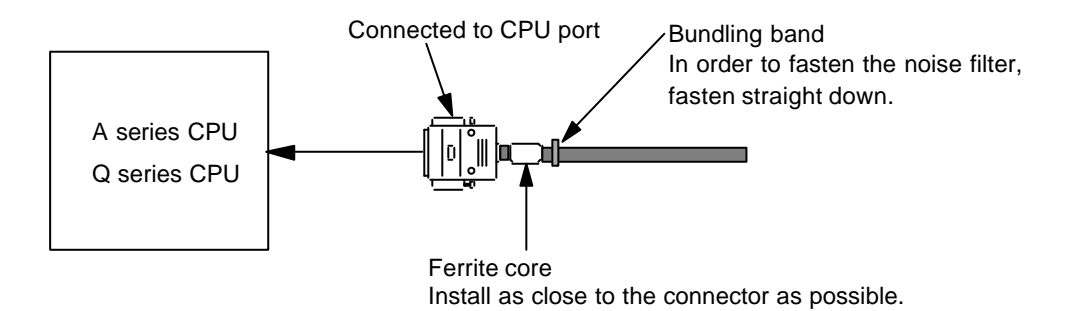

#### (4) MITSUBISHI PLCs 3 (FX1/2 series)

#### Connections

Connected to the FX series PLC CPU port. The settings are made automatically as follows.

| Item      | Details          |
|-----------|------------------|
| Baud rate | 9600 bps (fixed) |
| Parity    | Even             |
| Data bit  | 7                |

#### ■ Usable memory

The memory that can be used is as follows.

| Memory                       | Bit writing | Туре | Remarks   |
|------------------------------|-------------|------|-----------|
| D (data register)            | -           | 0    |           |
| TN (timer [current value])   | -           | 1    |           |
| CN (counter [current value]) | -           | 2    |           |
| 32CN (32-bit counter)        | -           | 3    | *1        |
| M (internal relay)           | ×           | 4    |           |
| S (state)                    | ×           | 5    |           |
| X (input relay)              | ×           | 6    | Read only |
| Y (output relay)             | ×           | 7    |           |
| TC (timer [coil])            | ×           | 8    |           |
| CS (counter [contact])       | ×           | 9    |           |

\*1 • Items for which the number format allows double-word settings (data display numeric value

Usable :  $\times$  Not usable : -

1 • Items for which the number format allows double-word settings (data display numeric value display, graphs, sampling) are processed as double-word data.

• Also, bit- or word-type items are processed as lower 16-bit words.

Input : The upper 16 bits are ignored.

Output : The upper 16 bits are always written as "0".

Precautions for connecting directly to FX series CPUs (Be sure to read these precautions carefully.)

When connecting directly to a Mitsubishi Electric FX series CPU, carefully observe the points below.

#### <Precautions for direct connection with CPU>

- The effect of noise on the cable for communications between this device and the FXCPU must be adequately taken into consideration.
- Also adequately consider noise in the panel and in the wiring within the machine and wire separated from motor wires.
- The longer the communications cable, the more it is affected by noise, so take this into account when wiring.
- A noise filter (ferrite core) is sold separately as an option.

# CAUTION

In order to use this type of connection more safely, <u>always mount a ferrite</u> <u>core</u>. Experimental results have been reported showing that the difference in the noise voltage at which communication errors occur without and with a ferrite core is 650 to 900 volts.

# <Precautions for settings with Panel Designer II (making screens)>

For the model setting with the **Panel Designer II screen creating tool**, select "FX." Beware that if you select another item (such as "A series CPU"), communications will be impossible.

#### ■ Wiring

The figure below shows connections with a CPU port.

• RS-422A

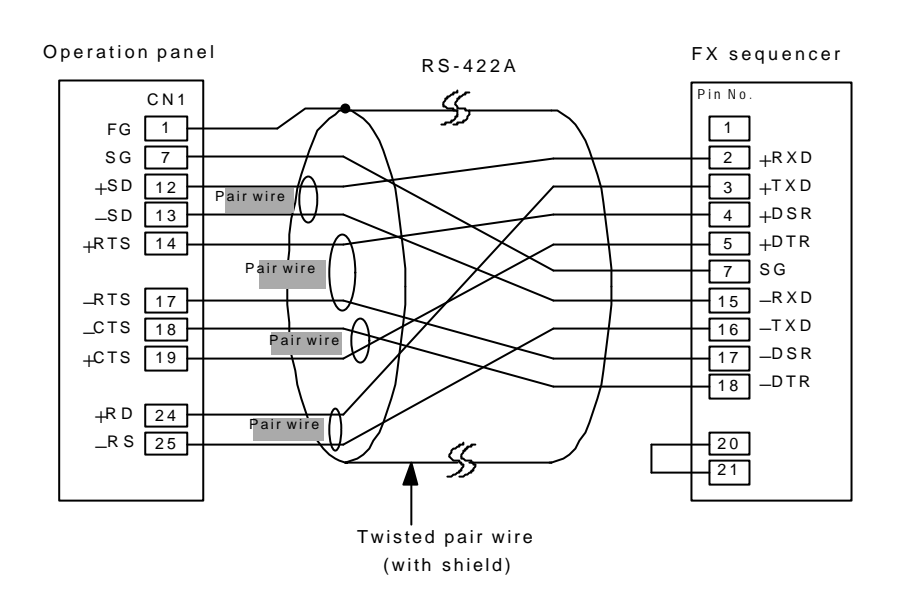

# ΝΟΤΕ

Install the optional ferrite core noise filter (sold separately) as in the figure below.

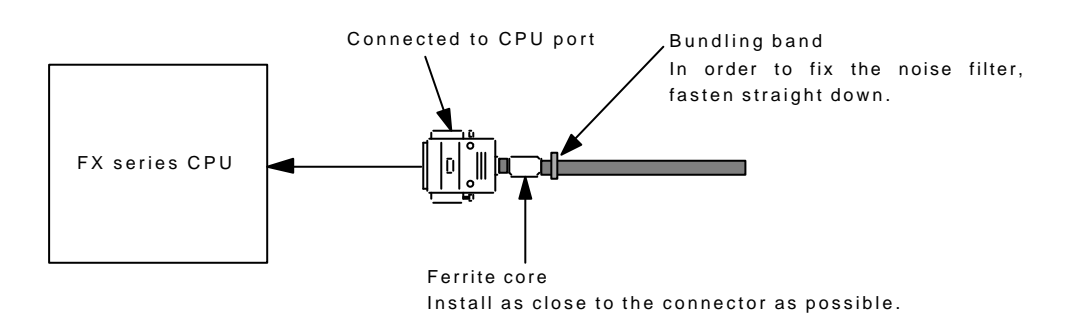

# (5) MITSUBISHI PLCs 4 (Net10)

When connecting OPC-H to the computer link unit installed in the CPU which is connected with a data link system or network system, it is possible to access from OPC-H to other CPUs in NETII (/B) or NET/10. Select "Net10" for PLC model setting on the screen creating tool Panel Designer II.

■ Accessing other CPUs in NETII (/B) and NET/10 from OPC-H

- In case of NETII (/B), OPC-H can access only the CPUs under the same network (No.1 in the figure below) in which the computer link unit connected with OPC-H installed. (Assignable CPU No.: 0 to 30)
- In case of NET/10, OPC-H can access the CPUs linked to the same network (No.2 to No.3 in the figure below) in which the computer link unit connected with OPC-H installed. (Assignable CPU No.: 0 to 30)
- Reading/writing on the memory of CPU (1-1, in the figure right) to which the computer link unit connected with OPC-H installed:

Set the memory setting CPU No. on the screen ereating tool Panel Designer II to "31". The response time is the same as that of OPC-H and PLC (1:1) connection.

Reading/writing on the CPU memory with setting the CPU No. "other than 31":

Note that the response time slows down as it is the trangent transfer mode.

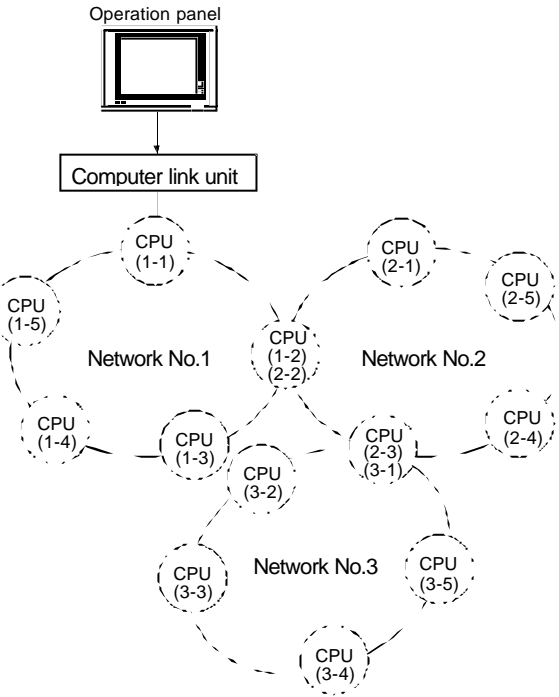

When accessing PLCs in other network under NET/10, assign the connecting network No. with the "Open Macro" screen on the screen creating tool Panel Designer II.
The macro command is [OUT ENO] in the system call [SYS] and it is impussible to access

The macro command is [OUT\_ENQ] in the system call [SYS], and it is impussible to access CPUs in different networks on the same screen.

■ Network Specifying Macro ------[OUT\_ENQ] in the system call [SYS]

F1 Memory

| n+0 | Normally 0            |
|-----|-----------------------|
| n+1 | Network specifying: 2 |
| n+2 | System code           |
| n+3 | Network No.           |

n+0, n+1: Fixed value "0", "2".

N+2 System code: 1 = NET/10 2 = NETII

n+3 Network No.: At the above n+2 System code, input "0" if NETII is specified, or input "Accessing Network No." if NET/10 is specified.

Do not use this macro other than the open macro on screen. If used, a communication error will occur as the network is switched when executed.

Refer to the instruction manual for the screen creating tool Panel Designer II [IMSFT13-E]] for the macro details. Also, see the "Network Registration" in MITSUBISHI's Computer Link/Multi-drop Link Unit.

■ For details of the NETII (/B) data link system and NET10 network system, refer to MITSUBISHI's manual.

Usable memory

As to the accessing usable memory of PLC, refer to the "Usable memory" in MITSUBISHI PLCs 1 (A series/Q series computer unit) page 2-29, and (3) MITSUBISHI PLCs 2 (A series CPU port) page 2-33.

CPU No. must be set on the screen creating tool Panel Designer II.

# (6) OMRON PLCs

# Link unit

The link units and CPU ports that can be connected are as follows.

| CPU                                                                         | Computer link unit                                                                               |
|-----------------------------------------------------------------------------|--------------------------------------------------------------------------------------------------|
| С20Н, С28Н, С40Н                                                            | CPU unit with a built in RS-232C (Host link port)                                                |
| C120,C120F<br>C200H<br>C500, C500F<br>C1000H<br>C2000, C2000H               | C120-LK201-V1<br>C120-LK202-V1                                                                   |
| C200H<br>C200HS-CPU01, 03<br>C200HS-CPU21, 23<br>C200HS-CPU31, 33           | C200H-LK201<br>C200H-LK201-V1<br>C200H-LK202<br>C200H-LK202-V1                                   |
| C200HS-CPU21,23<br>C200HS-CPU31, 33<br>CQM1-CPU21<br>CQM1-CPU41, 42, 43, 44 | CPU unit with a built in RS-232C (Host link port)                                                |
| C500, C500F<br>C1000H<br>C2000, C2000H                                      | C500-LK203                                                                                       |
| CV series<br>CV500, CV1000<br>CV2000<br>CVM1                                | CPU unit with a built in RS-232C<br>(Host link port)<br>CV500-LK201                              |
| C200HX<br>C200HG<br>C200HE                                                  | CPU unit with a built in RS-232C<br>(Host link port)<br>Communication board<br>(C200HW-COM02~06) |

The default settings are as follows.

| Item                          |           | Details                            |  |
|-------------------------------|-----------|------------------------------------|--|
| Model No                      | ).        | 0                                  |  |
| Baud rate                     | 2         | Same as OPC-H (normally 19200 bps) |  |
| Command le                    | vels      | 3                                  |  |
| Parity                        |           | Even                               |  |
| Transmission and              | Data bits | 7 (ASCII)                          |  |
| Transmission code             | Stop bits | 2                                  |  |
| 1:1/1:N protocol              |           | 1:N                                |  |
| Synchronization select switch |           | Internal synchronization           |  |
| CTS select switch             |           | 0V (always on)                     |  |
| 5V supply switch              |           | OFF                                |  |
| Terminal resistant            | ce on/off | On for RS-422A                     |  |

# Usable memory

The memory that can be used is as follows.

| Usable : $\times$ | Not  | usable | : | _ |
|-------------------|------|--------|---|---|
| Obuole . /        | 1,00 | abaolo | • |   |

| Memory                      | Bit writing | Type | Remarks |
|-----------------------------|-------------|------|---------|
| DM (data memory)            | -           | 0    |         |
| CH (input/output relay)     | -           | 1    |         |
| HR (hold relay)             | -           | 2    |         |
| LR (latch relay)            | -           | 3    |         |
| AR (alarm relay)            | -           | 4    |         |
| T (timer [current value])   | _           | 5    |         |
| C (counter [current value]) | _           | 6    |         |

# Wiring

The figures below show connections with link units.

• RS-422A

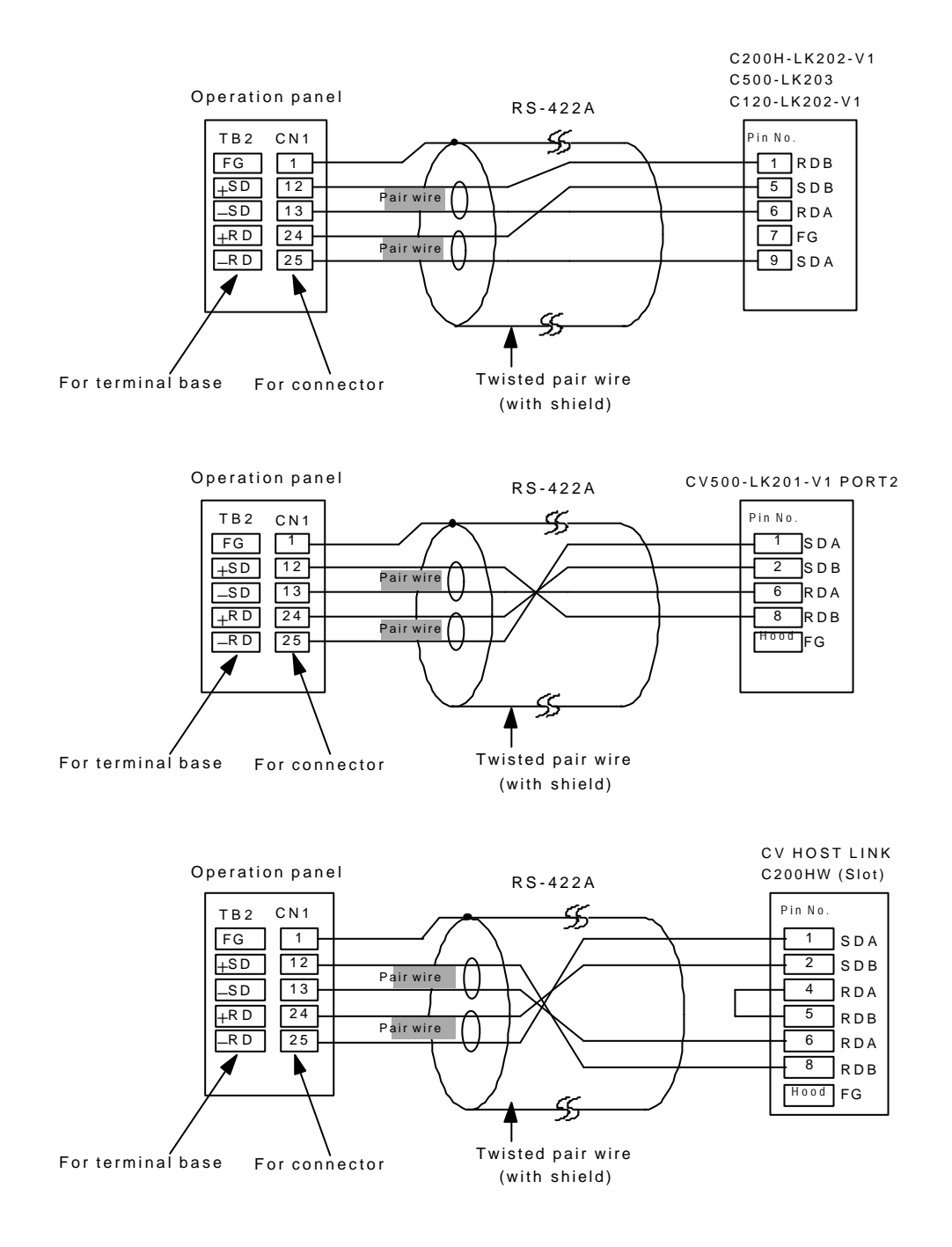

• RS-232C

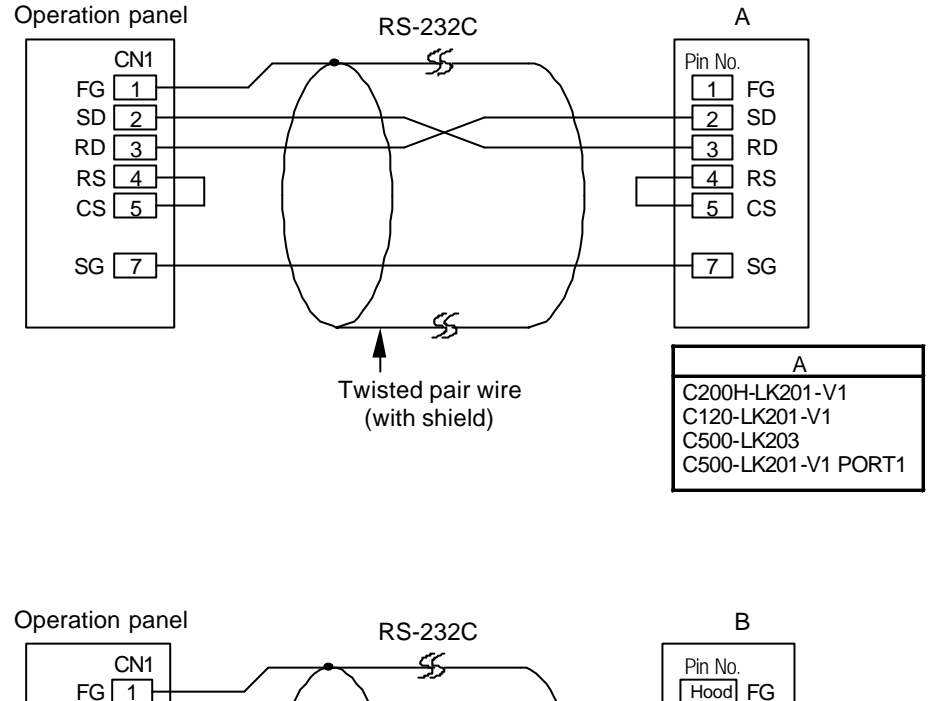

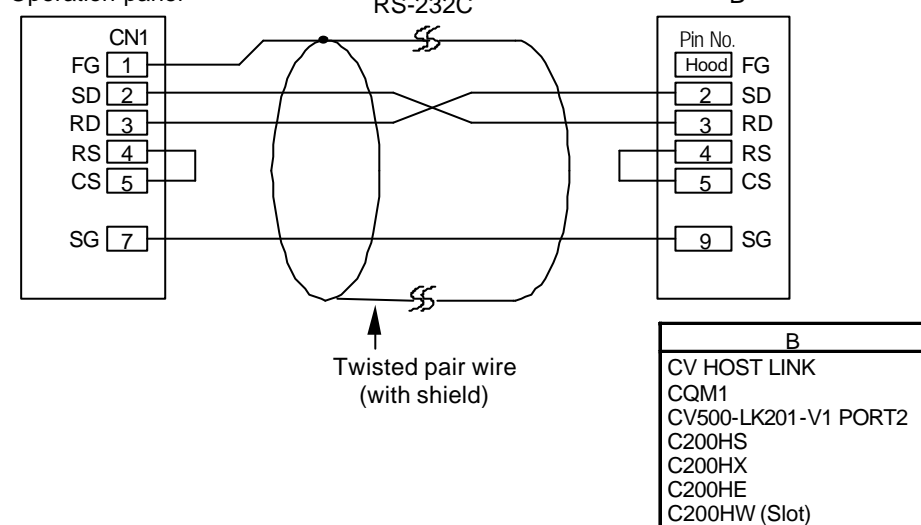

# (7) SHARP PLCs 1

# Link unit

The link units and communication ports that can be connected are as follows.

| Panel Designer II setting model | CPU                                         | Computer link unit      |
|---------------------------------|---------------------------------------------|-------------------------|
| JW series                       | JW50, JW70, JW100<br>JW50H, JW70H<br>JW100H | ZW-10CM<br>JW-10CM      |
|                                 | JW20<br>JW-31CUH                            | JW21CM                  |
| JW70HCOM                        | JW70, JW100<br>JW70H, JW100H                | CDL communication port  |
| JW20HCOM                        | JW20(JW22CV)<br>JW20H(JW22CV)               | Cr O communication port |

The default settings are as follows.

| Item                          | Details                            |
|-------------------------------|------------------------------------|
| Baud rate                     | Same as OPC-H (normally 19200 bps) |
| Parity                        | Even                               |
| Data bit                      | 7                                  |
| Stop bits                     | 2                                  |
| Error check                   | Sumcheck                           |
| RS-422A                       | 4-wire type                        |
| Transmission control protocol | Command mode                       |
| Port                          | 01                                 |

Link unit switch settings

Baud rate: 19200 bps

| Switch | Setting | Details                                                |
|--------|---------|--------------------------------------------------------|
| SW0    | 4       | Command mode                                           |
| SW1    | 1       | Station number (lower)                                 |
| SW2    | 0       | Station number (upper)                                 |
| SW3-1  | OFF     | Not used                                               |
| SW3-2  | ON      | 4-wire type                                            |
| SW3-3  | OFF     | Not used                                               |
| SW3-4  | ON      | Even parity                                            |
| SW4    | 0       | Baud rate<br>0:19200 1:9600 2:4800 3:2400 4:1200 5:600 |
| SW7    | ON      | Terminal resistance provided                           |

PLC system memory setting when using communication port Baud rate: 19200 bps

| System memory | /     | D7 | D6 | D5 | D4 | D3 | D2 | D1 | D0 |
|---------------|-------|----|----|----|----|----|----|----|----|
|               | #0236 | 0  | 0  | 1  | 1  | 0  | 0  | 0  | 0  |
|               | #0237 | 0  | 0  | 0  | 0  | 0  | 0  | 0  | 1  |

# ■ Usable memory

The memory that can be used is as follows.

| Memory                   | Bit writing | Туре | Remarks           |
|--------------------------|-------------|------|-------------------|
| X9XXX (register)         | -           | 0    |                   |
| XXXXX (relay)            | ×           | 1    | For words, $\Box$ |
| EXXXX (self-diagnostics) | _           | 2    |                   |
| bXXXX (timer counter)    | -           | 3    |                   |
| F1 (file register)       | -           | 4    |                   |
| F2 (file register)       | -           | 5    |                   |
| F3 (file register)       | -           | 6    |                   |

Usable :  $\times$  Not usable : -

# Wiring

The figures below show connections with link units.

•RS-422A

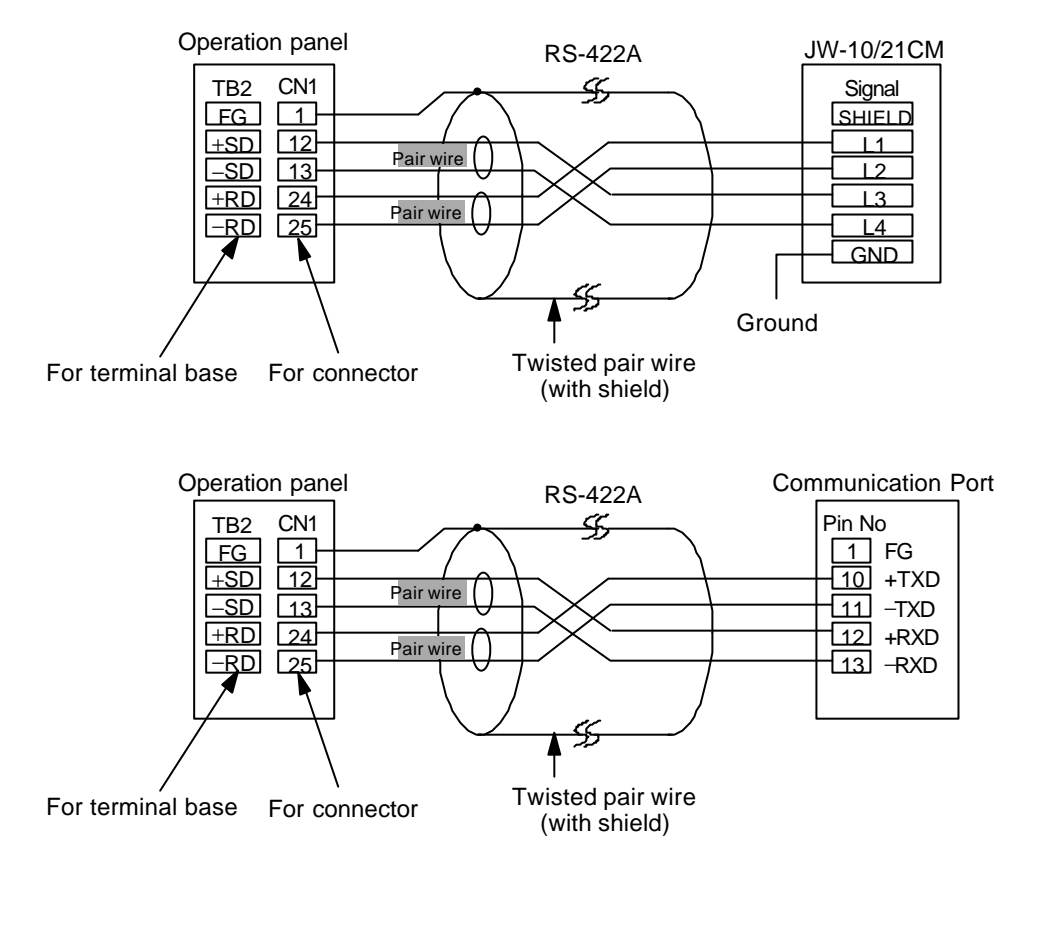

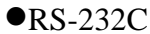

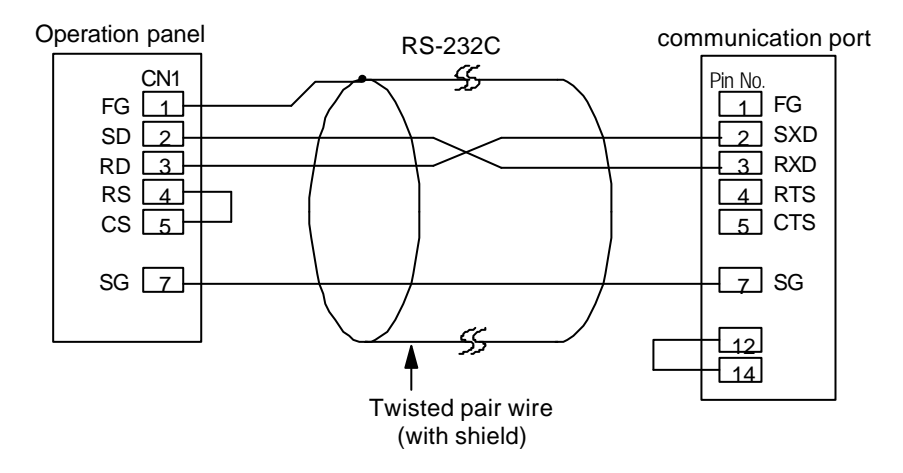

# (8) SHARP PLCs 2 (JW-32CUH/33CUH)

#### Link unit

Connectable link units : JW-32CUH/JW-33CUH Connectable CPU port : Communication port (PG/COMM1, PG/COMM2)

• JW-32CUH/JW-33CUH

The default settings are as follows.

| Item                          | Details                            |  |  |
|-------------------------------|------------------------------------|--|--|
| Baud rate                     | Same as OPC-H (normally 19200 bps) |  |  |
| Parity                        | Even                               |  |  |
| Data bit                      | 7                                  |  |  |
| Stop bits                     | 2                                  |  |  |
| Error check                   | Sumcheck                           |  |  |
| RS-422A                       | 4-wire type                        |  |  |
| Transmission control protocol | Command mode                       |  |  |
| Port                          | 01                                 |  |  |

# <Precautions for setting with the Panel Designer II (for screenmaking)>

When using the JW-32CUH/JW-33CUH communication port, select "JW20COM" as the PLC model setting with the **Panel Designer II screen creating tool**.

PLC system memory settings when using communication port

The communications parameters for communications with a PC are set in the JW-23CUH/CCCUH system memory #234/#235 (Communication Port 1) and #236/#237 (Communication Port 2).

# Usable memory

The memory that can be used is as follows.

| Memory                   | Bit writing | Туре | Remarks           |
|--------------------------|-------------|------|-------------------|
| X9XXX (register)         | -           | 0    |                   |
| XXXXX (relay)            | ×           | 1    | For words, $\Box$ |
| EXXXX (self-diagnostics) | -           | 2    |                   |
| bXXXX (timer counter)    | -           | 3    |                   |
| F1 (file register)       | -           | 4    |                   |
| F2 (file register)       | _           | 5    |                   |
| F3 (file register)       | _           | 6    |                   |

# Wiring

The figures below show connections with CPU ports.

#### •RS-422A

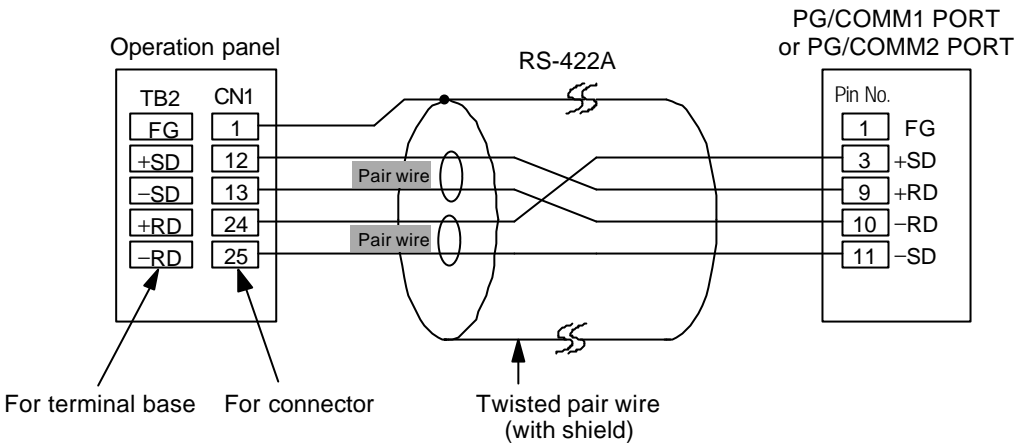

#### •RS-232C

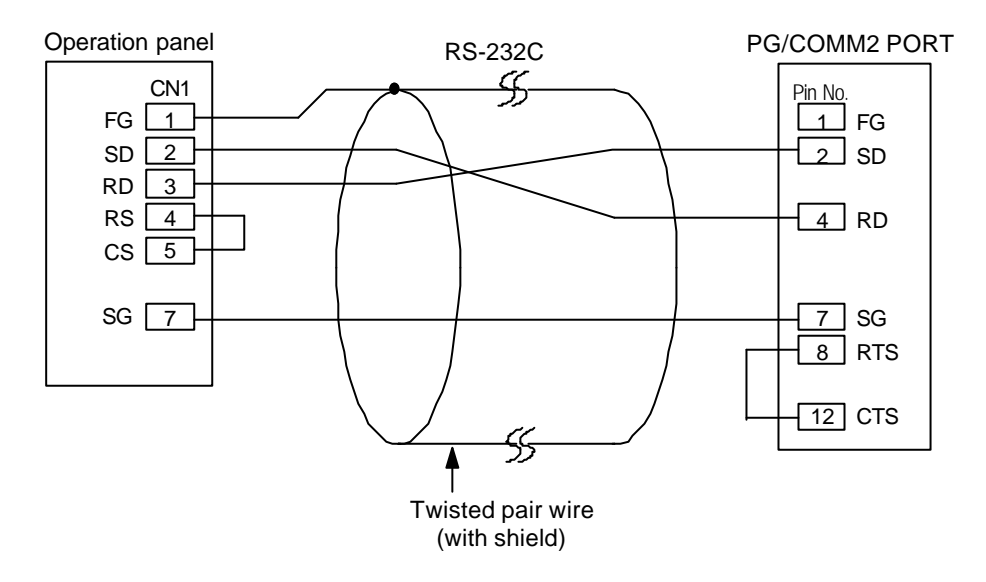

# (9) HITACHI PLCs 1 (HIDIC H series)

# Link unit

Connectable link unit : COMM-2H Connectable CPU port : CPU link port (peripheral port)

# • COMM-2H

The default settings are as follows.

| It                                               | em     |          | Details                                                                                                    |
|--------------------------------------------------|--------|----------|----------------------------------------------------------------------------------------------------|
| Transmission contro<br>procedure mode<br>RS-422A |        | RS-232C  | Pattern 1, w/o port $\rightarrow$ 1<br>Pattern 1, w/o port $\rightarrow$ 2<br>Pattern 2, w/o port $\rightarrow$ 9<br>Pettern 2, with port $\rightarrow$ 7 |
|                                                  |        | RS-422A  | Pattern 1, with port $\rightarrow 2$<br>Pattern 2, with port $\rightarrow 9$                                                                              |
| Station number                                   |        | ber      | 0 (x10, x1 both set to 0)                                                                                                    |
| Bau                                              | d rate | ;        | Same as OPC-H (normally 19200 bps)                                                                                                    |
| Pa                                               | rity   |          | Even                                                                                                    |
| Transmission                                     | D      | ata bits | 7 (ASCII)                                                                                                    |
| codes                                            | S      | top bit  | 1                                                                                                    |
| Sum                                              | check  | X        | Yes                                                                                                    |

• The peripheral port is fixed to Transmission Control Procedure 1 and cannot be switched to any other setting.

# Switch settings

Baud rate: 19200 bps

MODE switch : When connecting with both RS-232C and RS-422A, set the MODE switch to 9. RS-232C (Procedure 2, no station number) : RS-422A (Procedure 2, with station number) ST No. switch : Set to 0 for both x10 and x1

DIP switch

| Switch | Setting | Details                                      |
|--------|---------|----------------------------------------------|
| 1      | OFF     | Bit length                                   |
| 2      | OFF     |                                              |
| 3      | ON      | Same as OPC-H baud rate (normally 19200 bps) |
| 4      | ON      |                                              |
| 5      | ON      | Parity provided                              |
| 6      | ON      | Even                                         |
| 7      | OFF     | stop bit 1                                   |
| 8      | ON      | Sumcheck provided                            |

# Usable memory

The memory that can be used is as follows.

| Usable : $\times$ | Not  | usable | : | _ |
|-------------------|------|--------|---|---|
| 0.00010           | 1,00 | abaolo | • |   |

| Memory                                 | Bit writing | Type | Remarks       |
|----------------------------------------|-------------|------|---------------|
| WR (internal output)                   | -           | 0    |               |
| X (input relay)                        | ×           | 1    | For words, WX |
| Y (output relay)                       | ×           | 2    | For words, WY |
| L (CPU link)                           | ×           | 3    | For words, WL |
| M (data area)                          | ×           | 4    | For words, WM |
| TC (timer counter [time passed value]) | -           | 5    |               |
| R (relay)                              | ×           | 6    |               |

# Wiring

The figures below show connections with link units.

• RS-422A

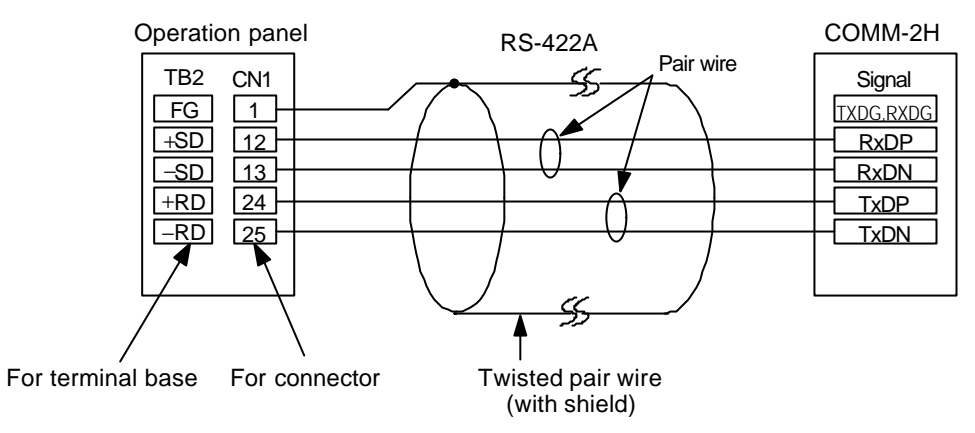

•RS-232C

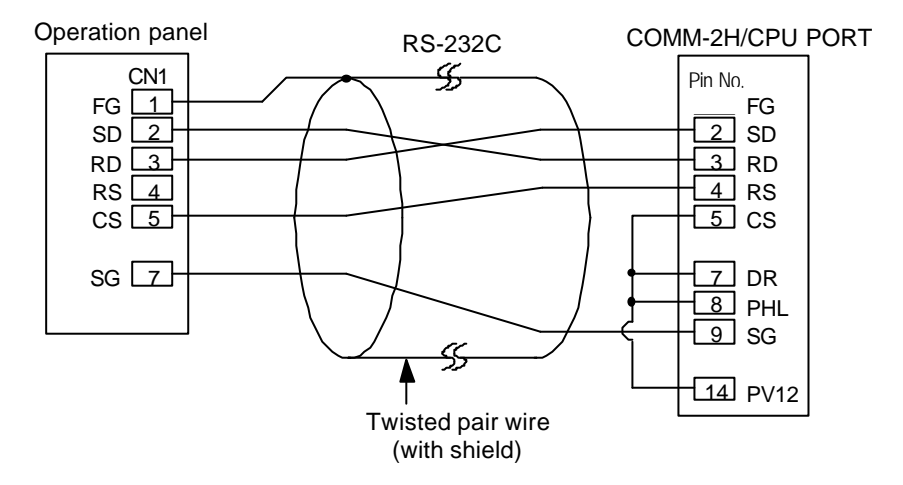

# (10) HITACHI PLCs 2 (HIDIC-S10x a)

Link unit

Connectable link unit : Upper link H-7338 method

 $2\alpha$  : CPU module standard equipment

 $4\alpha$  : LWE805

ABS : Specifies the memory setting with an absolute address. For details, see the PLC manual.

| Item      | Details                |
|-----------|------------------------|
| Baud rate | 7 (only for 4α LWE805) |

#### Usable memory

The memory that can be used is as follows.

• HIDIC S10 2/4  $\alpha$ 

Usable :  $\times$  Not usable : -

| Memory                           | Bit writing | Туре | Remarks       |
|----------------------------------|-------------|------|---------------|
| FW (work register)               | -           | 0    |               |
| X (input relay)                  | -           | 1    | For words, XW |
| Y (output relay)                 | -           | 2    | For words, YW |
| R (internal relay)               | -           | 3    | For words, RW |
| G (global link)                  | -           | 4    | For words, GW |
| K (keep relay)                   | -           | 5    | For words, KW |
| T (on delay timer [contact])     | -           | 6    | For words, TW |
| U (one-shot timer [contact])     | -           | 7    | For words, UW |
| C (up/down counter [contact])    | -           | 8    | For words, CW |
| TS (on delay timer [set value])  | -           | 9    |               |
| TC (on ready timer [set value])  | -           | 10   |               |
| US (one-shot timer [set value])  | -           | 11   |               |
| UC (one-shot timer [count])      | -           | 12   |               |
| CS (up/down counter [set value]) | -           | 13   |               |
| CC (up/down counter [count])     | -           | 14   |               |
| DW (data register)               | -           | 15   | 4α range      |
#### • HIDIC ABS

|        |             | Usa  | $able : \times Not usable : -$ |
|--------|-------------|------|--------------------------------|
| Memory | Bit writing | Туре | Remarks                        |
| 0E     | -           | 0    |                                |
| 06     | -           | 1    |                                |
| 18     | -           | 2    |                                |
| 19     | -           | 3    |                                |
| 1A     | -           | 4    |                                |
| 1B     | -           | 5    |                                |
| 1C     | -           | 6    |                                |
| 1D     | -           | 7    |                                |

The setting range for each type of memory varies with the PLC model. Set within the range that the PLC you are using can support. Also, Type is used for indirect memory specification with macros.

### Wiring

The figure below shows the connections with a link unit.

• RS-422A

When connecting with a link unit from the S10x  $\alpha$  series, insert a 50 $\Omega$  (1/2W) resistor as in the figure below.

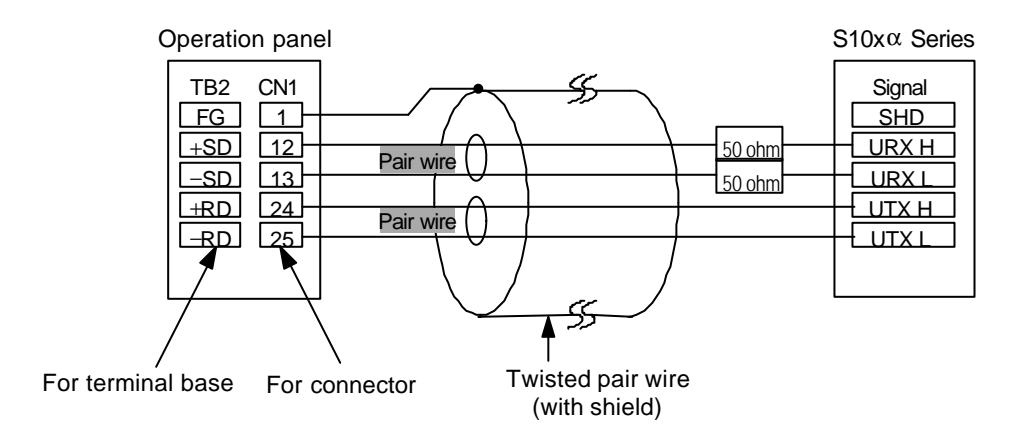

# 06

# (11) MATSUSHITA PLCs

#### Link units

Link units that can be connected: Computer communication units

- FP5/FP10 : AFP5462
- FP3/FP10S : AFP3462 AFP3463
- CPU RS-232C port (FP1/FP10/FP10S)

The default settings are as follows.

| Item                 |           | Details                            |
|----------------------|-----------|------------------------------------|
| Transmission control |           | Computer link function             |
| Baud rate            |           | Same as OPC-H (normally 19200 bps) |
| Parity               |           | Even                               |
| Transmission         | Data bits | 7                                  |
| codes Stop bit       |           | 1                                  |
| Control signals      |           | Invalid                            |

## Switch settings

The switch settings are as follows.

| Switch | Setting | Details                 |
|--------|---------|-------------------------|
| 1      | ON      |                         |
| 2      | OFF     | Same as OPC-H baud rate |
| 3      | OFF     | (normany 19200 ops)     |
| 4      | OFF     | 7-bit data length       |
| 5      | ON      | Parity provided         |
| 6      | ON      | Even                    |
| 7      | OFF     | One stop bit            |
| 8      | OFF     | CS, CD invalid          |

## Usable memory

The memory that can be used is as follows.

| TT 11      | NT ( | 11     |   |   |
|------------|------|--------|---|---|
| Usable : × | NOt  | usable | : | - |

| Memory                                 | Bit writing | Type | Remarks                                 |
|----------------------------------------|-------------|------|-----------------------------------------|
| DT (data register)                     | -           | 0    |                                         |
| X (external input)                     | -           | 1    | For words, WX, read only                |
| Y (external output)                    | ×           | 2    | For words, WY                           |
| R (internal relay)                     | ×           | 3    | For words, WR, including special relays |
| L (link relay)                         | ×           | 4    | For words, WL                           |
| LD (link register)                     | -           | 5    |                                         |
| FL (file register)                     | -           | 6    |                                         |
| SV (timer/counter [set value])         | -           | 7    |                                         |
| EV (timer/counter [time passed value]) | -           | 8    |                                         |
| T (timer [contact])                    | _           | 9    | Read only                               |
| C (counter [contact])                  | -           | 10   | Read only                               |

The setting range for each type of memory varies with the PLC model. Set within the range that the PLC you are using can support. Also, Type is used for indirect memory specification with macros.

The figures below show connections with link units.

• RS-422A

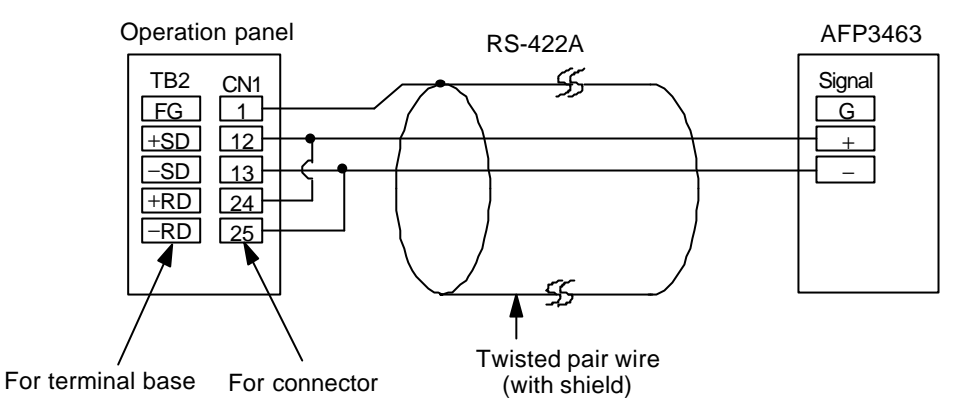

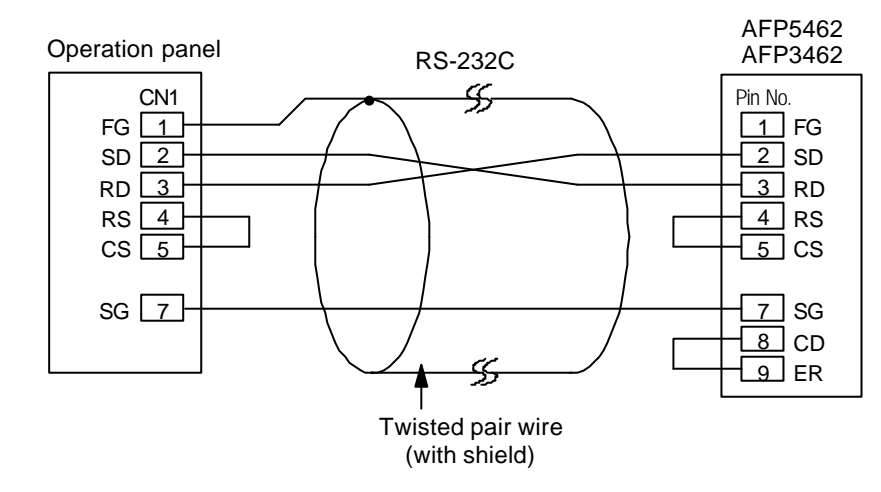

# (12) YOKOGAWA PLCs 1 (FA500)

Link unit connectable link unit: PC link module FA500 LC02-0N/LC01-0N

The default settings are as follows.

| Item                             | Details                            |
|----------------------------------|------------------------------------|
| Port                             | 01                                 |
| Baud rate                        | Same as OPC-H (normally 19200 bps) |
| Data bit                         | 7                                  |
| Parity                           | Even                               |
| Stop bit                         | 1                                  |
| Sumcheck                         | Yes                                |
| Terminal character specification | No                                 |
| Protection function              | No                                 |

#### ■ Usable memory

The memory that can be used is as follows.

Usable :  $\times$  Not usable : -

| Memory                       | Bit writing | Type | Remarks |
|------------------------------|-------------|------|---------|
| D (data register)            | -           | 0    |         |
| B (command register)         | -           | 1    |         |
| TP (timer [current value])   | -           | 2    |         |
| TS (timer [set value])       | -           | 3    |         |
| CP (counter [current value]) | -           | 4    |         |
| CS (counter [set value])     | -           | 5    |         |
| X (input relay)              | ×           | 6    |         |
| Y (output relay)             | ×           | 7    |         |
| I (internal relay)           | ×           | 8    |         |
| E (common relay)             | ×           | 9    |         |

The setting range for each type of memory varies with the PLC model. Set within the range that the PLC you are using can support. Also, Type is used for indirect memory specification with macros.

The figures below show connections with link units.

• RS-422A

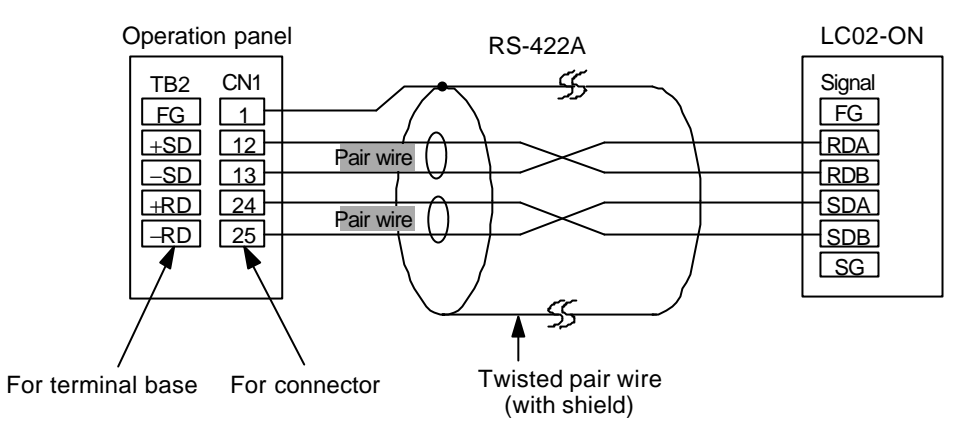

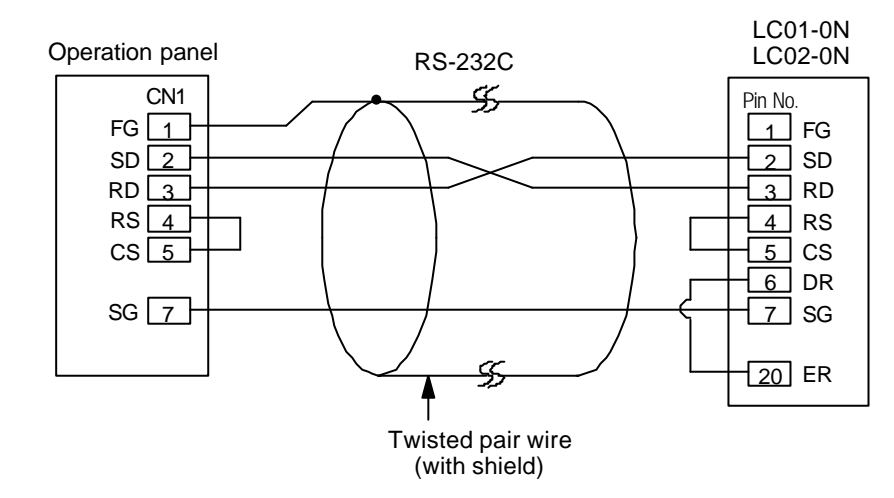

# (13) YOKOGAWA PLCs 2 (FA-M3)

#### Link unit

Connectable link units: PC link modules FA-M3 : F3LC11-1N/F3LC01-1N/F3LC11-2N

The default settings are as follows.

| Item                | Details                            |
|---------------------|------------------------------------|
| Baud rate           | Same as OPC-H (normally 19200 bps) |
| Data bit            | 7                                  |
| Parity              | Even                               |
| Stop bit            | 1                                  |
| Sumcheck            | Yes                                |
| Terminal character  | No                                 |
| Protection function | No                                 |

#### Usable memory

The memory that can be used is as follows.

Usable :  $\times$  Not usable : -

| Memory                       | Bit writing | Type | Remarks |
|------------------------------|-------------|------|---------|
| D (data register)            | -           | 0    |         |
| R (shared register)          | -           | 1    |         |
| V (index register)           | -           | 2    |         |
| W (link register)            | -           | 3    |         |
| Z (special register)         | -           | 4    |         |
| TP (timer [current value])   | -           | 5    |         |
| TS (timer [set value])       | -           | 6    |         |
| CP (counter [current value]) | -           | 7    |         |
| CS (counter [set value])     | -           | 8    |         |
| X (input relay)              | ×           | 9    |         |
| Y (output relay)             | ×           | 10   |         |
| I (internal relay)           | ×           | 11   |         |
| E (shared relay)             | ×           | 12   |         |
| L (link relay)               | ×           | 13   |         |
| M (special relay)            | ×           | 14   |         |
| B (file register)            | -           | 15   |         |

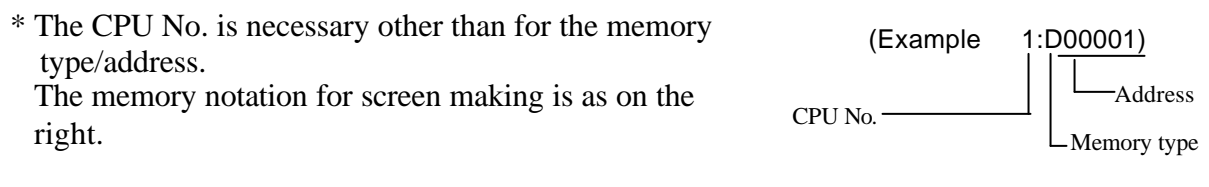

The setting range for each type of memory varies with the PLC model. Set within the range that the PLC you are using can support. Also, Type is used for indirect memory specification with macros.

The figures below show connections with link units.

• RS-422A

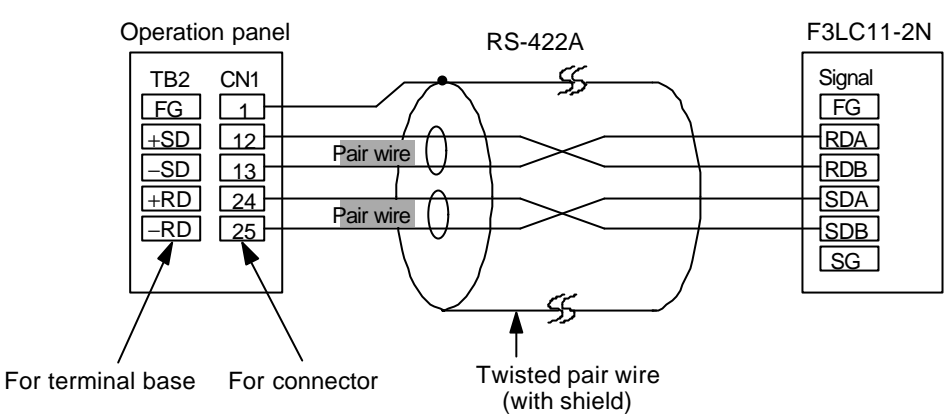

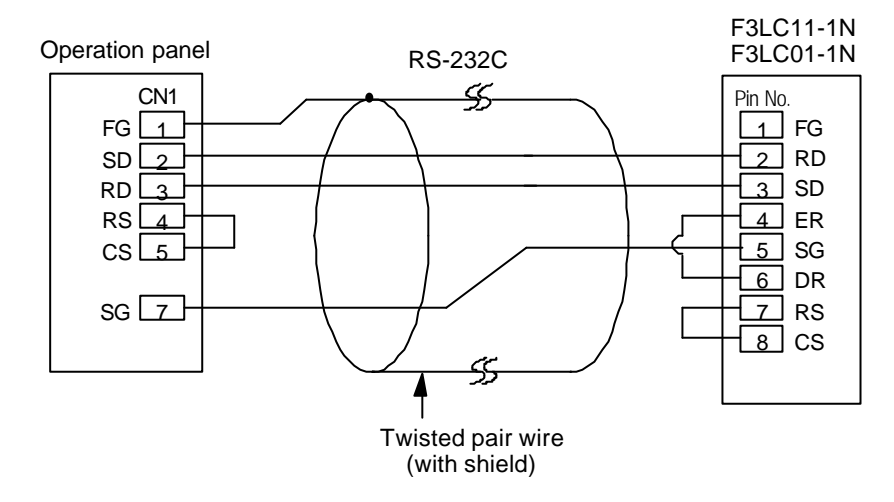

## (14) YASKAWA PLCs

Link unit

Connectable link units: GL60 series : JAMSC-IF60/IF61/IF611/IF612/IF613 JAMSC-120NOM 27100, PROGIC-8 PORT2 Other kinds of MEMOBUS unit can be connected.

The default settings are as follows.

| Item             | Details                            |
|------------------|------------------------------------|
| Baud rate        | Same as OPC-H (normally 19200 bps) |
| Data bit         | 8 bits RTU                         |
| Parity           | Even                               |
| Stop bit         | 1                                  |
| Error check      | CRC                                |
| Port delay timer | 0                                  |
| Port             | 1                                  |

#### Usable memory

The memory that can be used is as follows.

Usable :  $\times$  Not usable : -

| Memory                | Bit writing | Туре | Remarks                     |
|-----------------------|-------------|------|-----------------------------|
| 4 (word device)       | -           | 0    |                             |
| 3 (input register)    | -           | 1    | Including constant register |
| R (link register)     | -           | 2    |                             |
| A (expanded register) | -           | 3    |                             |
| O (coil)              | ×           | 4    |                             |
| D (link coil)         | ×           | 5    |                             |

The setting range for each type of memory varies with the PLC model. Set within the range that the PLC you are using can support. Also, Type is used for indirect memory specification with macros.

The figures below show connections with link units.

• RS-422A

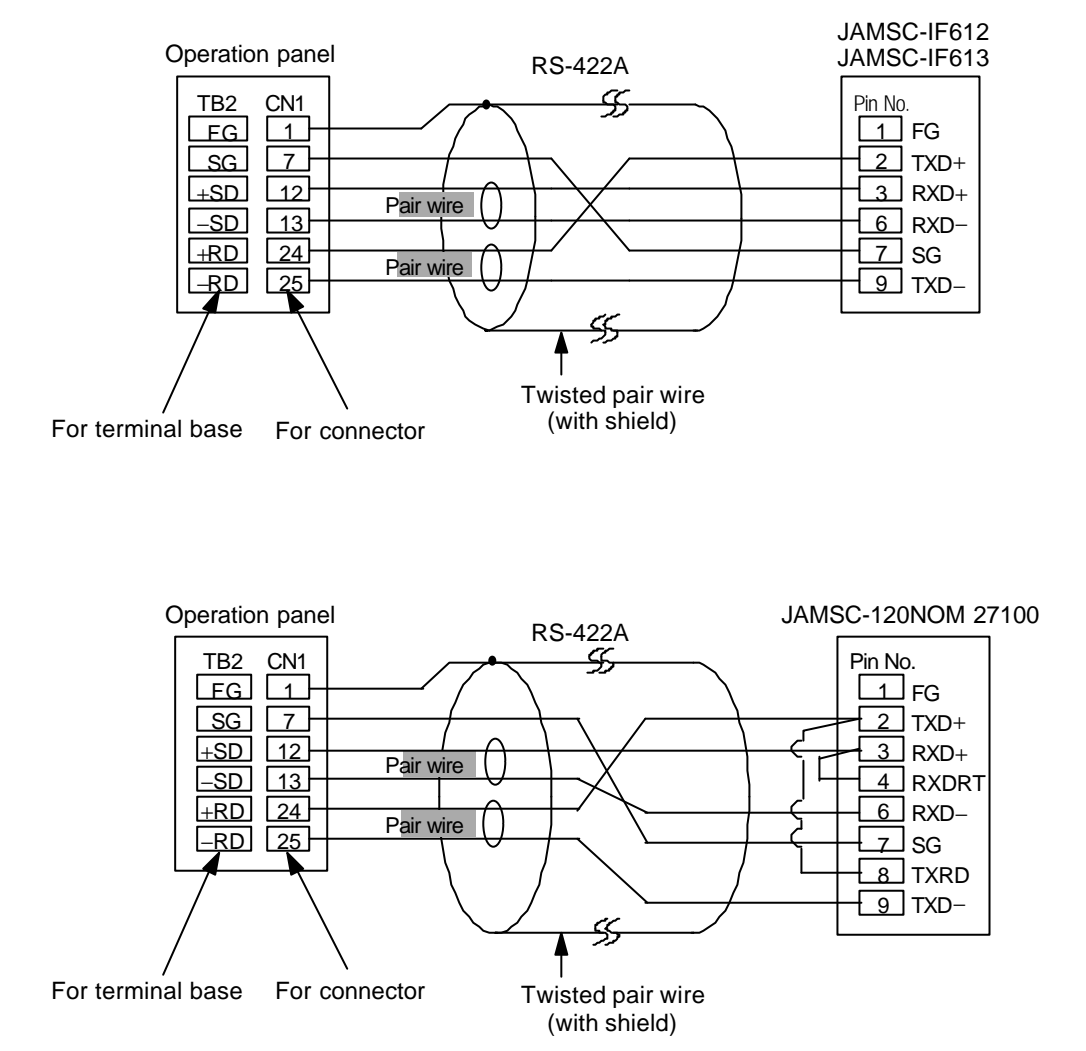

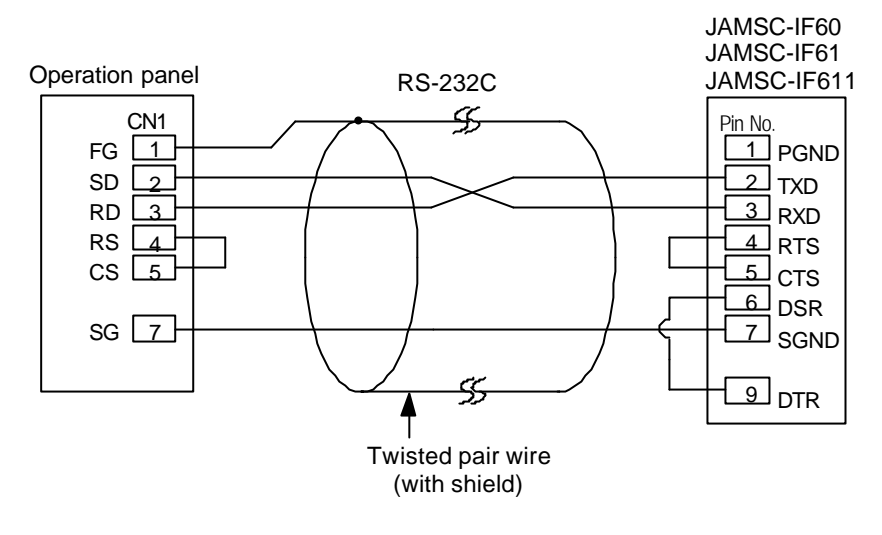

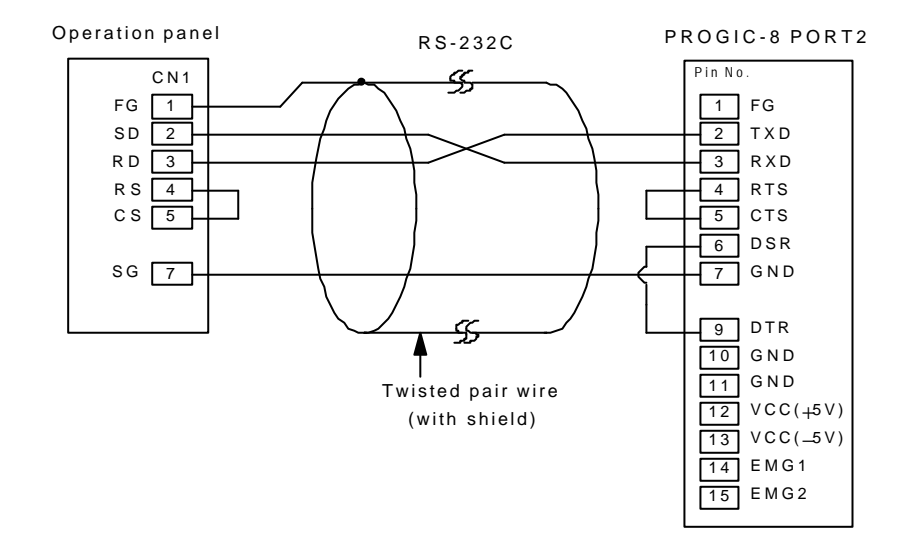

# (15) TOYOPUC PLCs

## Link unit

Connectable link units : TOYOPUC-L2/PC2 (CMP-LINK) etc.

The default settings are as follows.

| Item         |           | Details                            |
|--------------|-----------|------------------------------------|
| No.          |           | 0                                  |
| Baud rate    |           | Same as OPC-H (normally 19200 bps) |
| Parity       |           | Even                               |
| Transmission | Data bits | 7 (ASCII)                          |
| codes        | Stop bits | 2                                  |

# Switch settings

Baud rate : 19200 bps

| Switch | Setting | Details                                                |  |  |  |  |  |
|--------|---------|--------------------------------------------------------|--|--|--|--|--|
| SW1    | 0       | Station number (lower half)                            |  |  |  |  |  |
| SW2    | 0       | Station number (upper half)                            |  |  |  |  |  |
| SW3    | 1       | Baud rate<br>1:19200 2:9600 3:4800 4:2400 5:1200 6:600 |  |  |  |  |  |

| Switch | Short bar | Details    |
|--------|-----------|------------|
| STEP2  | Yes       | Data bit 7 |
| STEP2  | Yes       | Stop bit 2 |

## Usable memory

The memory that can be used is as follows.

|                            |             |      | Usable : $\times$ Not usable : - |
|----------------------------|-------------|------|----------------------------------|
| Memory                     | Bit writing | Туре | Remarks                          |
| D (data register)          | -           | 0    |                                  |
| R (link register)          | -           | 1    |                                  |
| B (file register)          | -           | 2    |                                  |
| N (current value register) | -           | 3    |                                  |
| X (input relay)            | ×           | 4    | For words, WX                    |
| Y (output relay)           | ×           | 5    | For words, WY                    |
| M (internal relay)         | ×           | 6    | For words, WM                    |
| K (keep relay)             | ×           | 7    | For words, WK                    |
| L (link relay)             | ×           | 8    | For words, WL                    |
| T (timer)                  | ×           | 9    | For words, WT                    |
| C (counter)                | ×           | 10   | For words, WC                    |

The setting range for each type of memory varies with the PLC model. Set within the range that the PLC you are using can support. Also, Type is used for indirect memory specification with macros.

■ Wiring

The figure below shows the connections with a link unit.

• RS-422A

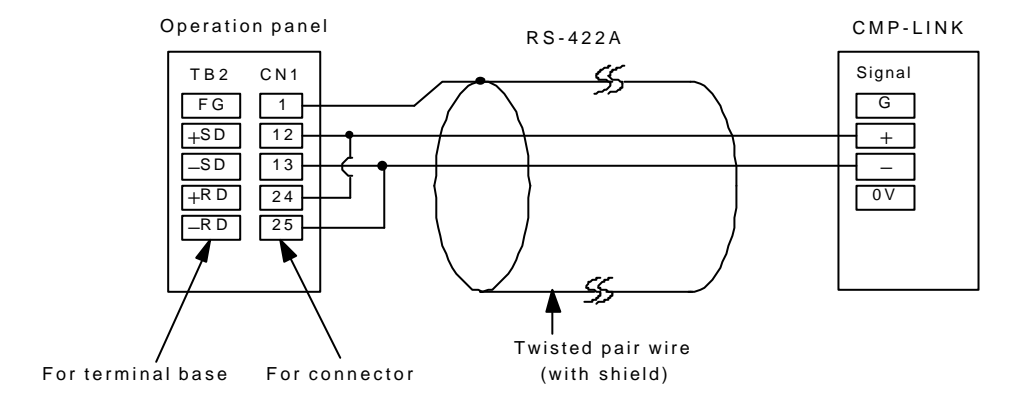

# (16) FUJI PLCs 1 (MICREX-F series)

#### Link units

Connectable link units : FFU120B (PC interface module) FFK120A

The default settings are as follows.

| Item                                |               | Details                                                            |  |  |  |
|-------------------------------------|---------------|--------------------------------------------------------------------|--|--|--|
| Transmission control procedure mode | RS-232C       | 1 (Command setting type, start-stop synchronization non-procedure) |  |  |  |
|                                     | RS-422A       | 3 (Command setting type, start-stop synchronization non-procedure) |  |  |  |
| Port                                |               | 0 (x10, x1 both set to 0)                                          |  |  |  |
| Baud rate                           | •             | Same as OPC-H (normally 19200 bps)                                 |  |  |  |
| Parity                              |               | Even                                                               |  |  |  |
| Transmission code                   | Data bits     | 7 (ASCII)                                                          |  |  |  |
| Transmission code                   | Stop bit      | 1                                                                  |  |  |  |
| Reception side termin               | al resistance | Yes                                                                |  |  |  |

#### Switch settings

- MODE switch: RS-232C : 1 RS-485 : 3
- RS-485 station number setting switch : x10, x1 both set to 0
- RS-485 terminal resistance : On
- Character configuration swiches

| Switch | Setting value | Details                                      |
|--------|---------------|----------------------------------------------|
| 8      | ON            | Switch setting                               |
| 7      | ON            | Parity                                       |
| 6      | ON            | Even                                         |
| 5      | ON            | 7 bits                                       |
| 4      | ON            | 1 bit                                        |
| 3      | ON            |                                              |
| 2      | ON            | Same as OPC-H baud rate (normally 19200 bps) |
| 1      | OFF           |                                              |

### <Precautions for settings with Panel Designer II (making screen)>

When using the MICREX-F series, select "H series" for PLC model setting on the screen creating tool **Panel Designer II**.

## Usable memory

The memory that can be used is as follows.

|                                 |             | Us   | able : $\times$ Not usable : - |
|---------------------------------|-------------|------|--------------------------------|
| Memory                          | Bit writing | Туре | Remarks                        |
| M (auxiliary relay)             | -           | 0    | For words, WM                  |
| K (keep relay)                  | -           | 1    | For words, WK                  |
| B (input/output relay)          | -           | 2    | For words, WB                  |
| W30 (file memory)               | -           | 3    | SI attribute                   |
| W31 (file memory)               | -           | 4    | SI attribute                   |
| W32 (file memory)               | -           | 5    | SI attribute                   |
| W33 (file memory)               | -           | 6    | SI attribute                   |
| W34 (file memory)               | -           | 7    | SI attribute                   |
| W35 (file memory)               | -           | 8    | SI attribute                   |
| L (link relay)                  | -           | 9    | For words, WL                  |
| WF (special relay)              | -           | 10   |                                |
| TS (timer [set value 0.01])     | -           | 11   | *1                             |
| TR (timer [current value 0.01]) | -           | 12   | *1                             |
| W9 (timer [current value 0.1])  | -           | 13   | *1                             |
| CS (counter [set value])        | -           | 14   | *1                             |
| CR (counter [current value])    | -           | 15   | *1                             |
| BD (data memory)                | -           | 16   | *1                             |
| S (step relay)                  | -           | 17   | *2                             |

\*1 • Items for which the number format allows double-word settings (data display numeric value display, graphs, sampling) are processed as double-word data.

• Also, bit- or word-type items are processed as lower 16-bit words.

Input : The upper 16 bits are ignored.

Output : The upper 16 bits are always written as "0".

\*2. The processing below is carried out for step relays because they are byte devices.

Input : Upper 8 bits set to 0

Output : Lower 8 bits written

The setting range for each type of memory varies with the PLC model. Set within the range that the PLC you are using can support. Also, Type is used for indirect memory specification with macros.

The weight of bits in memory is reversed. Watch out for this when handling switch and lamp data.

| OPC-H | 15 | 14 | 13 | 12 | 11 | 10 | 09 | 08 | 07 | 06 | 05 | 04 | 03 | 02 | 01 | 00 |
|-------|----|----|----|----|----|----|----|----|----|----|----|----|----|----|----|----|
| FUJI  | 0  | 1  | 2  | 3  | 4  | 5  | 6  | 7  | 8  | 9  | Α  | В  | С  | D  | Е  | F  |

The figures below show connections with link units.

### • RS-485

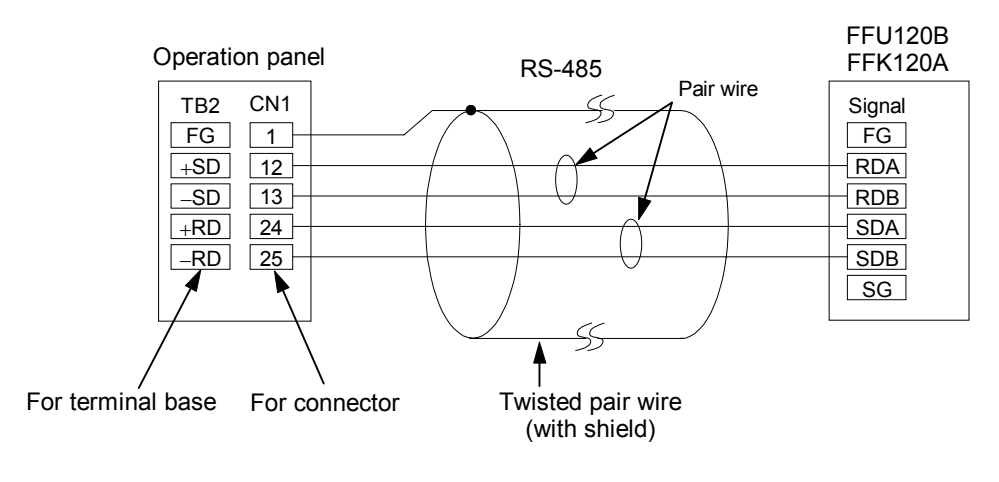

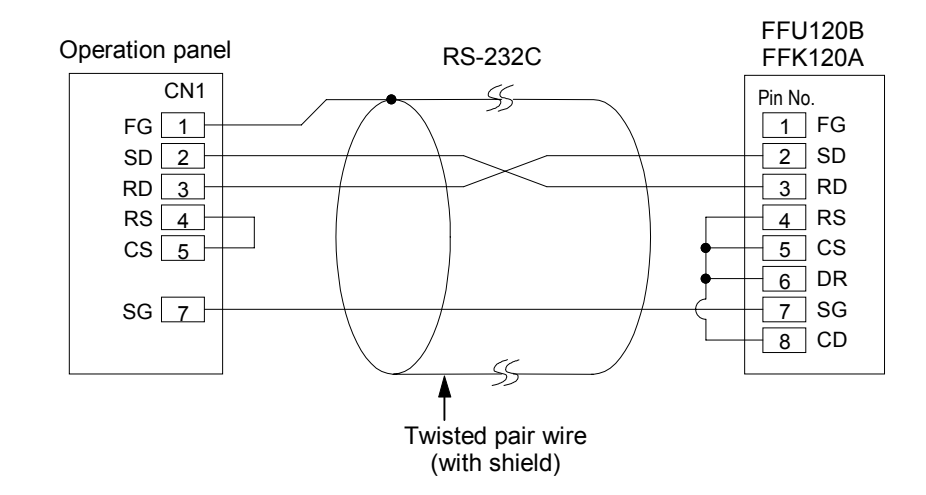

## (17) FUJI PLCs 2 (FLEX-PC series)

Link units

Connectable link units : General interface modules NS-RS1 NJ-RS2, NJ-RS4

The default settings are as follows.

| Item                                |                | Details                                                            |  |  |  |  |
|-------------------------------------|----------------|--------------------------------------------------------------------|--|--|--|--|
| Transmission control procedure mode | RS-232C        | 1 (Command setting type, start-stop synchronization non-procedure) |  |  |  |  |
|                                     | RS-422A        | 3 (Command setting type, start-stop synchronization non-procedure) |  |  |  |  |
| Port                                |                | 0 (x10, x1 both set to 0)                                          |  |  |  |  |
| Baud rate                           | 2              | Same as OPC-H (normally 19200 bps)                                 |  |  |  |  |
| Parity                              |                | Even                                                               |  |  |  |  |
| Transmission and                    | Data bits      | 7 (ASCII)                                                          |  |  |  |  |
|                                     | Stop bit       | 1                                                                  |  |  |  |  |
| Reception side termin               | nal resistance | Yes                                                                |  |  |  |  |

## Switch settings

- MODE switch : RS-232C : 1 RS-485 : 3
- RS-485 station number setting switch :  $\times 10$ ,  $\times 1$  both set to 0
- RS-485 terminal resistance : On
- Character configuration switches

| Switch | Setting value | Details                                      |
|--------|---------------|----------------------------------------------|
| 8      | ON            | Switch setting                               |
| 7      | ON            | Parity                                       |
| 6      | ON            | Even                                         |
| 5      | ON            | 7 bits                                       |
| 4      | ON            | 1 bit                                        |
| 3      | ON            |                                              |
| 2      | ON            | Same as OPC-H baud rate (normally 19200 bps) |
| 1      | OFF           |                                              |

### Usable memory

The memory that can be used is as follows.

|                              |              |             | Usa  | ble : $\times$ Not usable : - |
|------------------------------|--------------|-------------|------|-------------------------------|
| Memory                       | TOYOTA spec. | Bit writing | Туре | Remarks                       |
| D (data register)            | D            | -           | 0    |                               |
| W (link register)            | R            | -           | 1    |                               |
| M (internal relay)           | М            | ×           | 2    | For words, WM                 |
| L (latch relay)              | K            | ×           | 3    | For words, WL<br>(WK)         |
| X (input relay)              | Х            | ×           | 4    | For words, WX                 |
| Y (output relay)             | Y            | ×           | 5    | For words, WY                 |
| R (file register)            | W            | -           | 6    |                               |
| TN (timer [current value])   | ΤN           | -           | 7    |                               |
| CN (counter [current value]) | C N          | -           | 8    |                               |
| T (timer [contact])          | Т            | ×           | 9    |                               |
| C (counter [contact])        | С            | ×           | 10   |                               |
| S (step relay)               | unused       | -           | 11   |                               |

The setting range for each type of memory varies with the PLC model. Set within the range that the PLC you are using can support. Also, Type is used for indirect memory specification with macros.

## <Precautions for setting with Panel Designer II (making screens)>

When using the FLEX-PC series, select "NS series" for PLC model setting on the screen creating tool **Panel Designer II**. Also, if the FLEX series is TOYOTA spec., select" NS series (T).

NJ-RS1

# Wiring

The figures below show connections with link units.

#### • RS-485

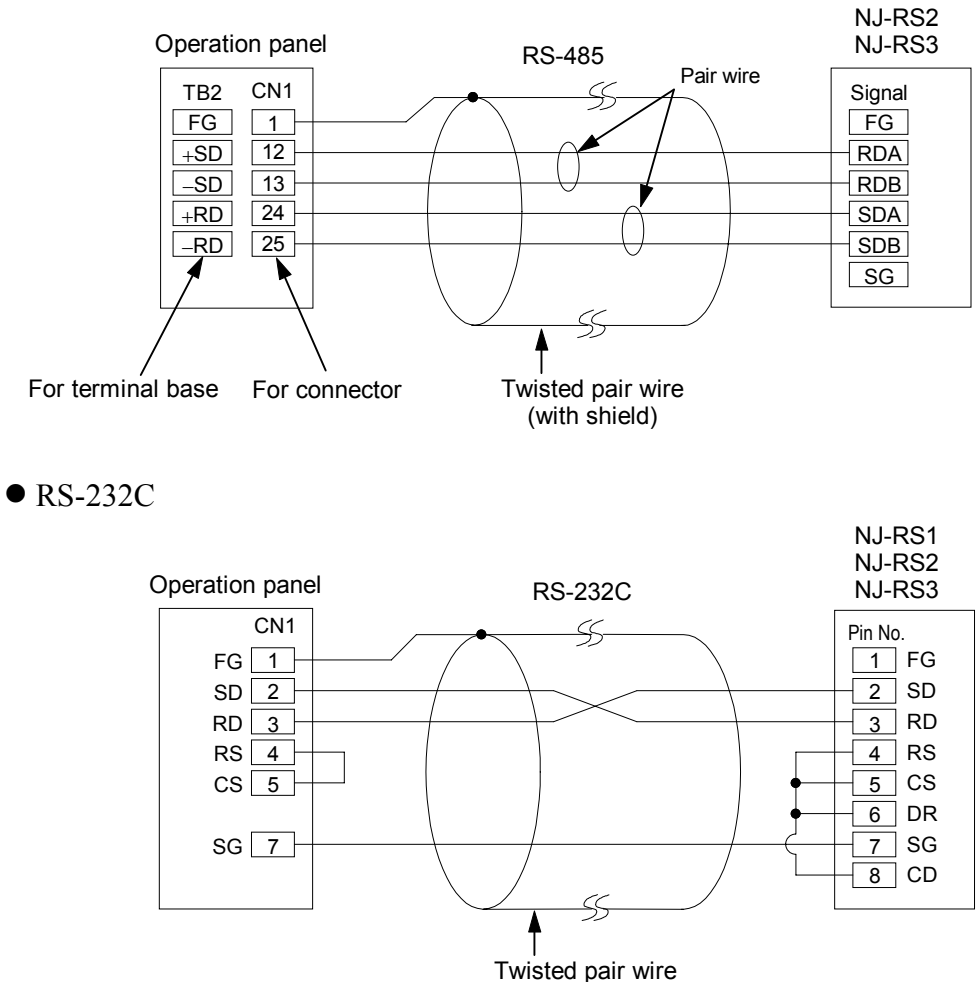

(with shield)

# (18) FUJI PLCs 3 (FLEX-PC CPU port)

### Connection

Connect to the CPU port of FLEX-PC. The default settings are as follows.

| Item             |           | Details                            |
|------------------|-----------|------------------------------------|
| Port             |           | 0                                  |
| Baud rate        | 2         | Same as OPC-H (normally 19200 bps) |
| Parity           |           | Even                               |
| Transmission and | Data bits | 7                                  |
|                  | Stop bit  | 2                                  |

\* Refer to the operation manual for FUJI PLC for details.

#### Usable Memory

The memory that can be used is as follows.

Usable : × Not usable : -

| Memory                       | TOYOTA spec. | Bit writing | Туре | Remarks                 |
|------------------------------|--------------|-------------|------|-------------------------|
| D (data register)            | D            | -           | 0    |                         |
| W (link register)            | R            | -           | 1    |                         |
| M (internal relay)           | М            | ×           | 2    | For words, WM           |
| L (latch relay)              | K            | ×           | 3    | For words, WL<br>(WK)   |
| X (input relay)              | Х            | ×           | 4    | For words, WX read only |
| Y (output relay)             | Y            | ×           | 5    | For words, WY           |
| R (file register)            | W            | -           | 6    |                         |
| TN (timer [current value])   | ΤN           | -           | 7    |                         |
| CN (counter [current value]) | C N          | -           | 8    |                         |
| T (timer)                    | Т            | ×           | 9    |                         |
| C (counter)                  | C            | ×           | 10   |                         |
| S (step relay)               | unused       | -           | 11   |                         |

The setting range for each type of memory varies with the PLC model. Set within the range that the PLC you are using can support. Also, Type is used for indirect memory specification with macros.

### <Precautions for settings with Panel Designer II (making screens)>

When using the FLEX-PC CPU TOYOTA spec., select "FLEX-PC CPU (T)" for PLC model setting on the screen creating tool **Panel Designer II**.

### Wiring

As to the FLEX-PC CPU wiring, refer to the operation manual for FUJI PLC.

## (19) FUJI PLCs 4 (TOYOTA spec. [NJ computer link])

### Connection

Connect to the computer link terminal base of NJ-JM. The default settings are as follows.

| Item              |           | Details                            |
|-------------------|-----------|------------------------------------|
| Port              |           | 0                                  |
| Baud rate         |           | Same as OPC-H (normally 19200 bps) |
| Parity            |           | Even                               |
| Transmission code | Data bits | 7                                  |
|                   | Stop bit  | 2                                  |

\* Refer to the operation manual for FUJI PLC for details.

#### Usable Memory

The memory that can be used is as follows.

Usable : × Not usable : -

| Memory                       | Bit writing | Туре | Remarks       |
|------------------------------|-------------|------|---------------|
| D (data register)            | _           | 0    |               |
| W (link register)            | -           | 1    |               |
| M (internal relay)           | ×           | 2    | For words, WM |
| L (latch relay)              | ×           | 3    | For words, WL |
| X (input relay)              | ×           | 4    | For words, WX |
| Y (output relay)             | ×           | 5    | For words, WY |
| R (file register)            | -           | 6    |               |
| TN (timer [current value])   | -           | 7    |               |
| CN (counter [current value]) | -           | 8    |               |
| T (timer)                    | ×           | 9    |               |
| C (counter)                  | ×           | 10   |               |

The setting range for each type of memory varies with the PLC model. Set within the range that the PLC you are using can support. Also, Type is used for indirect memory specification with macros.

#### <Precautions for settings with Panel Designer II (making screens)>

When using the NJ computer link TOYOTA spec., select "FLEX-PC COM" for PLC model setting on the screen creating tool **Panel Designer II**.

The figure below shows the connections with a PLC NJ-JM.

• RS-422A

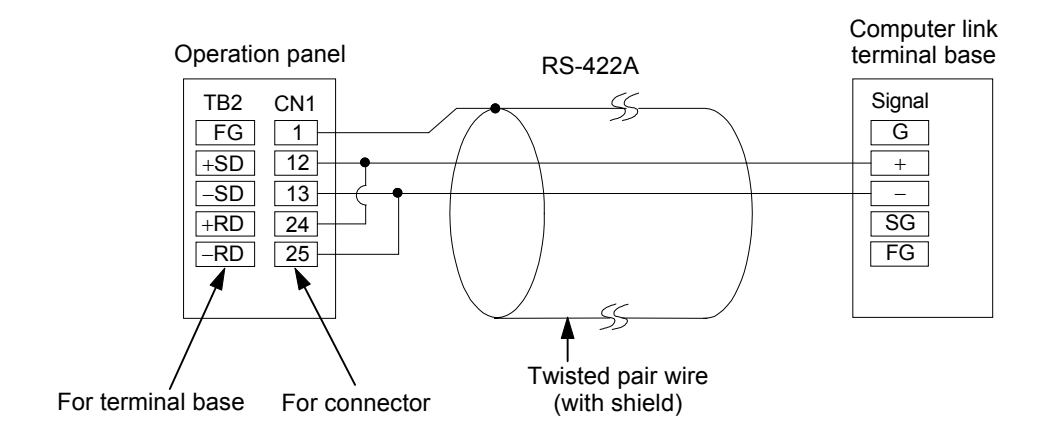

# (20) KOYO PLCs

## Link units

Connectable link units : Data communication units SU-5/6 U-01DM SG-8 G-01DM SR-T (TOYOTA spec.)

The default settings are as follows.

| Item                |           | Details                                |
|---------------------|-----------|----------------------------------------|
| Function            |           | Upper link function                    |
| Station num         | ber       | "0" x10, "1" x1                        |
| Transmission speed  |           | Same as for OPC-H (normally 19200 bps) |
| Parity              |           | Odd                                    |
| Transmission codes  | Data bits | 8                                      |
| Transmission codes  | Stop bit  | 1                                      |
| Response delay time |           | 0                                      |
| Time outs           |           | None                                   |
| ASCII/HEX           |           | HEX                                    |

### ■ Usable memory

The memory that can be used is as follows.

#### •SU/SG

Usable : × Not usable : -

| Memory                                   | Bit writing | Type | Remarks |
|------------------------------------------|-------------|------|---------|
| R (word device)                          | -           | 0    |         |
| I (input relay)                          | -           | 1    |         |
| Q (output relay)                         | -           | 2    |         |
| M (internal relay)                       | -           | 3    |         |
| S (stage)                                | -           | 4    |         |
| GI (all-station transmission relay)      | -           | 5    |         |
| GQ (specific station transmission relay) | -           | 6    |         |
| T (timer [contact])                      | -           | 7    |         |
| C (counter [contact])                    | -           | 8    |         |

The setting range for each type of memory varies with the PLC model. Set within the range that the PLC you are using can support. Also, Type is used for indirect memory specification with macros.

## • SR-T (TOYOTA spec.)

Usable : × Not usable : -

| Memory                | Bit writing | Туре | Remarks        |
|-----------------------|-------------|------|----------------|
| R (word device)       | -           | 0    |                |
| X (input relay)       | -           | 1    | X/Y common use |
| Y (output relay)      | -           | 2    | X/Y common use |
| M (internal relay)    | -           | 3    |                |
| S (stage)             | -           | 4    |                |
| K (keep relay)        | -           | 5    |                |
| L (link relay)        | -           | 6    |                |
| T (timer [contact])   | -           | 7    |                |
| C (counter [contact]) | -           | 8    |                |

The setting range for each type of memory varies with the PLC model. Set within the range that the PLC you are using can support. Also, Type is used for indirect memory specification with macros.

# U-01DM settings

- Switch settings
  - Online/offline switch : Online
  - •UNIT ADR switch :  $\times 10$  set to 0,  $\times 1$  set to 1

### •SW4 DIP switch

| Switch | Setting value | Details                                      |
|--------|---------------|----------------------------------------------|
| 1      | ON            |                                              |
| 2      | ON            | Same as OPC-H baud rate (normally 19200 bps) |
| 3      | ON            |                                              |
| 4      | ON            | Parity                                       |
| 5      | OFF           | Self-diagnostics                             |
| 6      | OFF           |                                              |
| 7      | OFF           | Response delay time 0 ms                     |
| 8      | OFF           |                                              |

• SW5 DIP switch

| Switch | Setting value | Details                 |
|--------|---------------|-------------------------|
| 1      | OFF           | Master/slave control    |
| 2      | OFF           | Slave                   |
| 3      | OFF           | Communications time out |
| 4      | OFF           | Hex mode                |

The figures below show connections with link units.

• RS-422A

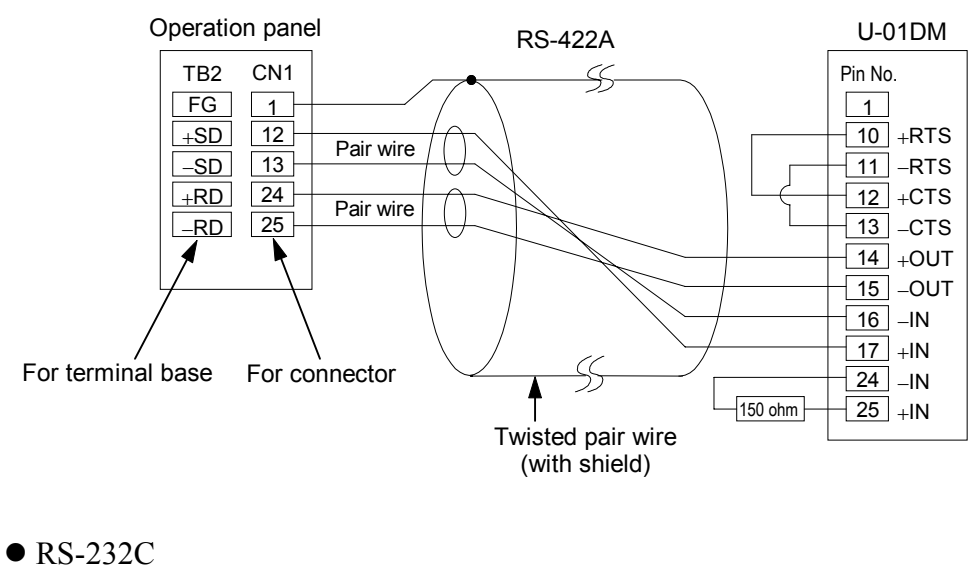

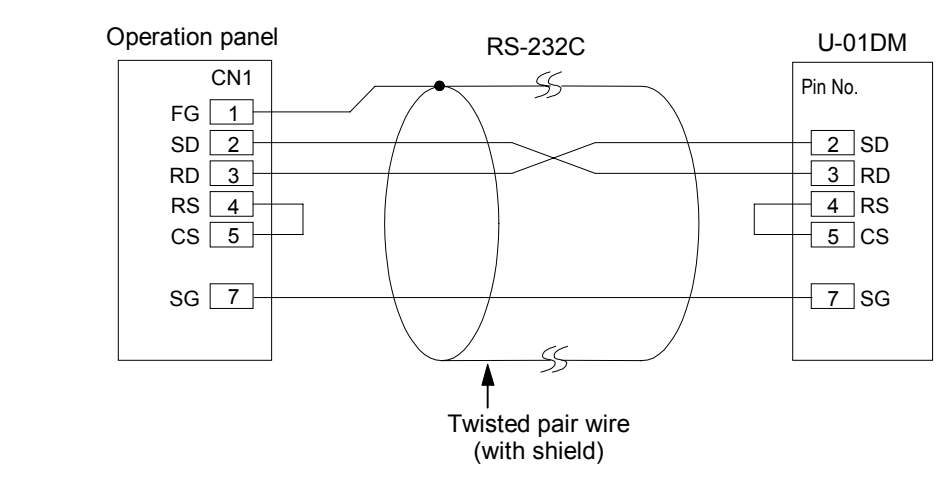

## G-01DM settings

- Switch settings
  - Online/offline switch : Online

- Short plug 1 : Open
- Short plug 2 RS-232C : Enable
  - RS-422A : Disable
- SW1 DIP switch

| Switch | Setting value | Details     |
|--------|---------------|-------------|
| 1      | ON            |             |
| 2      | OFF           |             |
| 3      | OFF           | Unit No. 01 |
| 4      | OFF           | Unit No. 01 |
| 5      | OFF           |             |
| 6      | OFF           |             |
| 7      | OFF           | 1 : N       |
| 8      | OFF           | Slave       |

• SW2 DIP switch

| Switch | Setting value | Details                                      |  |
|--------|---------------|----------------------------------------------|--|
| 1      | ON            |                                              |  |
| 2      | ON            | Same as OPC-H baud rate (normally 19200 bps) |  |
| 3      | ON            |                                              |  |
| 4      | ON            | Parity                                       |  |
| 5      | OFF           | Self-diagnostics                             |  |
| 6      | OFF           | Turn around delay                            |  |
| 7      | OFF           | Response delay time 0 ms                     |  |
| 8      | OFF           |                                              |  |
| 9      | OFF           | Hex mode                                     |  |

The figures below show connections with link units.

• RS-422A

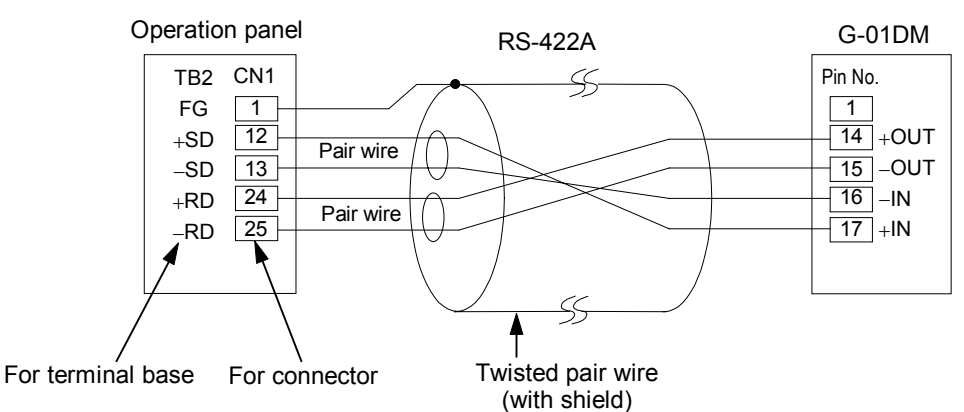

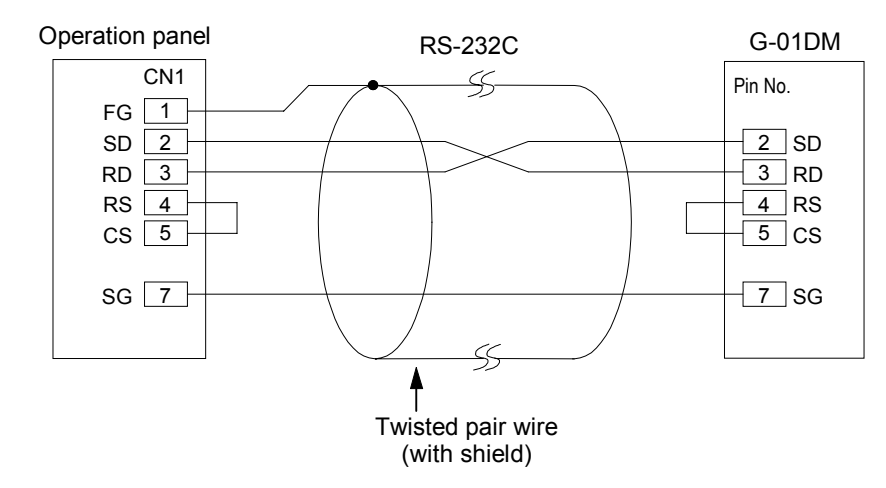

## (21) Allen-Bradley PLCs 1 (PLC-5 series)

#### Link unit

Connectable communications interface modules : 1785-KE, 1770-KF2

• Communication parameters

The default settings are as follows.

| Item                 |           | Details                          |  |
|----------------------|-----------|----------------------------------|--|
| Transmission control | RS-232C   |                                  |  |
| procedure            | RS-422A   | Not yet supported by 1785-KE     |  |
| Port                 |           | 1785-KE, 1770-KF2 station number |  |
|                      |           | Normally 19200 bps               |  |
| Dauu Tau             | 5         | (Maximum 9600 bps for 1770-KF2)  |  |
| Protocol             |           | Full duplex                      |  |
| Error check          |           | BCC                              |  |
| Parity               |           | Even                             |  |
| Response             |           | No                               |  |
| Transmission code    | Data bits | 8                                |  |
|                      | Stop bit  | 1                                |  |

## • Precaution

For Allen-Bradley, the station number is added to the communications parameter. This station number specifies the station number of the PLC-5 CPU communicating with the operation panel (and therefore differs from the 1785-KE or 1770-KF2 station number). Make this setting with **the Panel Designer II screen creating tool**.

### Usable memory

The memory that can be used is as follows.

Usable : × Not usable : -

| Memory                       | Bit writing | Туре | Remarks |
|------------------------------|-------------|------|---------|
| N (integer)                  | -           | 0    |         |
| B (bit)                      | -           | 1    |         |
| TP (timer [current value])   | -           | 2    |         |
| TA (timer [set value])       | -           | 3    |         |
| CP (counter [current value]) | -           | 4    |         |
| CA (counter [set value])     | -           | 5    |         |
| I (input)                    | -           | 6    |         |
| O (output)                   | -           | 7    |         |
| S (status)                   | -           | 8    |         |

The setting range for each type of memory varies with the PLC model. Set within the range that the PLC you are using can support. Also, Type is used for indirect memory specification with macros.

## 1785-KE settings

### Switch settings

• SW1 (selection protocol)

| Switch | Setting value | Details                         |
|--------|---------------|---------------------------------|
| 1      | ON            |                                 |
| 2      | OFF           | BCC, even, no                   |
| 3      | OFF           |                                 |
| 4      | ON            | Duplicate messages not accepted |
| 5      | OFF           | Handshaking signals ignored     |
| 6      | ON            | Diagnostic commands executed    |

• SW2 (station number) sets the 1785-KE station number. (Station numbers must not be duplicated on the network.)

| Switch | Setting value | Details                      |  |
|--------|---------------|------------------------------|--|
| 1      | ON            | First digit (actal number)   |  |
| 2      | ON            | Flist digit (octal liuliber) |  |
| 3      | ON/OFF        |                              |  |
| 4      | ON/OFF        | Second digit (octal number)  |  |
| 5      | ON/OFF        |                              |  |
| 6      | ON/OFF        |                              |  |
| 7      | ON/OFF        | Third digit (octal number)   |  |
| 8      | ON/OFF        |                              |  |

• SW3 (network link communications speed)

Matched to the network this link is used in

| Switch | Setting value | Details                             |  |
|--------|---------------|-------------------------------------|--|
| 1      | ON            | Data highway (57.6 khas)            |  |
| 2      | ON            | Data lingliway (37.0 kops)          |  |
| 3      | ON            |                                     |  |
| 4      | ON            | Link transmission speed (57.6 kbps) |  |
| 5      | ON            |                                     |  |
| 6      | ON            | Local/remote selection              |  |

• SW4 (spare)

| Switch | Setting value | Details                     |  |  |  |
|--------|---------------|-----------------------------|--|--|--|
| 1      | OFF           |                             |  |  |  |
| 2      | OFF           | For ownersion, Normally OFF |  |  |  |
| 3      | OFF           | For expansion, Normally OFF |  |  |  |
| 4      | OFF           |                             |  |  |  |

# ■ Wiring

The figure below shows the connections with the link unit.

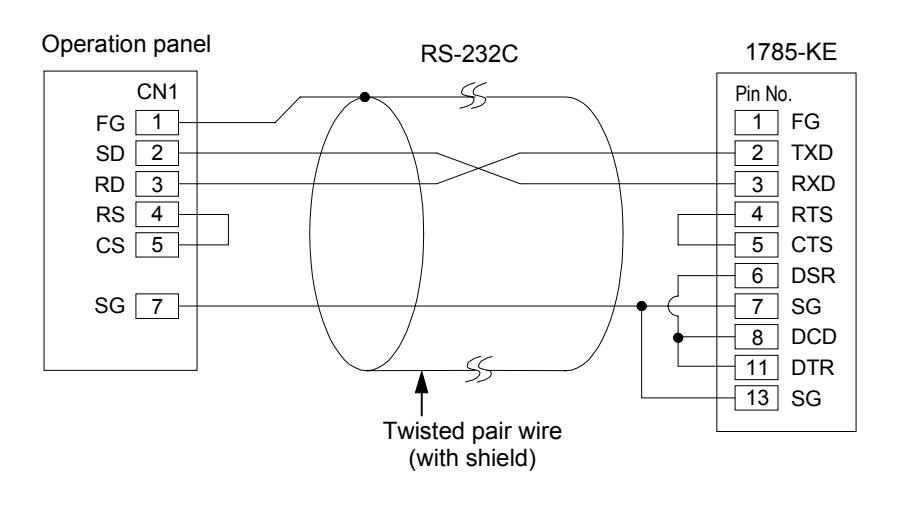

### Settings for 1770-KF2

#### Switch settings

• SW1 (selection protocol)

| Switch | Setting value | Details                         |  |  |  |
|--------|---------------|---------------------------------|--|--|--|
| 1      | ON            | Protocol                        |  |  |  |
| 2      | OFF           | Protocol                        |  |  |  |
| 3      | ON            | Duplicate messages not accepted |  |  |  |
| 4      | OFF           | Handshaking signals ignored     |  |  |  |
| 5      | OFF           | Protocol                        |  |  |  |

- SW2, SW3, SW4 (station number) Sets the station number for the 1770-KF2. (Station numbers must not be duplicated on the network.)
- SW5 (network link communications speed)

Matched to the network the link is used in

| Switch setting value |    | Details  |  |
|----------------------|----|----------|--|
| 1                    | 2  | Details  |  |
| ON                   | ON | 57.6kbps |  |

• SW6 (asynchronous link communications speed)

Set the same as for the operation panel

| Switch | Setting value | Details                      |  |  |  |  |
|--------|---------------|------------------------------|--|--|--|--|
| 1      | OFF           |                              |  |  |  |  |
| 2      | ON            | 9600bps                      |  |  |  |  |
| 3      | ON            |                              |  |  |  |  |
| 4      | ON            | Diagnostic commands executed |  |  |  |  |

• SW7 (network link selection)

| Switch setting value |     | Details                |  |
|----------------------|-----|------------------------|--|
| 1                    | 2   | Details                |  |
| ON                   | OFF | Pier transmission link |  |

• SW8 (RS-232C/RS-422A selection)

| Switch setting value |     | Dataila |  |
|----------------------|-----|---------|--|
| 1                    | 2   | Details |  |
| OFF                  | ON  | RS-232C |  |
| ON                   | OFF | RS-422A |  |

The figures below show connections with link units.

• RS-422A

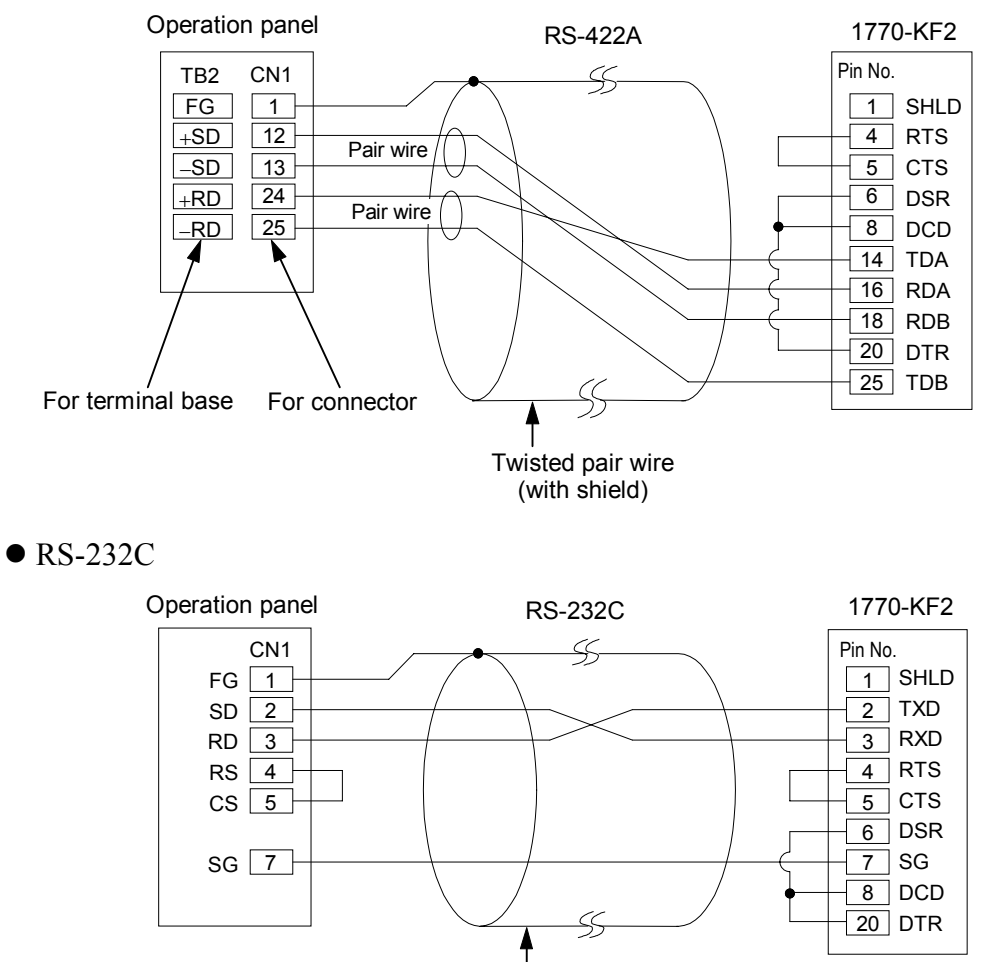

Twisted pair wire (with shield)

### (22) Allen-Bradley PLCs 2 (SLC500 series)

#### Link unit

Connectable CPU ports : CPU Channel 0 from SLC5/03 on Connectable communications interface module : 1747-KE

#### • Communications parameters

The default settings are as follows.

| Item                 |           | Details                         |  |  |  |
|----------------------|-----------|---------------------------------|--|--|--|
| Transmission control | RS-232C   |                                 |  |  |  |
| procedure            | RS-422A   | Not yet supported by channel 0  |  |  |  |
| Port                 |           | At 1747-KE                      |  |  |  |
| Poud rate            |           | Normally 19200 bps              |  |  |  |
| Dauu Tak             |           | (Maximum 9600 bps for 1770-KF2) |  |  |  |
| Protocol             |           | Full duplex                     |  |  |  |
| Error chec           | k         | BCC                             |  |  |  |
| Parity               |           | Even                            |  |  |  |
| Response             | 2         | No                              |  |  |  |
| Transmission and     | Data bits | 8                               |  |  |  |
| Transmission code    | Stop bit  | 1                               |  |  |  |

### Precaution

For Allen-Bradley, the station number is added to the communications parameter. This station number specifies the CPU station number for the SLC-500 communicating with the operation panel. Make this setting with the Panel Designer II screen creating tool.

#### Usable memory

The memory that can be used is as follows.

Usable : × Not usable : -

| Memory                       | Bit writing | Туре | Remarks |
|------------------------------|-------------|------|---------|
| N (integer)                  | -           | 0    |         |
| B (bit)                      | -           | 1    |         |
| TP (timer [current value])   | -           | 2    |         |
| TA (timer [set value])       | -           | 3    |         |
| CP (counter [current value]) | -           | 4    |         |
| CA (counter [set value])     | -           | 5    |         |
| I (input)                    | -           | 6    |         |
| O (output)                   | -           | 7    |         |
| S (status)                   | -           | 8    |         |

The setting range for each type of memory varies with the PLC model. Set within the range that the PLC you are using can support. Also, Type is used for indirect memory specification with macros.

### **CPU port Channel 0 settings**

Channel 0 transmission parameter settings

When setting the parameters for CPU port Channel 0, use the special software and set as follows.

Baud Rate : 19200 Duplicate Detect : ON ACK Timeout(×20ms) : 20 Control Line : NO HANDSHAKING Parity: EVEN Error Detect : BCC NAK Retries : 3 ENQ Retries : 3 Embedded Responses : AUTO-DETECT

### ■ Wiring

The figure below shows the connections with the CPU port channel 0.

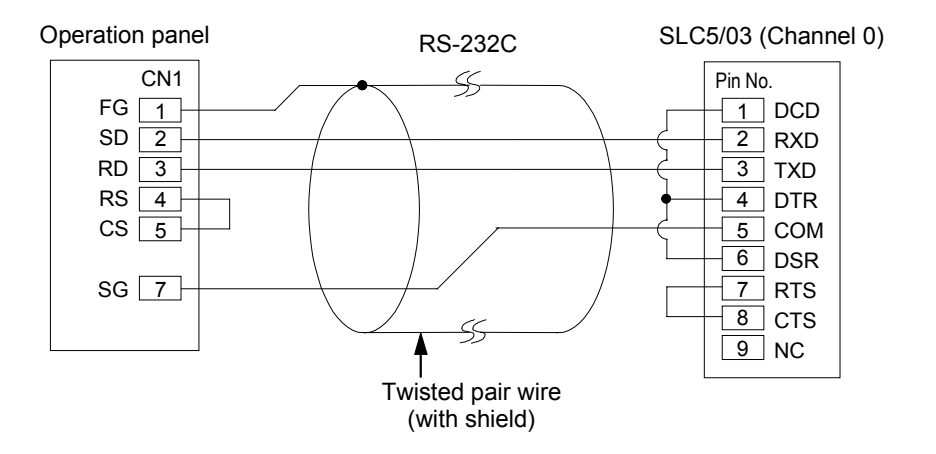

#### Settings for 1747-KE

#### ■ 1747-KE transmission parameter settings

When setting the parameters for the 1747-KE, use the special software and set as follows.

#### **DF1 Port Setup Menu**

Baud Rate: 19200 Bit Per Character : 8 Parity: EVEN Stop Bit : 1

#### **DF1 Full-Duplex Setup Detection**

Duplicate Packet Detection : Enabled Checksum : BCC Constant Carrier Detect : Disabled Message Timeout : 400 Hardware Handshaking : Disabled Embedded Response Detect : AUTO-DETECT ACK Timeout (×5ms): 90 ENQuiry Retries : 3 NAK Recived Retries : 3

The figures below show connections with link units.

• RS-422A

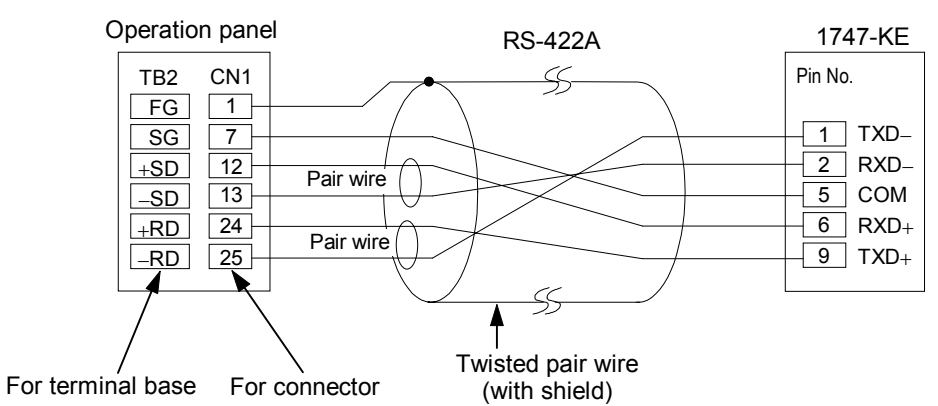

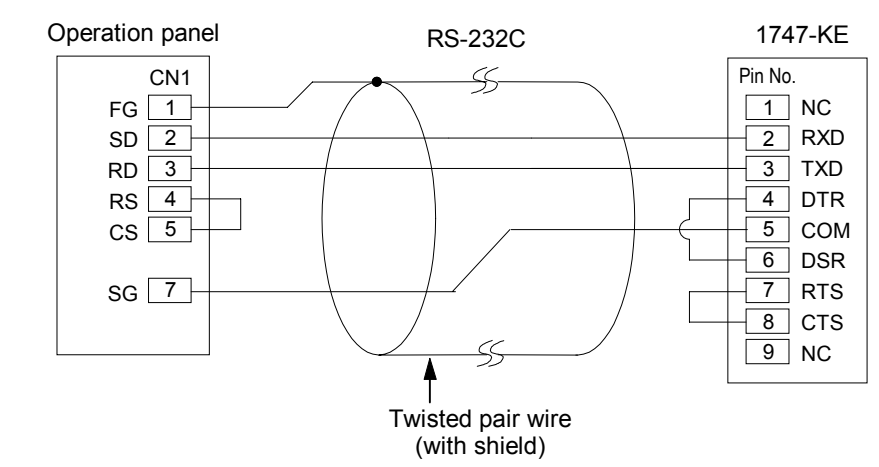
## (23) GE Fanuc PLCs

## Link unit

Connectable link unit : Programmable co-processor (PCM) The default settings are as follows.

| Item                |           | Details                            |  |  |
|---------------------|-----------|------------------------------------|--|--|
| Function            |           | Upper link function                |  |  |
| Port                |           | 01 (x10 set to 0, x1 set to 1)     |  |  |
| Baud rate           |           | Same as OPC-H (normally 19200 bps) |  |  |
| Parity              |           | Odd                                |  |  |
| Transmission code   | Data bits | 8                                  |  |  |
|                     | Stop bit  | 1                                  |  |  |
| Response delay time |           | 0                                  |  |  |
| Time out            |           | None                               |  |  |
| ASCII/HEX           |           | HEX                                |  |  |

#### ■ Usable memory

The memory that can be used is as follows.

Usable : × Not usable : -

| Memory            | Bit writing | Туре | Remarks |
|-------------------|-------------|------|---------|
| R (data register) | -           | 0    |         |
| I (input relay)   | -           | 1    |         |
| Q (output relay)  | -           | 2    |         |

## Wiring

The figures below show connections with link units.

• RS-422A

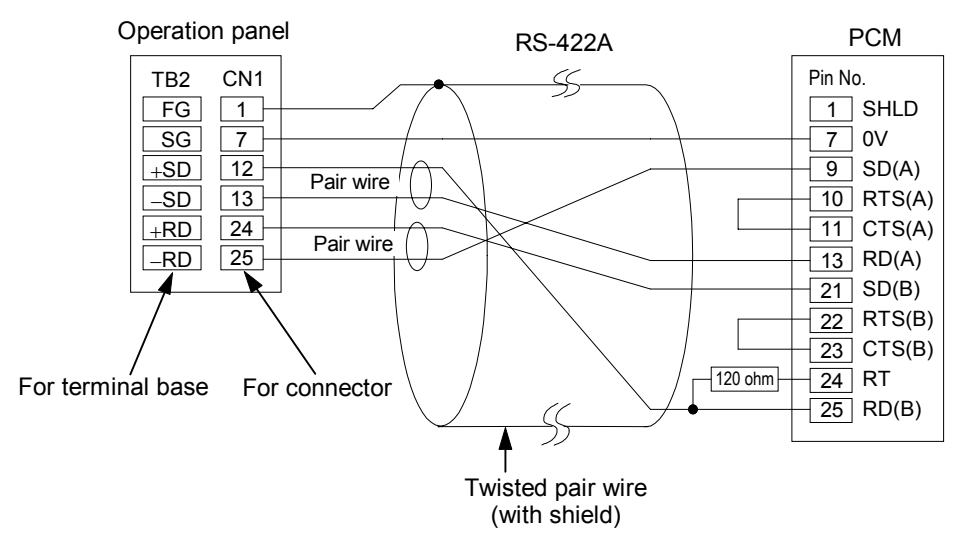

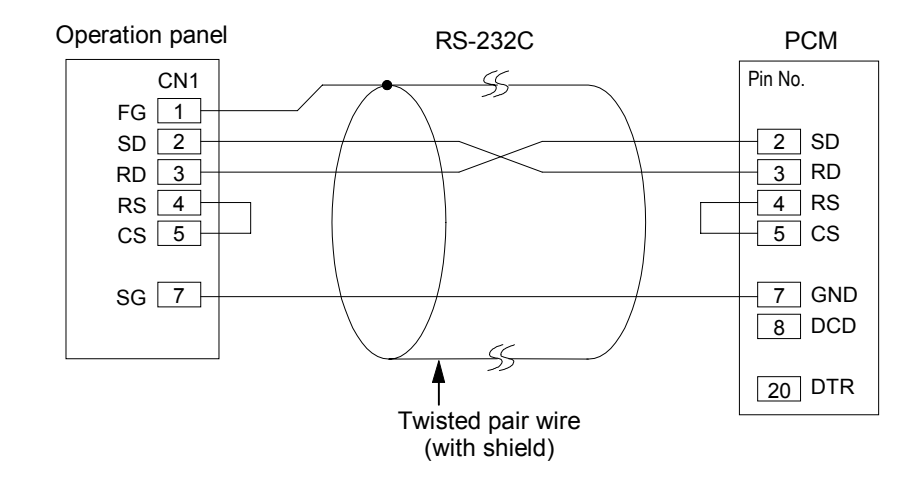

## (24) TOSHIBA PLCs (T series)

## Link unit

Connected to the PLC CPU port. The default settings are as follows.

| Item              |           | Details   |  |  |
|-------------------|-----------|-----------|--|--|
| Port              |           | 01        |  |  |
| Baud rate         |           | 19200 bps |  |  |
| Parity            |           | Odd       |  |  |
| Transmission and  | Data bits | 8         |  |  |
| Tansinission code | Stop bit  | 1         |  |  |

\* Refer to the operation manual for TOSHIBA PLC for details.

## Setting the PLC transmission parameters

When setting the parameters for the PLC main unit, use the T series programmer and set as follows in the system information "7. Computer Link."

| Station No.: | 1         |
|--------------|-----------|
| Baud rate:   | 19200 bps |
| Parity:      | Odd       |
| Data bit:    | 8 bit     |
| Stop bit:    | 1 bit     |

## Usable memory

The memory that can be used is as follows.

|                              |             | 1    | Usable : $\times$ Not usable : - |
|------------------------------|-------------|------|----------------------------------|
| Memory                       | Bit writing | Туре | Remarks                          |
| D (data register)            | -           | 0    |                                  |
| X (input register)           | -           | 1    | For words, XW                    |
| Y (output register)          | -           | 2    | For words, YW                    |
| R (auxiliary register)       | -           | 5    | For words, RW                    |
| L (link relay register)      | -           | 6    | For words, LW                    |
| W (link register)            | -           | 7    |                                  |
| F (file register)            | -           | 8    |                                  |
| TN (timer [current value])   | -           | 9    | Read Only                        |
| CN (counter [current value]) | -           | 10   | Read Only                        |
| TS (timer [contact])         | -           | 11   | Read Only                        |
| CS (counter [contact])       | -           | 12   | Read Only                        |

The setting range for each type of memory varies with the PLC model. Set within the range that the PLC you are using can support. Also, Type is used for indirect memory specification with macros.

## Wiring

The figure below shows the connections with the link unit.

• RS-422A

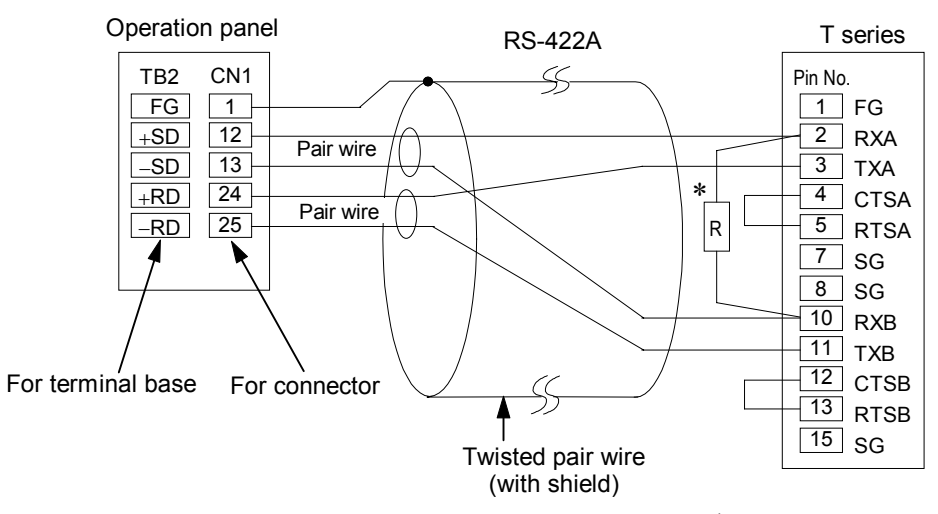

\* R is a 120 ohm, 1/2 W resistor.

## (25) SIEMENS PLCs 1 (S5-90U, S5-95U, S5-100U)

## Connectable units

The units that can be connected are as follows.

CP-521SI (3964R Transmission Protocol)

S5-95U second serial interface (3964R Transmission Protocol)

## CAUTION

## The same type of program is necessary on the PLC side as for the RK512.

■ Setting the PLC transmission parameters.

Set the parameters for the PLC main unit as follows. 9600 · 4800 ·2400 · 1200 bps (Same as OPC-H.) Even parity No Busy RS-232C (V.24) interface 8data bits

Hand shake OFF

## Usable memory

The memory that can be used is as follows.

Usable : × Not usable : -

| Memory                      | Bit writing | Туре | Remarks                 |
|-----------------------------|-------------|------|-------------------------|
| DB (data register)          | -           | 0    |                         |
| I (input relay)             | -           | 1    | For words, IW Read only |
| Q (output relay)            | -           | 2    | For words, QW Read only |
| F (internal relay)          | -           | 3    | For words, FW Read only |
| T (timer [current value])   | -           | 4    | Read only               |
| C (counter [current value]) | -           | 5    | Read only               |
| AS (absolute address)       | -           | 6    |                         |

## **CP521SI**

Wiring

The figure below shows the connections with the CP521SI.

• RS-232C

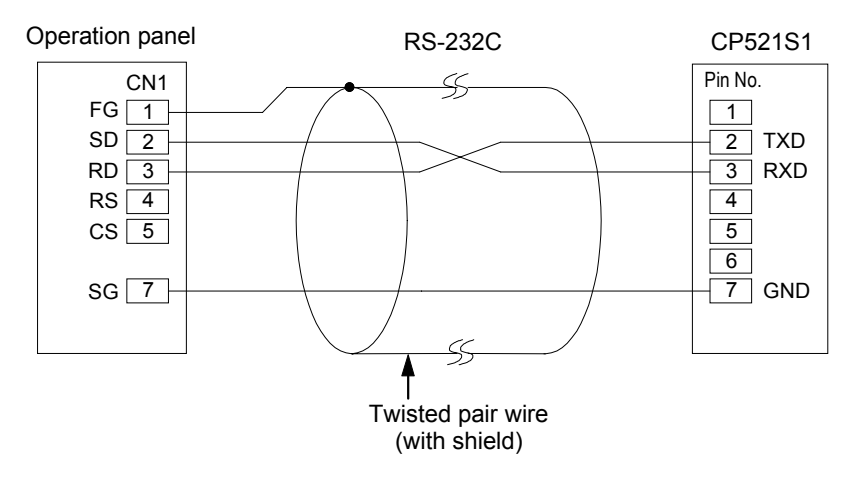

## S5-95U second serial interface

Wiring

When using the S5-95U second interface, use the special Siemens Converter 6ES5 734-1BD20 cable. However, since the connector on the special cable cannot be connected directly to the operation panel, it is necessary to prepare a cable to connect between this cable and the operation panel.

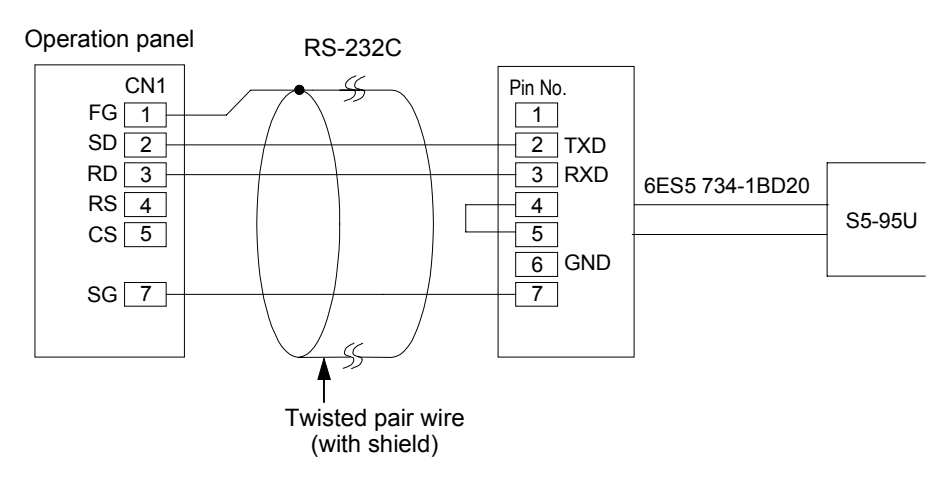

## (26) SIEMENS PLCs 2 (S5-115U, S5-135U, S5-155U)

## Connectable units

The units that can be connected are as follows.

CP-524 (3664R Transmission Protocol)

PC-525 (3964R Transmission Protocol)

# CAUTION The RK512 is necessary.

## Connections

The default settings are as follows.

| Item      | Details  |  |  |
|-----------|----------|--|--|
| Baud rate | 19200bps |  |  |

## ■ Usable memory

The memory that can be used is as follows.

Usable : × Not usable : -

| Memory                      | Bit writing | Туре | Remarks       |
|-----------------------------|-------------|------|---------------|
| DB (data register)          | -           | 0    |               |
| I (input relay)             | -           | 1    | For words, IW |
| Q (output relay)            | -           | 2    | For words, QW |
| F (internal relay)          | -           | 3    | For words, FW |
| T (timer [current value])   | -           | 4    |               |
| C (counter [current value]) | -           | 5    |               |
| AS (absolute address)       | -           | 6    |               |

## Wiring

The figure below shows the connections with the CP524/525.

• RS-422A

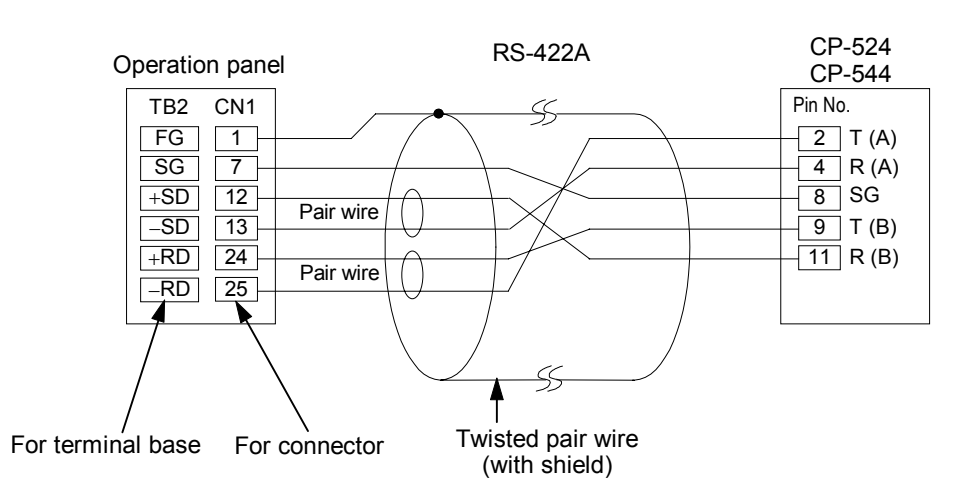

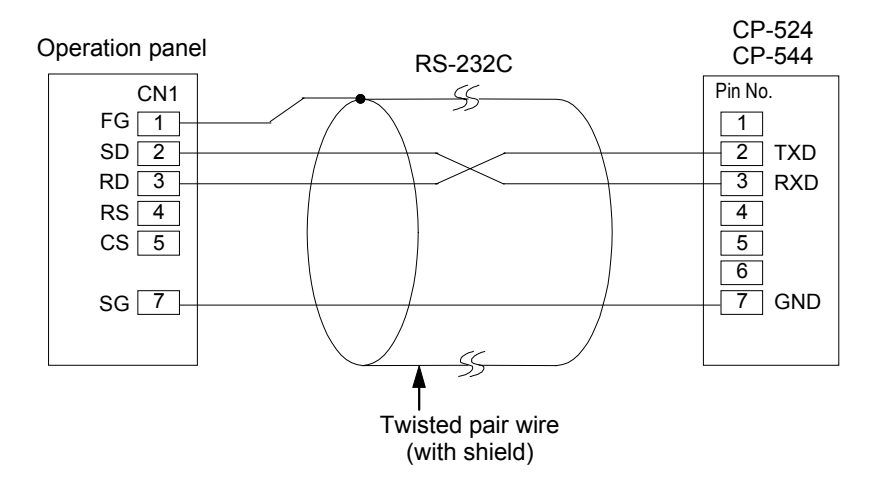

## (27) SIEMENS PLCs 3 (TI545, TI555)

## Connections

Connect to the TI545/555 CPU port (built in RS-232C port). The default settings are as follows.

| Item      | Details  |  |  |
|-----------|----------|--|--|
| Baud rate | 19200bps |  |  |

## Usable memory

The memory that can be used is as follows.

Usable : × Not usable : -

| Memory | Bit writing | Туре | Remarks |
|--------|-------------|------|---------|
| V      | -           | 0    |         |
| WX     | -           | 1    |         |
| WY     | -           | 2    |         |

The setting range for each type of memory varies with the PLC model. Set within the range that the PLC you are using can support. Also, Type is used for indirect memory specification with macros.

## Wiring

The figure below shows the connections with the TI545/555.

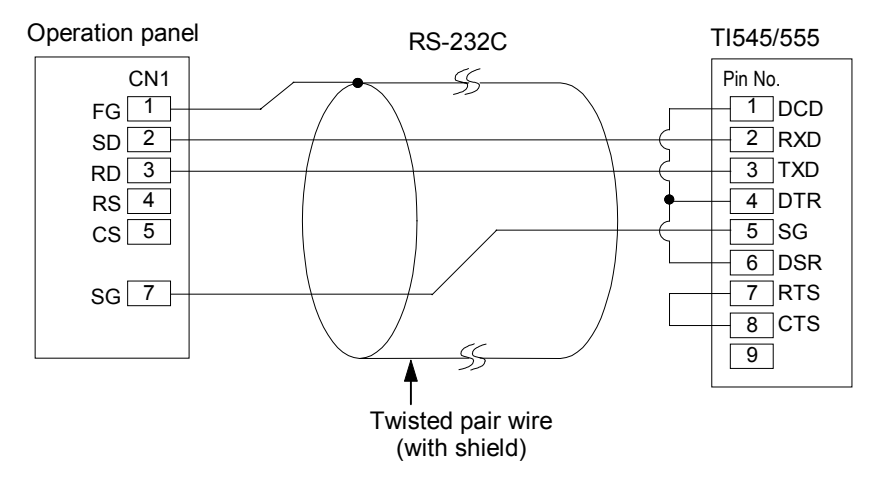

## (28) SHINKO PLCs (SELMART-100 or later series)

- PLCs that can be connected and their connection methods
  - SELMART

These PLCs can be used when the CPU is from the SELMART-100 or later series and the link unit version is O1M2-UCI-6\_.

## Link units

Link unit to be connected: O1M2-UCI-6X (touch panel communication card)

The default settings are as follows.

| Item                                    |  | Details                            |  |  |
|-----------------------------------------|--|------------------------------------|--|--|
| Transmission control mode RS-232C       |  | Type $1 \rightarrow 1$ (fixed)     |  |  |
| Baud rate                               |  | Same as OPC-H (normally 19200 bps) |  |  |
| Parity                                  |  | Even                               |  |  |
| Transmission code Data bits<br>Stop bit |  | 7 (ASCII)                          |  |  |
|                                         |  | 1                                  |  |  |
| Sum check                               |  | Yes                                |  |  |

Set all the communications parameters using the internal constants. For details, refer to the Shinko Electric Link Unit Operations Manual.

## Usable memory

The memory that can be used is as follows.

Usable : × Not usable : -

| Memory            | Bit writing | Туре | Remarks |
|-------------------|-------------|------|---------|
| D (data register) | -           | 0    |         |

The setting range for each type of memory varies with the PLC model. Set within the range that the PLC you are using can support. Also, Type is used for indirect memory specification with macros.

\* The only memory that SELMART supports is the D register. Other memory cannot be used. Be aware that it can be set with the **Panel Designer II screen creating tool**, but still cannot be used.

## Wiring

The figure below shows the connections for the link unit.

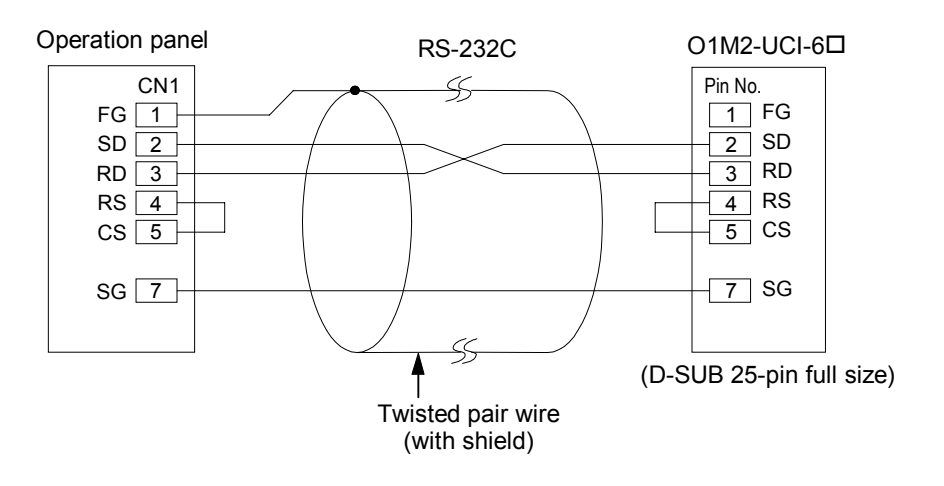

## (29) SAMSUNG PLCs (SPC series)

## Connection method

The default settings are as follows.

| Item                | Details                                    |
|---------------------|--------------------------------------------|
| Baud rate           | Same as OPC-H (9600, 4800, 2400, 1200 bps) |
| Parity              | None                                       |
| Stop bit            | 1                                          |
| Terminal resistance | Inserted for RS-485                        |

For details, refer to the SAMSUNG PLC Operations Manual.

## Usable memory

The memory that can be used is as follows.

Usable : × Not usable : -

| Memory | Bit writing | Туре | Remarks |
|--------|-------------|------|---------|
| R      | -           | 0    |         |
| L      | -           | 1    |         |
| М      | -           | 2    |         |
| K      | -           | 3    |         |
| F      | -           | 4    |         |
| W      | -           | 5    |         |

## Wiring

The figures below show connections with the SPC series.

• RS-422A/485

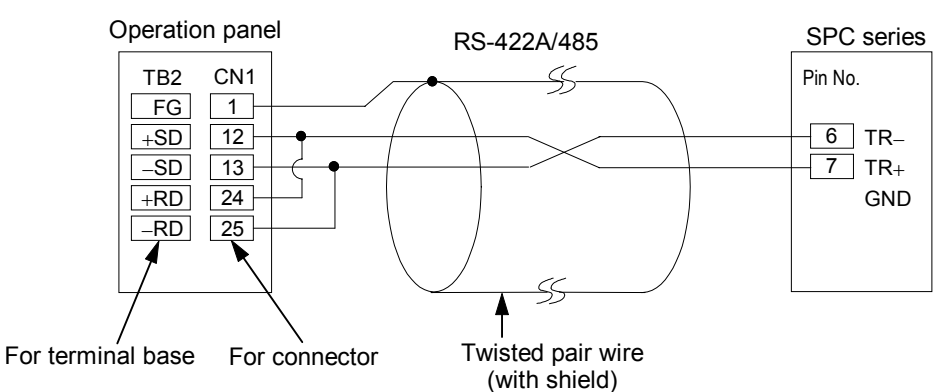

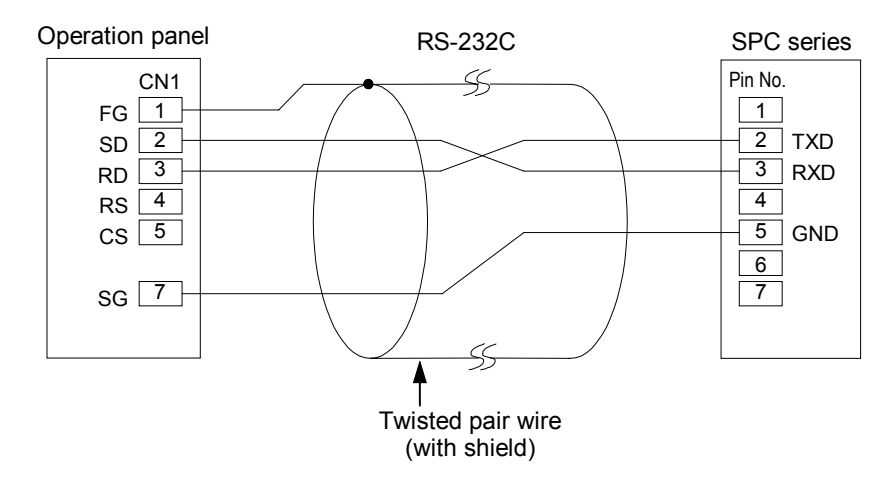

## (30) KEYENCE PLCs (KZ series)

## PC link unit

Connectable PC link unit : KZ-L2 The default settings are as follows.

| Item                       |          | Details                                    |  |  |
|----------------------------|----------|--------------------------------------------|--|--|
| Port                       |          | 0                                          |  |  |
| Baud rate                  |          | Same as OPC-H (9600, 4800, 2400, 1200 bps) |  |  |
| Parity                     |          | Even                                       |  |  |
| Data bits                  |          | 7 (ASCII)                                  |  |  |
| I ransmission code         | Stop bit | 2                                          |  |  |
| Terminal resistance on/off |          | On for RS-422A                             |  |  |

The station number is set with the station number setting switch, the terminal resistance is set with the terminator, and the transmission speed, data bits, parity, and stop bit are set with the SET B DIP switch.

For details, refer to the KEYENCE PC Link Unit Communications Specifications.

#### Usable memory

The memory that can be used is as follows.

| Usable : × | Not usable : - |
|------------|----------------|
| 0.04010    | 1100 404010 .  |

| Memory                  | Bit writing | Туре | Remarks |
|-------------------------|-------------|------|---------|
| DM (data memory)        | -           | 0    |         |
| CH (input/output relay) | -           | 1    |         |

## Wiring

The figures below show connections with link units.

• RS-422A

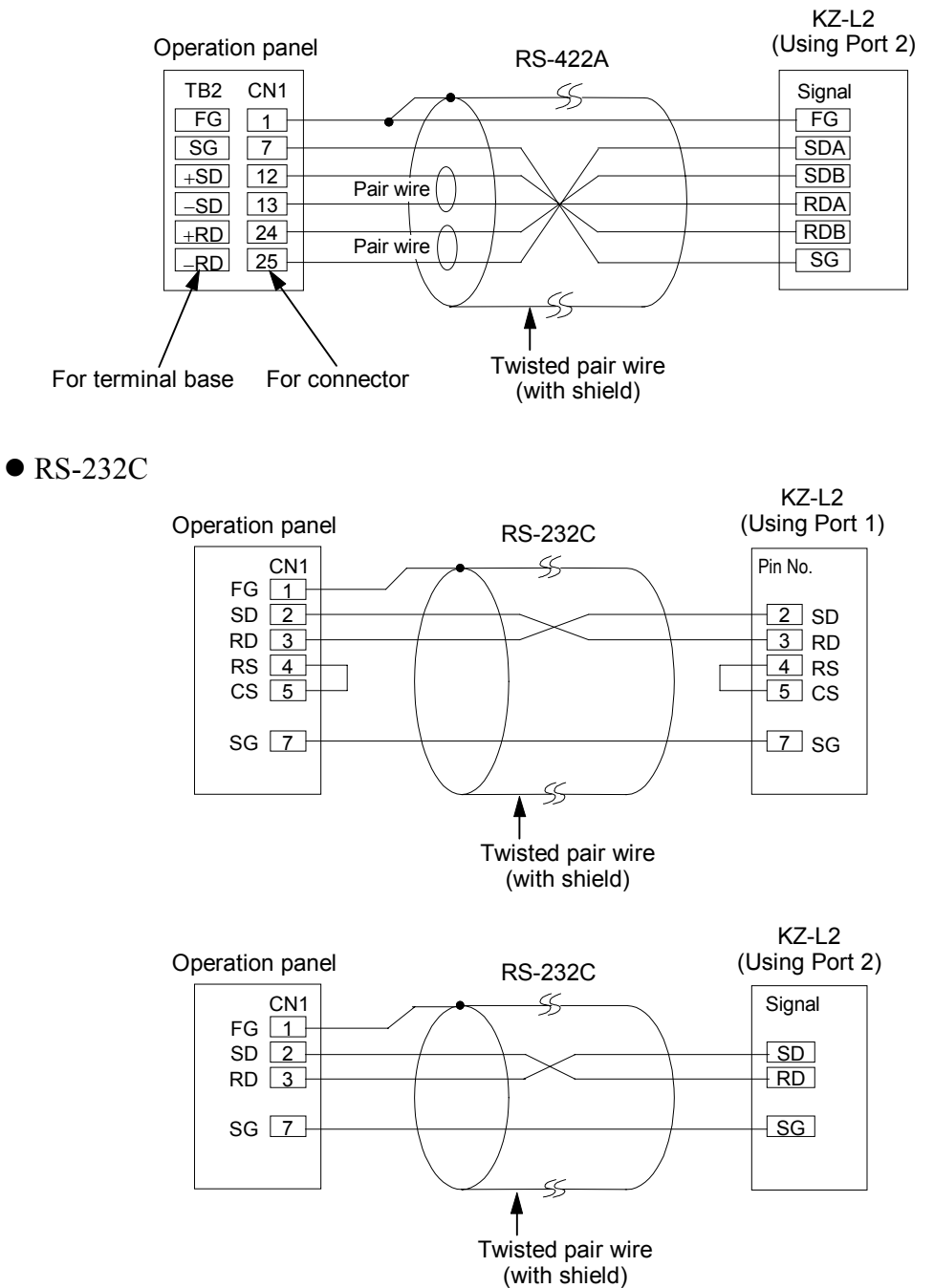

# (31) LG PLCs

PLCs that can be connected and their connection methods

Link units connected : K10/60/200

K500/K1000

The default settings are as follows.

| Item      | Details [K10/60/200] | Details (K500/K1000) |
|-----------|----------------------|----------------------|
| Baud rate | 9600 bps (fixed)     | 19200 bps            |
| Parity    | None (fixed)         | None                 |
| Data bit  | 8 (fixed)            | 8                    |
| Stop bit  | 1 (fixed)            | 1                    |

For details, refer to the LG PLC Operations Manual.

## ■ Usable memory

The memory that can be used is as follows.

• K10/K60/K200

Usable : × Not usable : -

| Memory                       | Bit writing | Туре | Remarks          |
|------------------------------|-------------|------|------------------|
| D (data register)            | -           | 0    |                  |
| М                            | -           | 1    |                  |
| P (input/output)             | -           | 2    | Input: Read only |
| K (keep relay)               | -           | 3    |                  |
| TC (timer [current value])   | -           | 4    | Read only        |
| CC (counter [current value]) | -           | 5    | Read only        |
| TS (timer [set value])       | -           | 6    | Read only        |
| CS (counter [set value])     | -           | 7    | Read only        |

#### • K500/K1000

Usable : × Not usable : -

| Memory                       | Bit writing | Туре | Remarks          |
|------------------------------|-------------|------|------------------|
| P (input/output)             | -           | 0    | Input: Read only |
| M (relay)                    | -           | 1    |                  |
| L (link)                     | -           | 2    |                  |
| K (keep relay)               | -           | 3    |                  |
| F                            | -           | 4    | Read only        |
| T (timer [current value])    | -           | 5    |                  |
| C (counter [ current value]) | -           | 6    |                  |
| D (data register)            | -           | 7    |                  |

## Wiring

The figures below show the connections for the K10/60/200

• RS-232C

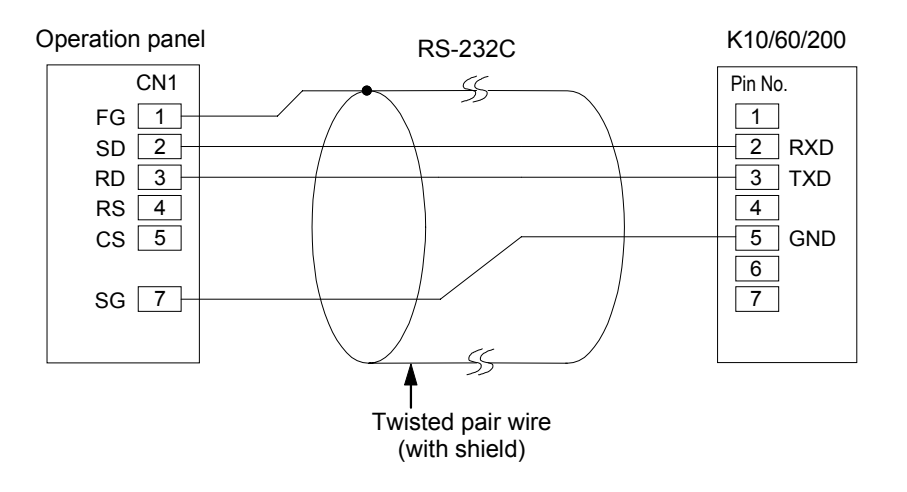

The figure below shows the connections for the K500/K1000.

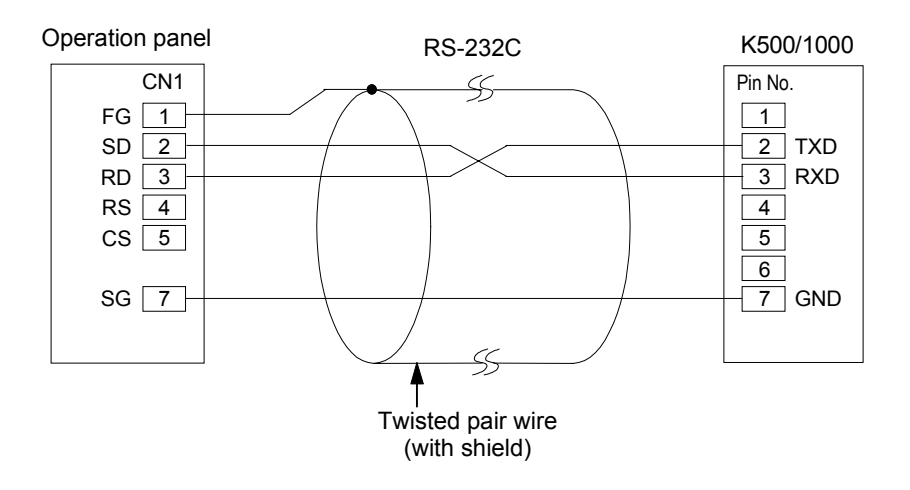

## (32) FANUC PLCs

## Connection

Connect to the CPU unit port (JD14) of Power Mate-Model H/D.

#### •Communication Parameter

The default settings are as follows.

| Item        | Details           |
|-------------|-------------------|
| Baud rate   | 19200 bps (fixed) |
| Data bit    | 8 (fixed)         |
| Stop bit    | Even (fixed)      |
| Parity      | 1 (fixed)         |
| Interface   | RS-422A (fixed)   |
| Station No. | 0 (fixed)         |

#### ■ Usable memory

The memory that can be used is as follows.

Usable : × Not usable : -

| Memory             | Bit writing | Туре | Remarks       |
|--------------------|-------------|------|---------------|
| D (data register)  | ×           | 0    |               |
| X (input relay)    | ×           | 1    | For words, WX |
| Y (output relay)   | ×           | 2    | For words, WY |
| R (internal relay) | ×           | 3    | For words, WR |
| K (keep relay)     | ×           | 4    | For words, WK |
| T (timer)          | -           | 5    |               |
| C (counter)        | -           | 6    |               |

## Wiring

The figure below shows the connections with the JD14 port.

• RS-422A

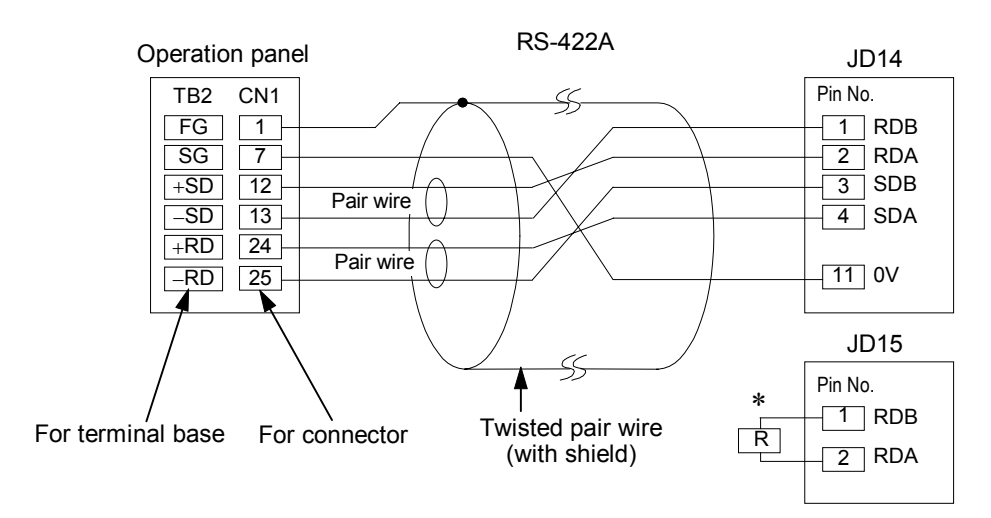

\* R is a 100 ohm, 1/2W resistor

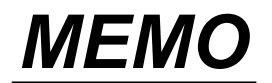

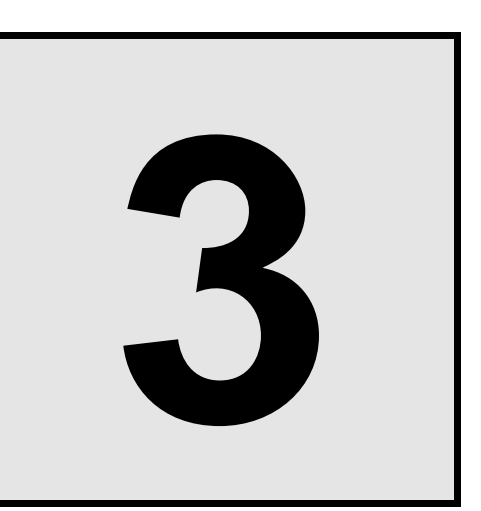

# **OPERATION**

| 3.1 Preparations Before Operation         | 3-2 |
|-------------------------------------------|-----|
| 3.2 Initial Setting Before Operations     | 3-3 |
| 3.3 Switching On Power For the First Time | 3-5 |

# 3.1 Preparations Before Operation

Before beginning actual operations, follow the procedure below to double check each item carried out up till now to ensure safe operation.

(1) Check that the equipment is not subject to any of the adverse environmental conditions in Chapter 2 2.1.

See Chapter 2 "2.1 Mounting Precautions" (Page 2-2).

- (2) Check that the power supply voltage meets the specifications. Use power within the range 100 to 240 VAC.
- (3) Check that there are no abnormalities in the wiring. See Chapter 2 Mounting and Wiring (Page 2-1).
- (4) Check that the control unit initial settings have been made correctly. Refer to the separate "Installation Manual" or Chapter 3 "3.2 Initial Settings Before Operations" (Page 3-3).
- (5) Switching on the power and starting operation. See Chapter 3 "3.3 Switching On the Power For the First Time" (Page 3-5) and Operation Panel Screen Operation Manual [IMSRM38-E□].
  - \* If there is anything that you feel is abnormal, see **Chapter 6 ''In Case of Trouble''** (Page 6-1) in this document.

## 3.2 Initial Settings Before Operations

Make the control unit and operation panel communication settings match. If you bought the control unit and operation panel as a set, the control unit and operation panel were given the same settings.

## (1) Settings for communication with control unit

#### Setting procedure

1. If you pull up with the main unit top linkage section as the fulcrum while pressing the section (removal lever), the main unit and the mother block are separated.

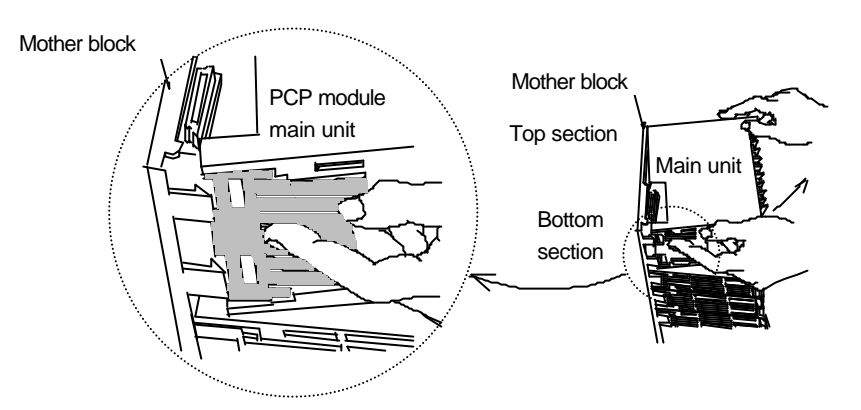

2. Use the DIP switch on the PCP module main unit to switch to the data composition and communication speed to be used.

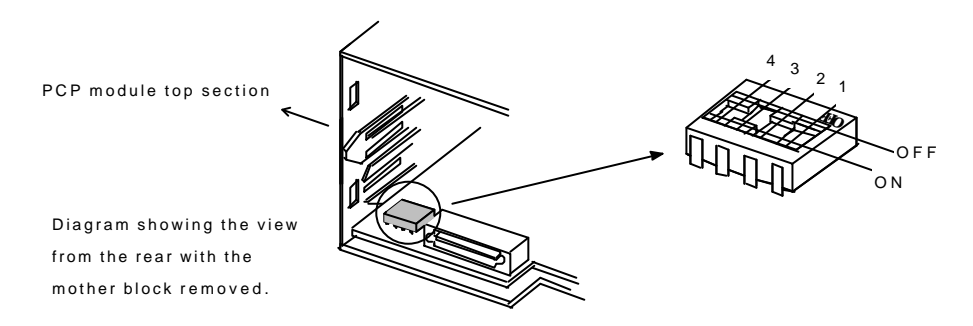

| 1   | 2   | Data composition    |   | 3   | 4   | Communication speed |   |
|-----|-----|---------------------|---|-----|-----|---------------------|---|
| OFF | OFF | 8 bits, no parity   | - | OFF | OFF | 2400 bps            |   |
| OFF | ON  | 7 bits, even parity |   | OFF | ON  | 4800 bps            |   |
| ON  | OFF | 7 bits, odd parity  |   | ON  | OFF | 9600 bps            | - |
| ON  | ON  | (Do not set this.)  |   | ON  | ON  | 19200 bps           |   |

- \* When connecting with the operation panel, check that the DIP switches are set to the positions marked by the arrows.
- 3. When the settings are completed, assemble the main unit and mother block top part linkage section. Reverse the procedure you used when separating them, with the top section linkage part as the fulcrum, fit in the main unit bottom section. Install firmly until you hear the units click into place.

## (2) Setting the unit address

## CAUTION

Set so that no unit addresses are duplicated in the same line. Duplicate addresses can cause breakdown and malfunction.

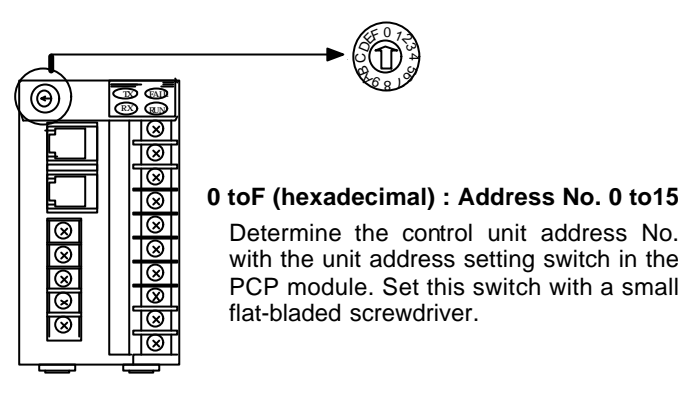

PCP module

#### (3) Settings for communications with host computer (optional)

These settings are made with a screen registered in the operation panel. Always make the host computer and operational panel (OPC-H) communications settings the same. For details on the setting method, refer to **Operation Panel Screen Operation Manual [IMSRM38-E**].

## (4) Settings for communications with a programmable controller (PLC)

These settings are made with a screen registered for the operation panel. Always make the PLC and operational panel (OPC-H) communications settings the same. For details on the setting method, refer to **Operation Panel Screen Operation Manual [IMSRM38-E**]].

# 3.3 Switching On the Power For the First Time

#### Checks before switching on the power

Check the following items before switching on the power.

- Check that the operating environment conforms to the precautions in "Chapter 2 MOUNTING AND WIRING".
- Check that there are no abnormalities in the wiring or wiring connections.
- When switching on the power for the first time after changing the control unit module composition, check that the control unit system settings have been made.

(Refer to Operation Panel Screen Operation Manual [IMSRM38-E□].)

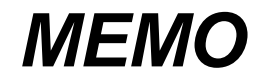

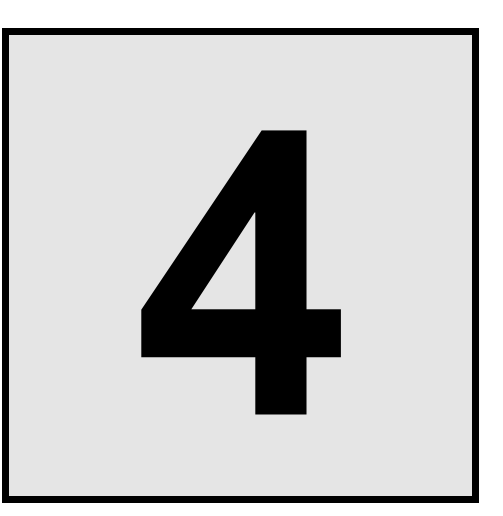

# **FUNCTION EXPLANATIONS**

| 4.1 Display Functions and Touch Panel       | 4-2  |
|---------------------------------------------|------|
| 4.2 Printer Print Functions                 | 4-3  |
| 4.3 External Storage Function (Memory Card) | 4-15 |
| 4.4 User Screens                            | 4-17 |
| 4.5 Other Functions                         | 4-19 |

# 4.1 Display Functions and Touch Panel

## (1) Display functions

- Number of characters that can be displayed (one screen)
  - 1-byte characters (8 x 16 dots) : 80 characters x 24 lines
  - 2-byte characters (16 x 16 dots) : 40 characters x 24 lines

## ■ Size of characters that can be displayed

Half size (1 byte; 8 x 16 dots) and full size (2 bytes; 16 x 16 dots) can both be displayed expanded from x1 to x8 vertically and horizontally. Also, characters can be set to 1/4 size (8 x 8 dots).

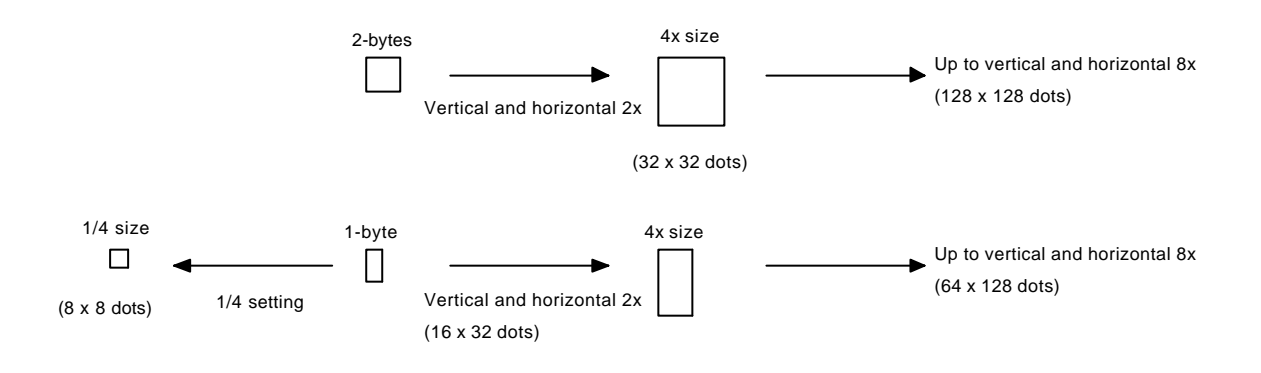

- Types of characters that can be displayed
  - JIS/ASCII 8-bit code characters

## (2) Touch panel

With this operation panel, such operations as changing settings and changing display are carried out by touching the transparent touch panel on the display. This makes it easy to operate by interacting with the display. Also, when you press a switch, the operation panel beeps, so you can be sure that the switch was pressed.

# CAUTIONS

- Do not strike or drag along the surface of the touch panel (display unit) with a sharply pointed object. This can cause scratches and damage.
- Do not allow the touch panel (display unit) to become indelibly stained. Doing so can make the display hard to read or damage the touch panel.
- In order to prevent scratches and damage, do not press the touch switches with anything other than your fingers.
- Do not press the touch switches with unnecessary force. This can damage them.

# 4.2 Printer Print Functions

By connecting a printer to the operation panel (OPC-H), you can print data sheets, make hard copies of screens, etc.

## (1) Data sheets printing function

The data sheets printing function prints monitor values, setting values, alarm histories, and other preregistered ledgers. The types of data sheets printing are as follows.

## Fixed interval printing

The selected pre-registered ledgers are printed at the fixed time interval. This printing interval can be set from 1 to 240 minutes.

When the ledgers are selected, time measurement for fixed interval printing starts and the first printing is made.

## ■ Fixed time printing

The selected pre-registered ledgers are printed at the fixed time. Up to 8 times can be set.

## Alarm item printing

When an alarm occurs, the selected pre-registered ledgers are printed.

#### Alarm history printing

When the alarm history reaches 20 items, the alarm history ledger is printed automatically.

## Manual printing

On the "Data Sheets Print" "Manual Print Item Select" screen, when you touch the switch to the right of the name of the ledger you want to print, it is printed immediately with the data of that moment.

## NOTES

- For details on the data sheet printing function screen and setting method, refer to **Operation Panel Screen Operation Manual [IMSRM38-E**]].
- Connect the printer as explained in "2.5 Connections" (Page 2-14).

## (2) Data sheets printing format

Twelve data sheets printing formats are pre-registered for the data sheets printing function. The data sheets printing formats are as follows.

#### Temperature control monitor

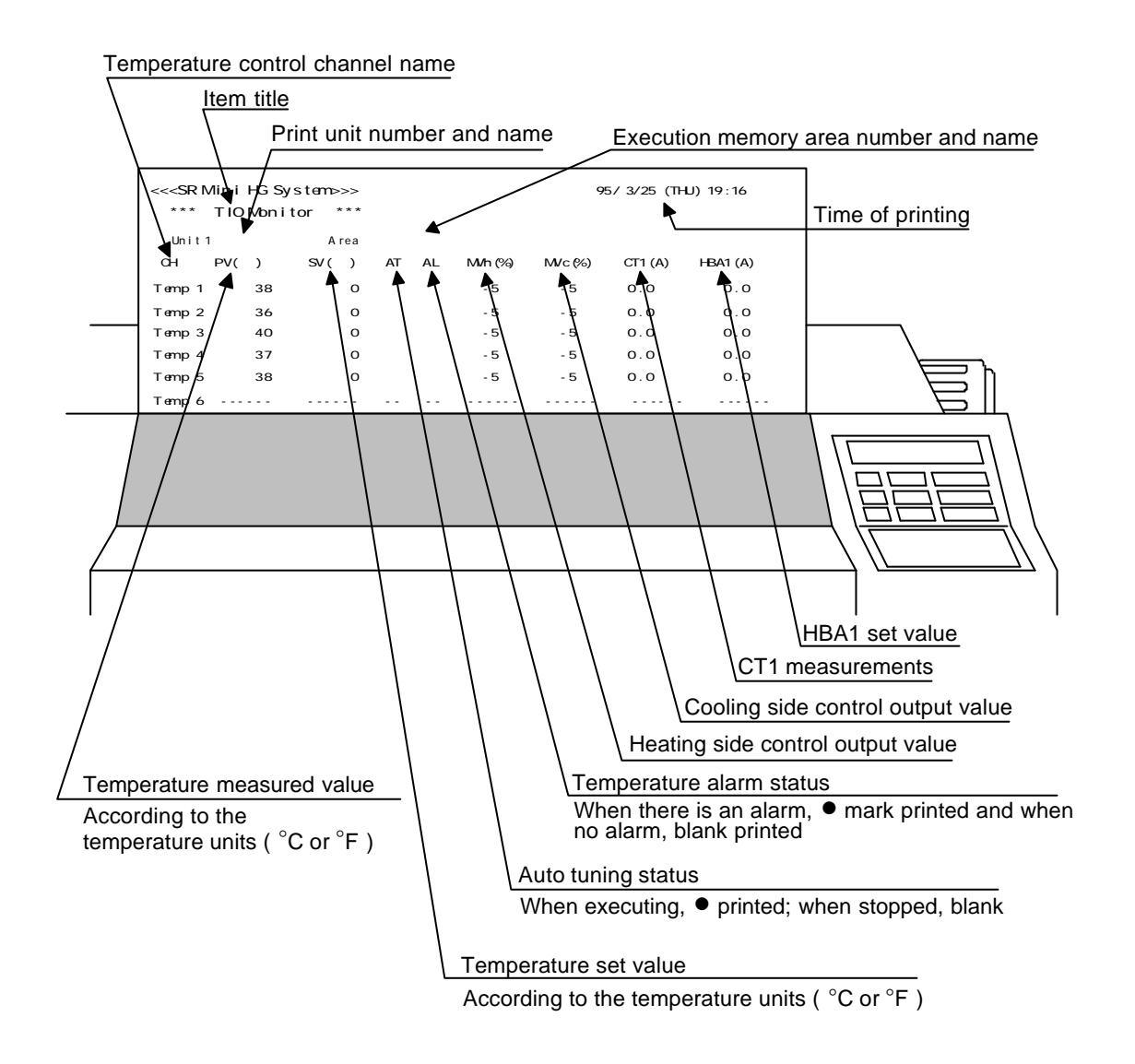

TI monitor

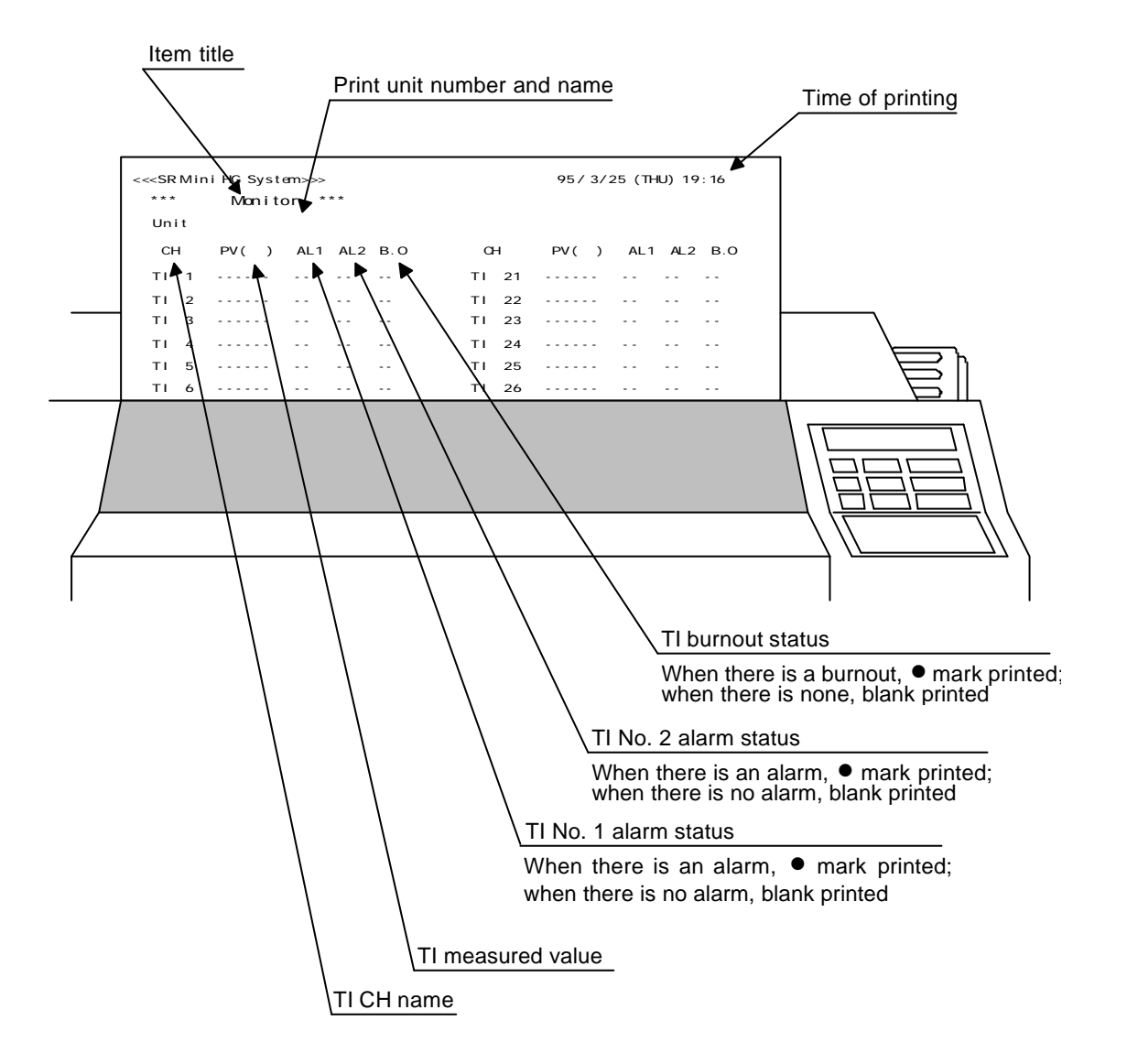

Al monitor

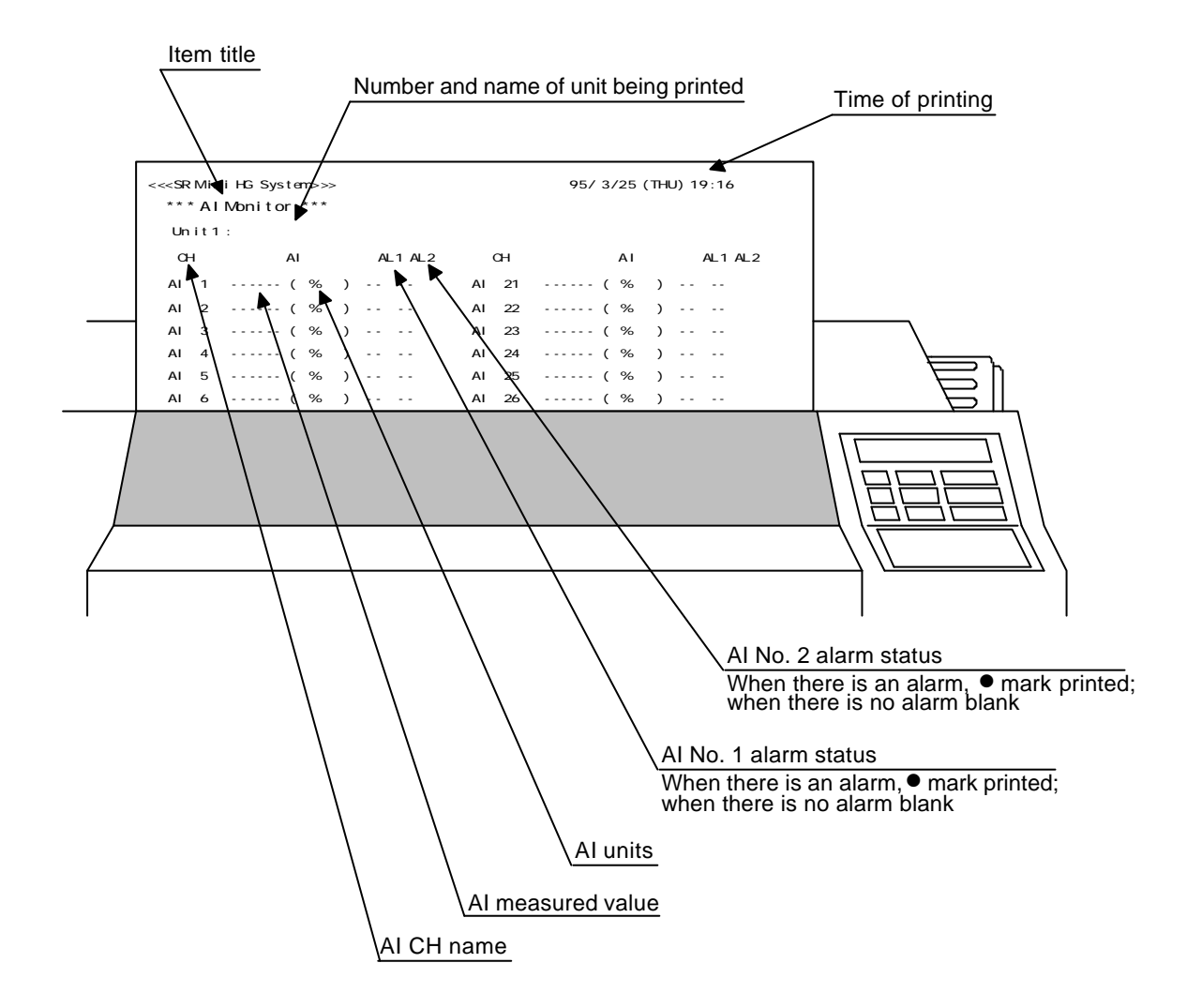

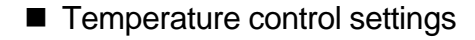

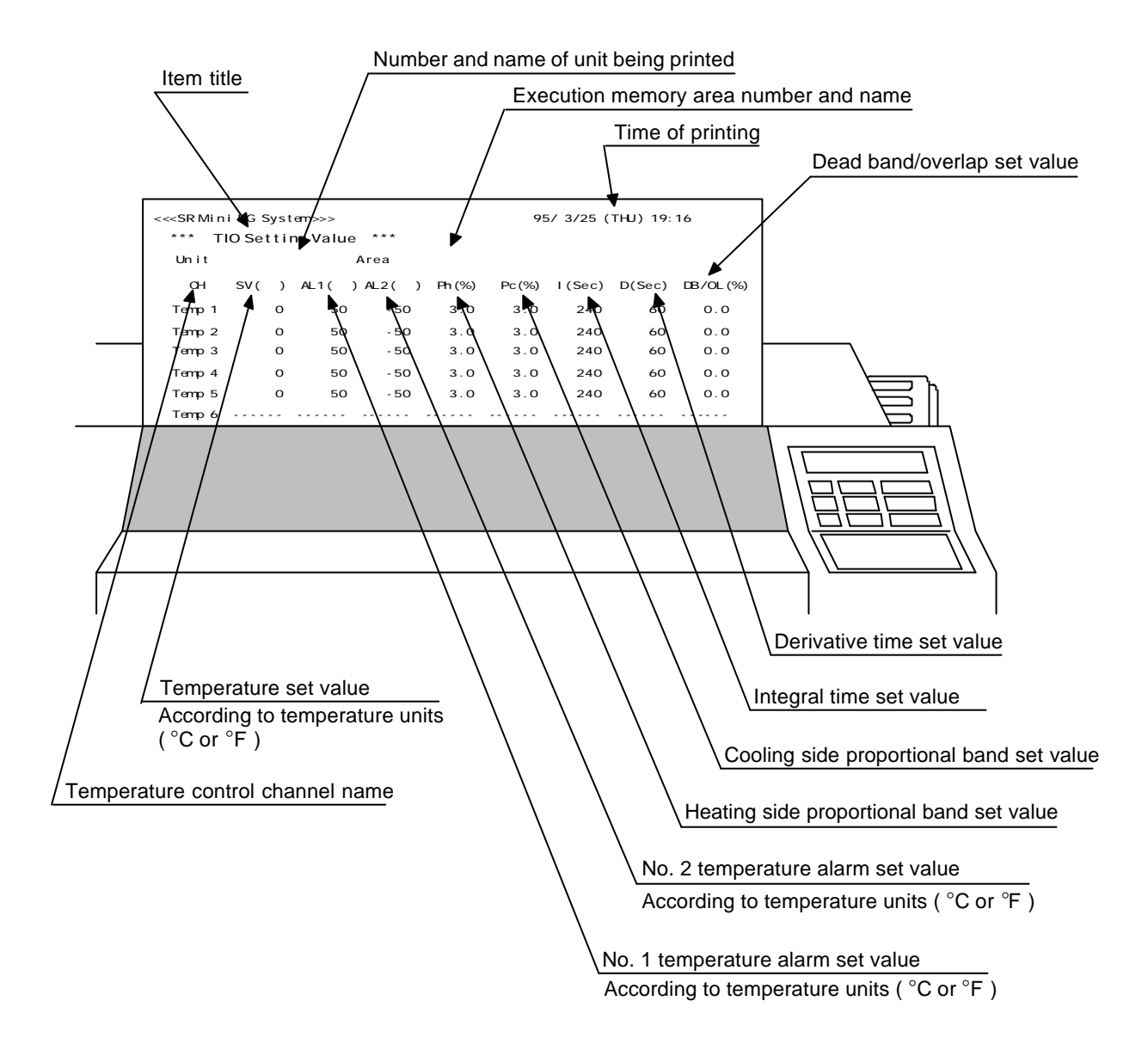

■ TI settings

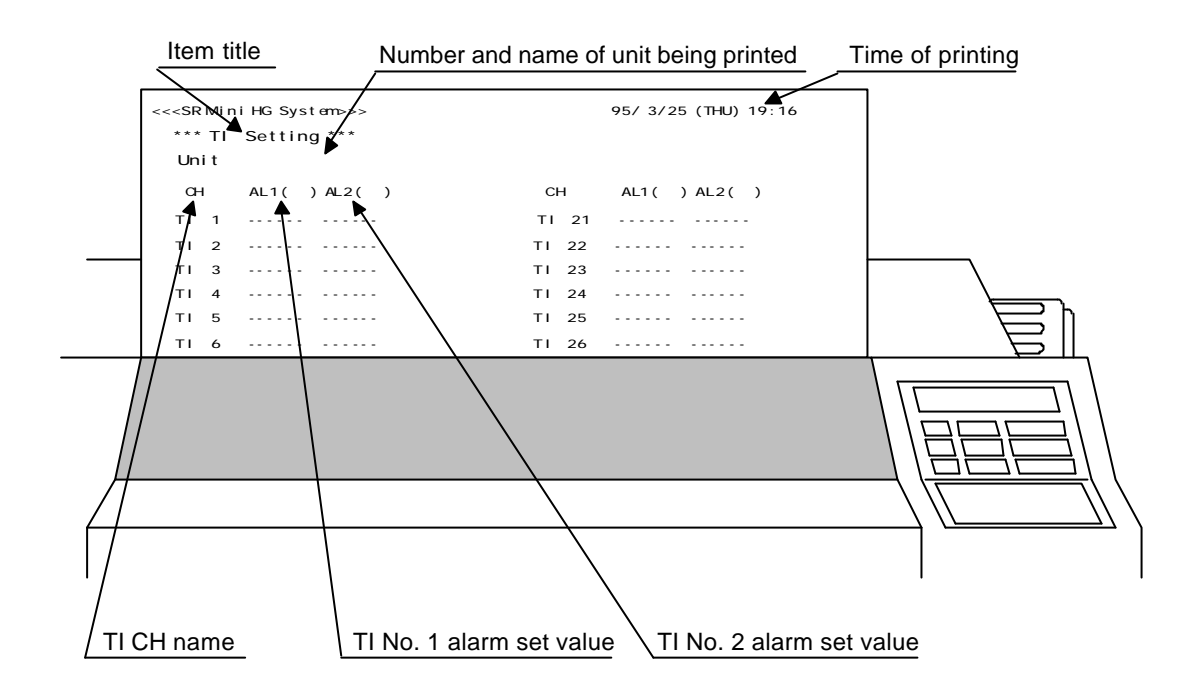

Al settings

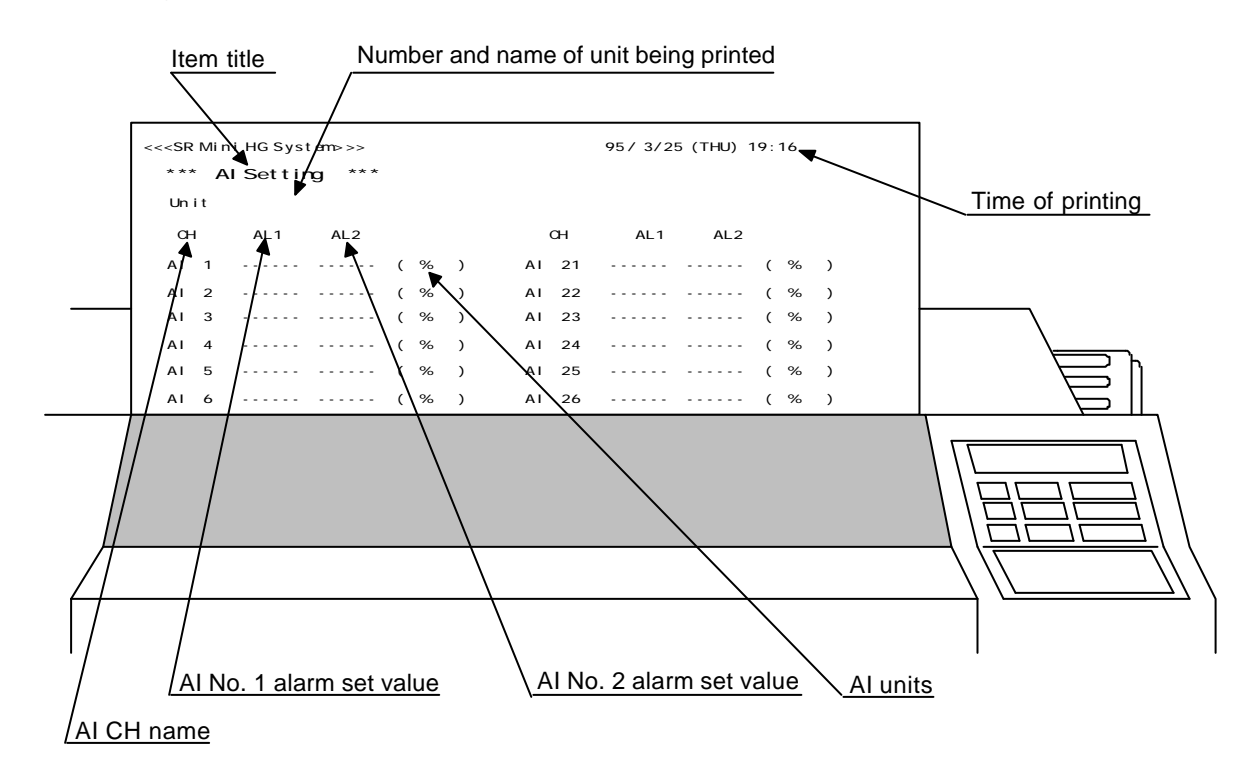

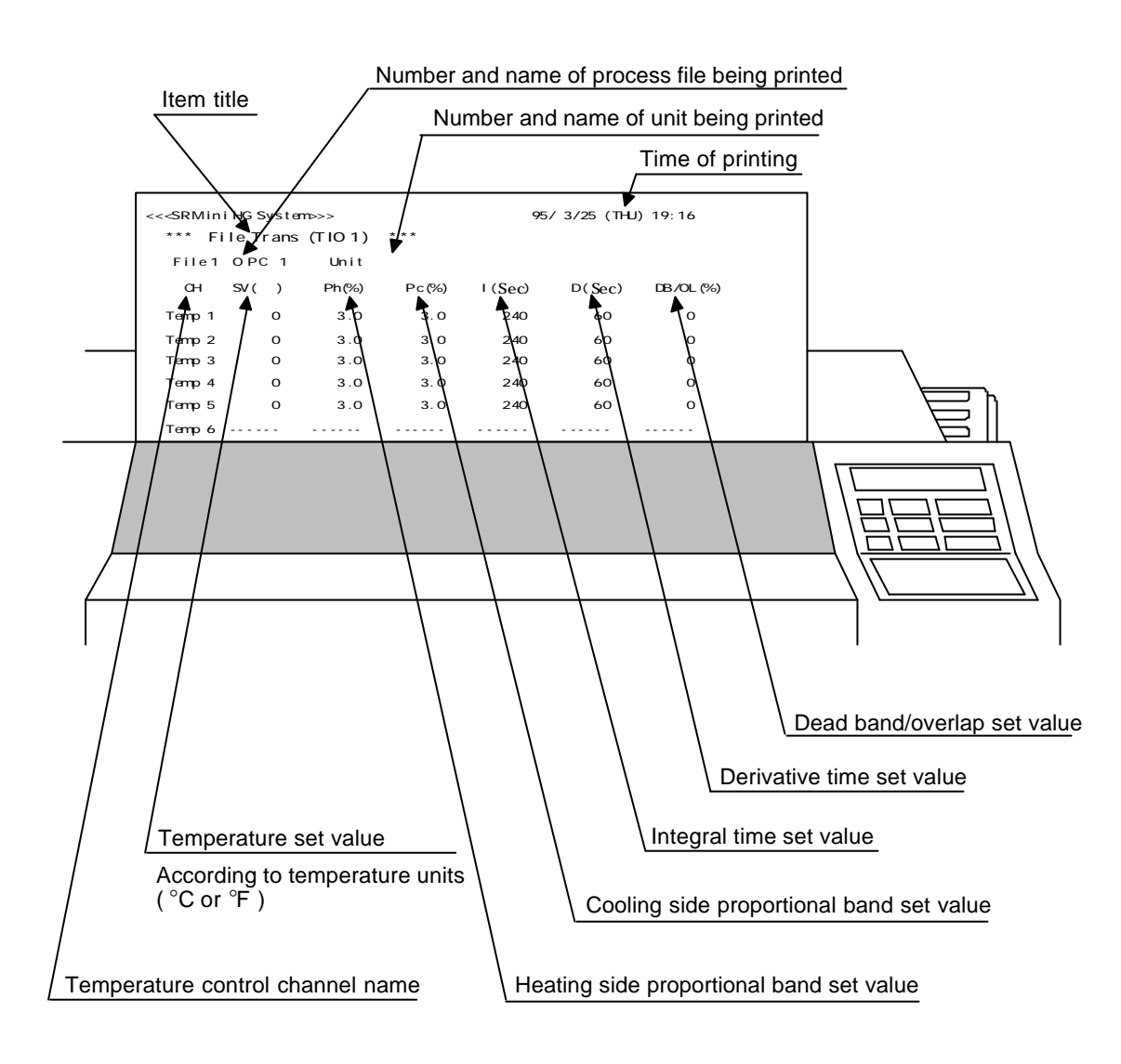

Process files (Temperature Control 1)

■ Process file (Temperature Control 2)

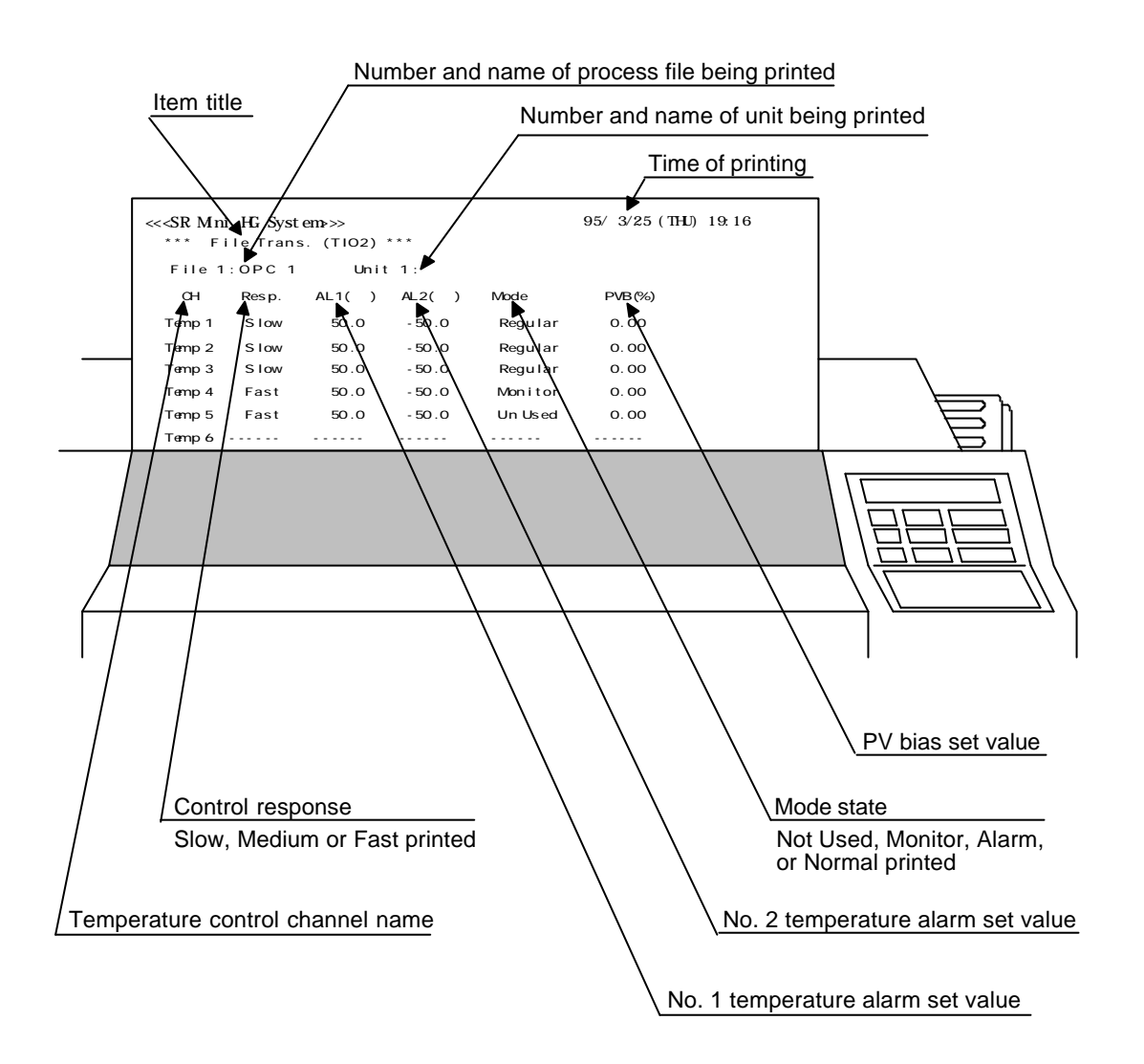
■ Process file (TI)

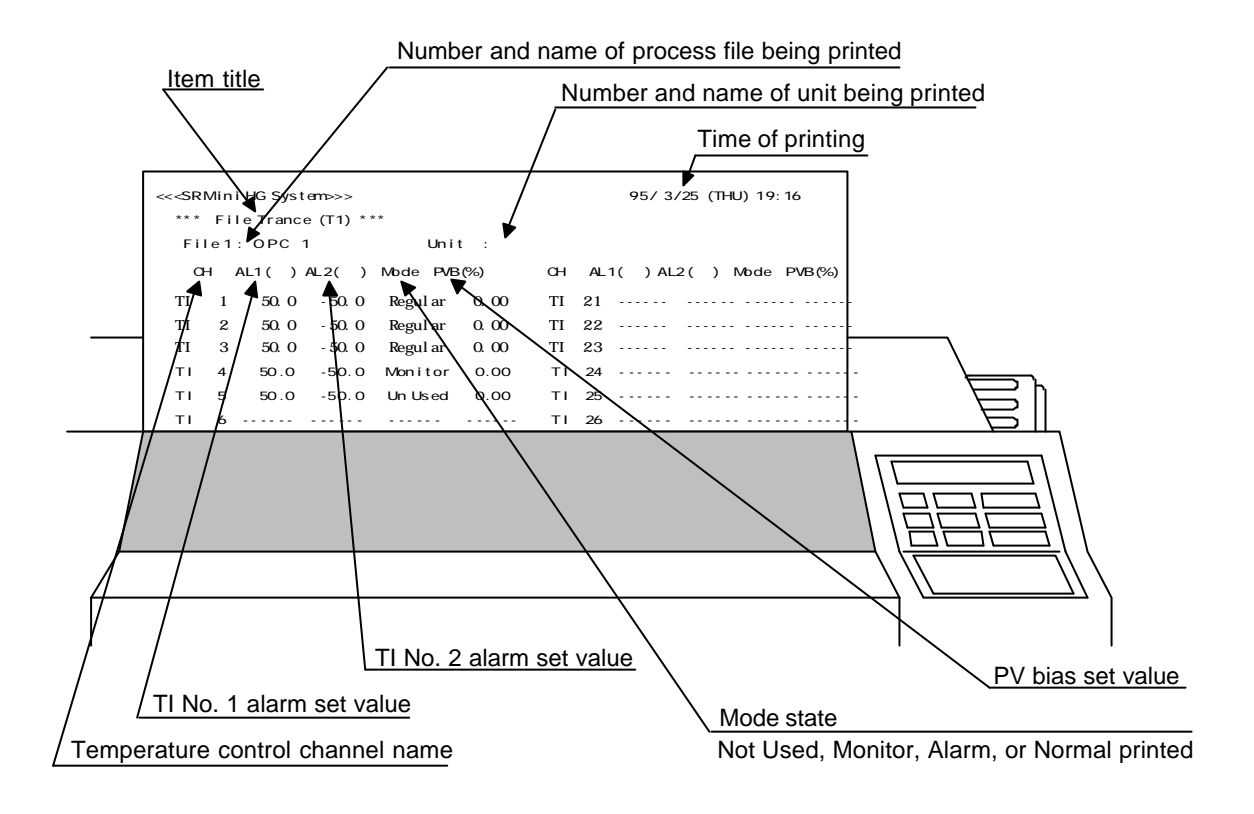

Process file (AI)

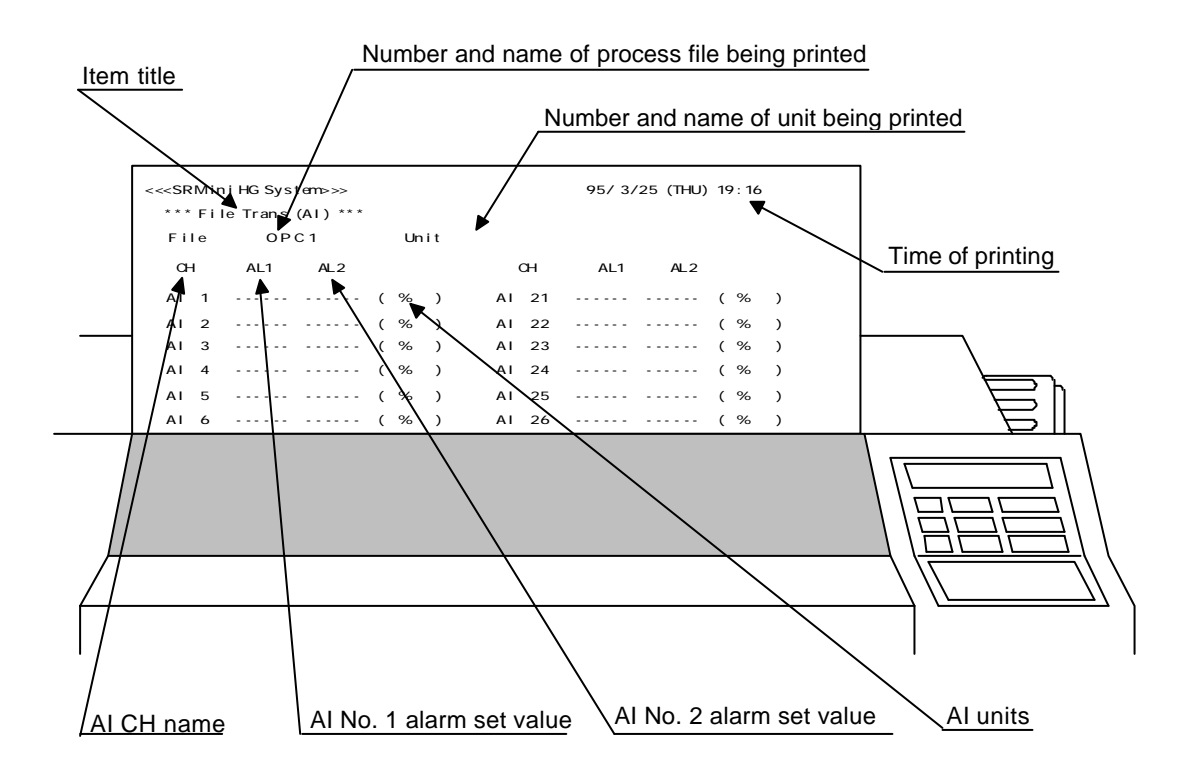

■ Process file (PC)

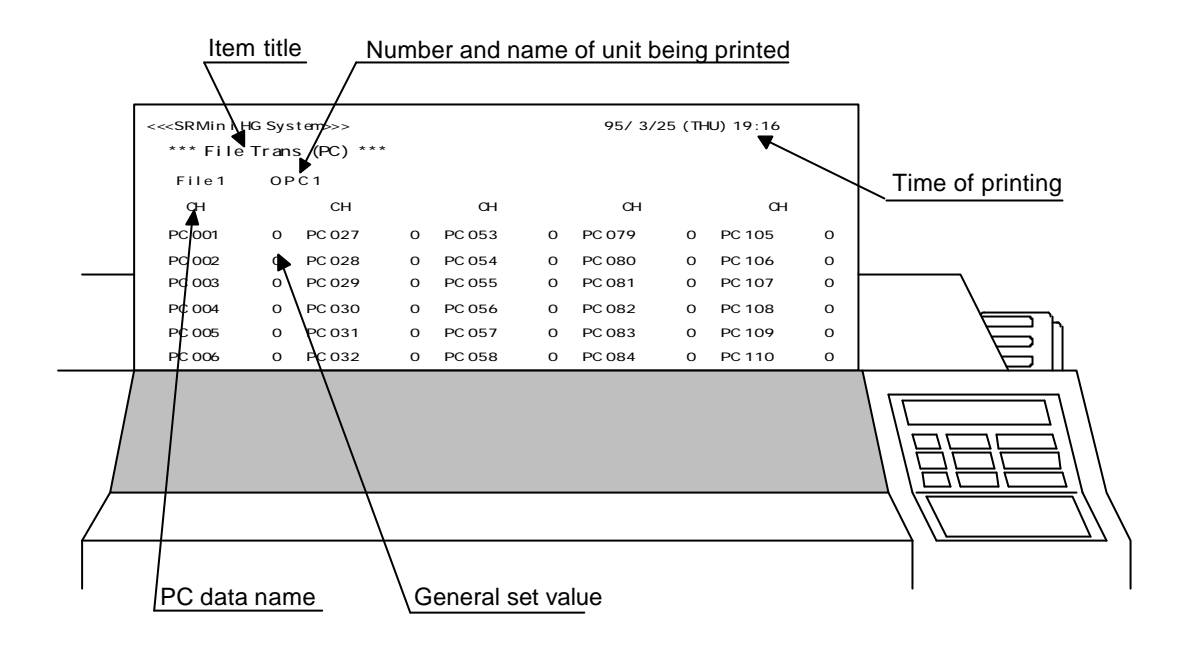

Alarm history

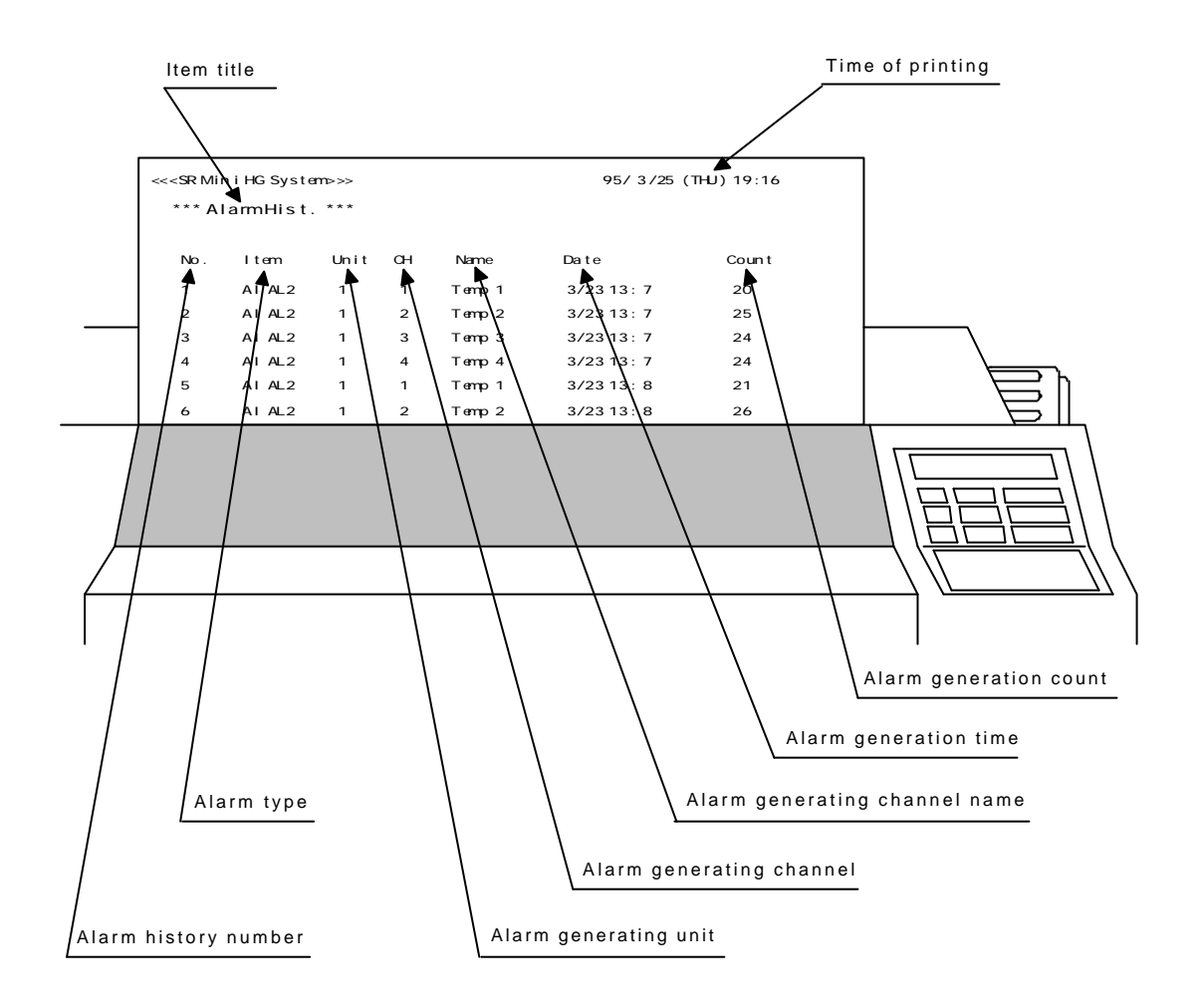

#### (3) Print screen (screen hard-copy)

The print screen function prints out a copy of the display screen just as it is when the print screen function is executed. Graphs and computer graphics are also printed out as is.

#### Executing print screen

Pressing the Print Screen switch on the front of the operation panel makes a hard copy of the contents of the screen.

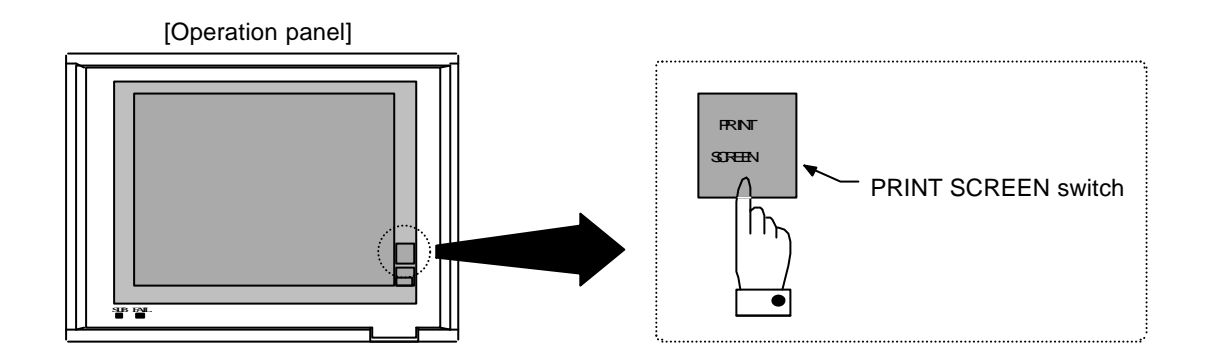

#### Print screen inversion selection

On the display screen, if the background is black and the characters and lines are white, when you print out this screen with the print screen function, white characters and lines are printed on a completely black background, which is extremely difficult to read. Therefore, if you set the bit inversion selection to "1 : Inverted Printing", then print, the characters and lines are printed black on a white background (the color of the paper), which is much easier to read.

#### NOTE

For details on the print screen inversion selection, refer to **Operation Panel Screen Operation Manual [IMSRM38-E□]**.

# 4.3 External Storage Function (Memory Card)

The external storage function uses an optional memory card to store process files, all setting data, etc. into the memory card. All operations for the memory card, such as initialization, settings, registration, etc. can be carried out with the operation panel screens for memory cards.

Types of memory cards that can be used

The memory cards that can be used with the operation panel are SRAM cards (with lithium battery backup) conforming to JEIDA (Japan Electronics Industry Development Association) Version 4.1 Standards.

Capacity (Bytes) : 256K, 512K, 1M

#### NOTES

- Select the appropriate capacity for the amount of data you need to store.
- Only SRAM cards with "card attribute information (device information table, device size)" can be used.
- Data that can be registered in memory cards

#### CAUTION

# Process files and all the settings (for maintenance) cannot be registered in the same memory card. Have a memory card dedicated to each of these uses.

• Process files

Process files are stored files for operations settings (settings, alarm settings, PID constants, etc.)

A maximum of 80 process files can be registered. However, since there are limits to the capacity of the memory card, the number of files that can be registered may be limited if individual files are large.

• All settings (for maintenance)

The complete set of settings is for maintenance, so is not normally used by the user.

Memory card handling precautions

#### CAUTIONS

In order to prevent breakdown or deformation of memory cards or destruction of the data they contain, observe the precautions below and handle memory card carefully.

- Use only memory cards that meet the specifications.
- Do not bend memory cards, drop them, or subject them to strong mechanical shock.
- Keep memory cards away from direct sunlight, high temperature, and high humidity.

| Item                      | Specification                                         |  |
|---------------------------|-------------------------------------------------------|--|
| Usage ambient temperature | 0 to 50 °C                                            |  |
| Usage ambient humidity    | 45 to 85% relative humidity (no condensation allowed) |  |

- After use, store memory cards in their cases to protect them from static electricity and dust.
- Do not touch the connector section of the memory card with your hands and keep out pins and other foreign objects. Also, keep dust and dirt out of the connector section.
- Be careful about the service life of the memory card (SRAM) battery. Environmental conditions can reduce the battery service life, so it is best to replace the battery a little early. When the battery in a memory card (SRAM) is running low, the memory card unit LED lamp lights up red.

#### 4.4 User Screens

With the OPC-H, in addition to the screens pre-registered at the factory, screens produced by the user can be added. In particular, the PLC related screens are not pre-registered at the factory, so they are produced by the user.

Producing screens requires the separate Panel Designer II screen creating tool.

#### NOTE

For details on screen making methods, the screen data transfer method, etc. refer to the **Panel Designer II Screen creating Tool Instruction Manual [IMSFT13-E**].

#### Screen processing procedure

- 1. Start up the **Panel Designer II screen creating tool** and open the standard file on the sample disk.
- 2. Add the screen made by the user to the standard screen data.

#### CAUTION

# All user screens added must have a key switch assigned for returning to the standard screen.

- 3. Connect the PC and the operation panel. For details on the connection method, see "2.5 Connections" (Page 2-14).
- 4. Switch the operation panel screen to the system screen.
  - Displaying the system screen

After starting up the operation panel as normal, press the [DISPLAY ON/OFF] key while pressing the hidden [SYSTEM] key.

\* Displaying the menu bar by touching the screen title as shown in the figure below makes it easier to check the hidden key "SYSTEM" position.

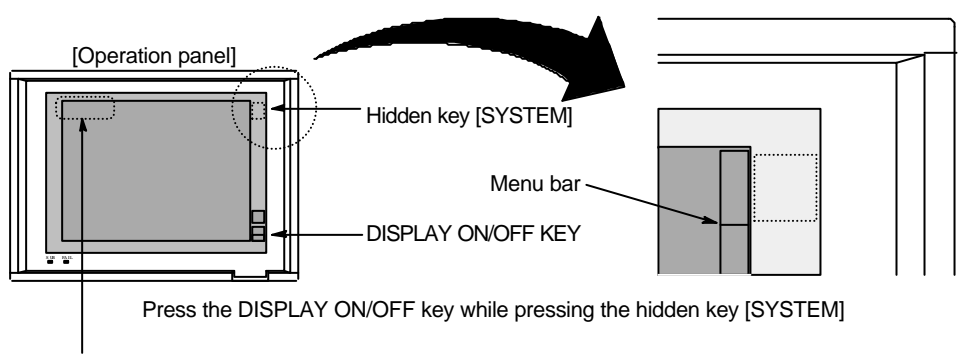

When touching to this part (screen title), the menu bar appears. It disappears if touched once more.

- 5. Transfer the screen data containing the screen data transferred from the OPC-H and the screens made by the user from the PC to the OPC-H. The OPC-H screen at this time is the system screen.
- 6. When the data transfer is complete, return the OPC-H screen from the system screen to the regular display.
  - How to return to the regular screen

With the system screen being displayed, if you press just the hidden [SYSTEM] key, frames labeled SYSTEM and MODE are displayed at the right edge of the screen, so press the hidden [F1] key to the right of MODE (beneath the hidden [SYSTEM] key) to return to the normal display.

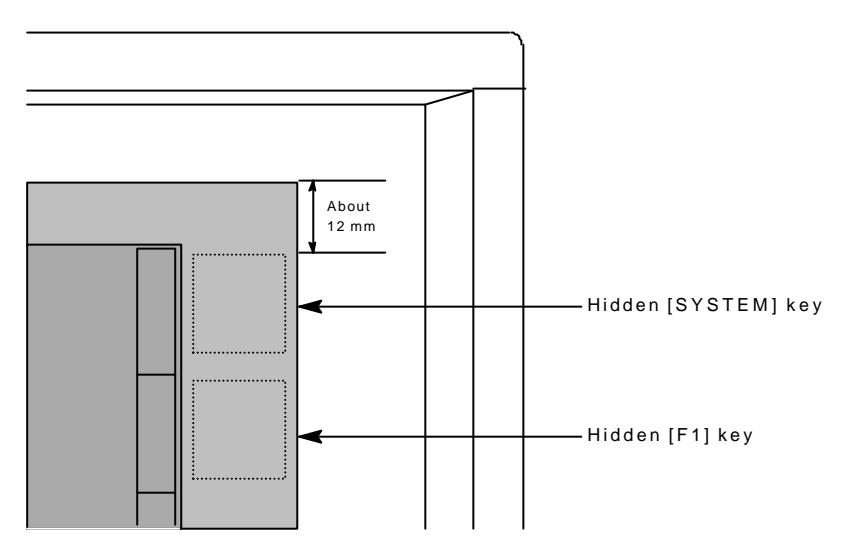

Press the hidden [SYSTEM] key, then press the hidden [F1] key.

#### **4.5 Other Functions**

For details on the setting method for the functions below, refer to the Operation Panel Screen Operations Manual [IMSRM38-E□].

#### 1. Calendar function

Displays the Western (Gregorian) calendar year, month, day of the week, hour, and minute on the top right of the display screen.

2. Screen scan function

If the screen scan function is selected as On and the scan time set with the screen scan function setting screen, the operation monitor screen is scanned automatically. Also, when multiple control units are connected, the operation monitor screen is scanned for each control unit.

#### 3. Host communications function (option)

The operation panel (OPC-H) can be connected to a host computer. Either RS-232C, RS-422A, or RS-485 can be selected as the communications interface.

#### NOTES

- For details on the methods for connecting with host computers, see 'Chapter 2 Mounting and Wiring'' (Page 2-1).
- For further details on communications with host computers, refer to the separate Communications Operations Manual [IMSRM09-ED].

#### 4. Timer function

This function starts the control (temperature rise) for each temperature control channel at the specified time.

#### 5. Screen saver function

This function switches off the display screen if there is not even a single screen operation for the specified duration. A screen that has been switched OFF by the screen saver function is switched on by pressing the [DISPLAY ON/OFF] key.

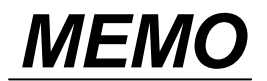

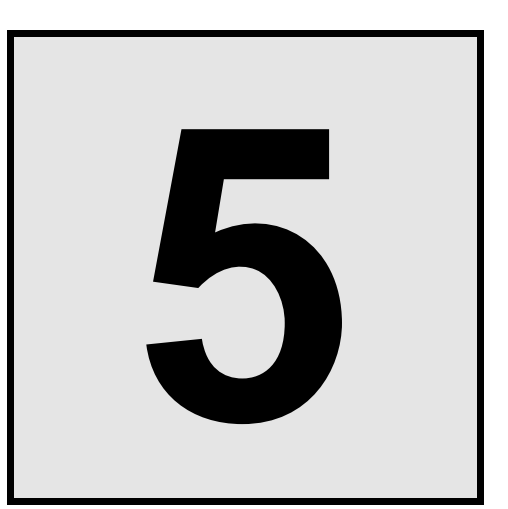

# MAINTENANCE

| 5.1 Maintenance Precautions | 5-2 |
|-----------------------------|-----|
| 5.2 Screen Cleaning Method  | 5-2 |

### **5.1 Maintenance Precautions**

This product uses transparent touch panel keys to improve operability. Observe the following rules when cleaning the screen.

- In order to prevent scratches and other damage, do not strike or pull along the surface of the touch panel (display unit) with a fingernail or pointed object.
- In order to prevent deformation and discoloration, do not wipe this product with any volatile organic solvent (paint thinner, benzene, etc.), chemicals, or washcloth impeded with a chemical cleaner. If you clean this product with a volatile organic solvent, this can cause switch breakdown and clouding of the screen.

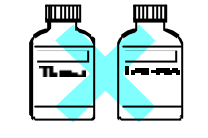

Volatile organic solvents

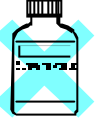

Chemicals

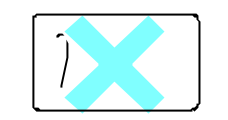

Chemically impregnated washcloth

# 5.2 Screen Cleaning Method

Wipe the screen with a soft cloth that has been dipped in neutral detergent diluted with water and well wrung out.

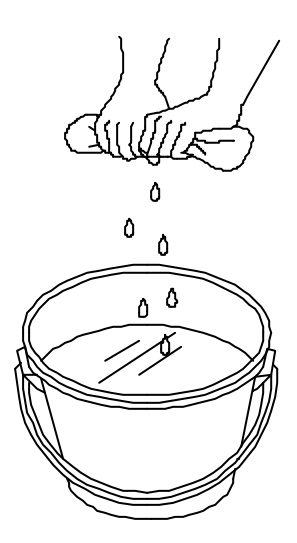

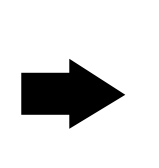

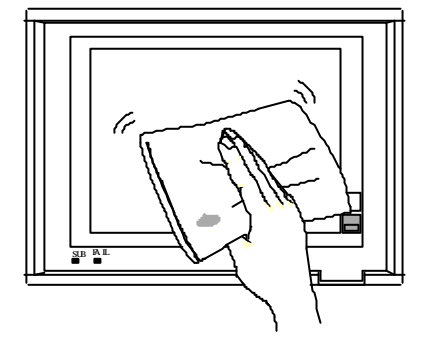

# 6

# IN CASE OF TROUBLE

| 6.1 Alarm Display Screen | 6-2  |
|--------------------------|------|
| 6.2 Troubleshooting      | 6-8  |
| 6.3 Replacement Method   | 6-16 |

### 6.1 Alarm Display Screen

If an alarm occurs when the power is switched on or while the system is operating, you can check the alarm state on the "Alarm Display" screen.  $\blacksquare$ " is displayed flashing in the column to the right side of any alarm that has occurred. For details on the "Alarm Display" screen, refer to **the Operation Panel** Screen Operation Manual [IMSRM38-E□].

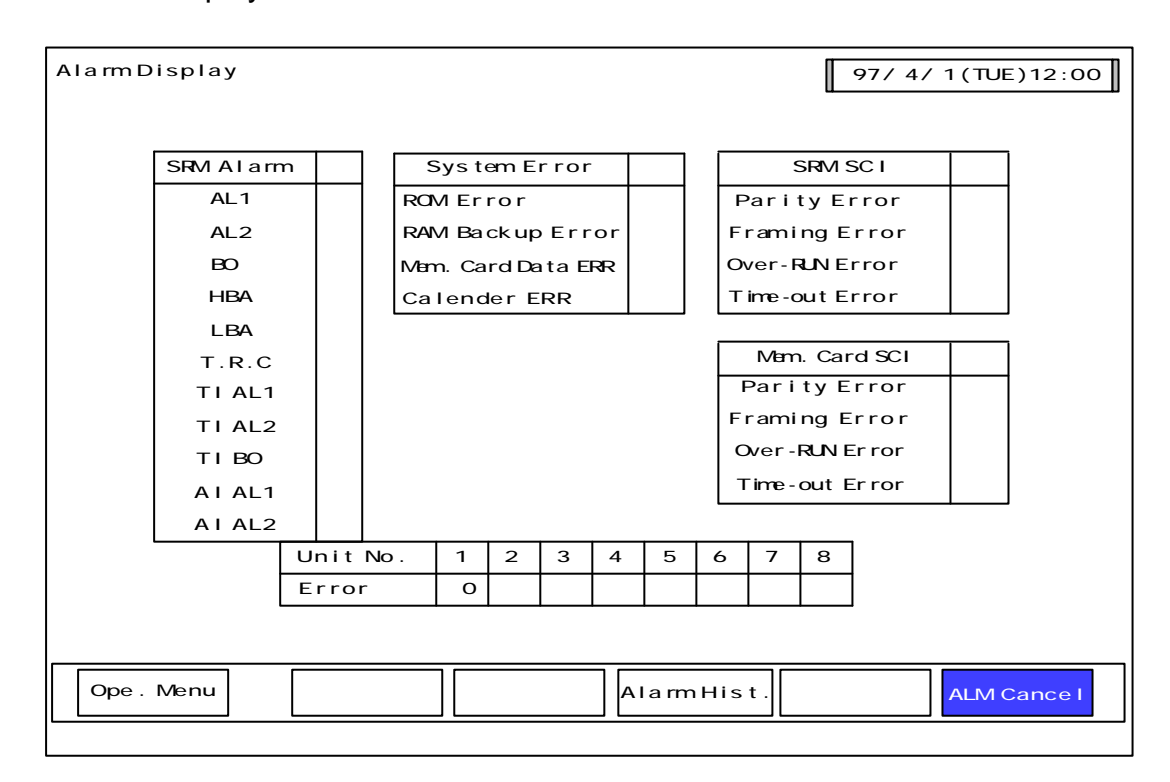

Alarm Display Screen

#### (1) SRM alarms

1. AL1

"■" is displayed flashing in the column on the right if a No. 1 temperature control alarm (AL1) occurs on even one of the temperature control channels for any of the units in use.

2. AL2

■ is displayed flashing in the column on the right if a No. 2 temperature control alarm (AL2) occurs on even one of the temperature control channels for any of the units in use.

3. BO

" $\blacksquare$ " is displayed flashing in the column on the right if a burnout alarm (BO) occurs on even one of the temperature control channels for any of the units in use.

#### NOTE

The BO alarm occurs if a temperature control chanel meets with all the conditions below when the timer function executed.

| • Operation mode "0: Not used"                 | Intended not to use, but channel             |
|------------------------------------------------|----------------------------------------------|
| • No connection                                | $\succ$ condition is that the timer function |
| • Timer mode setting "Timer No.: Other than 0" | can be used.                                 |

This is because the operation mode is changed forcibly to "1: Monitor" at the moment of the timer execution, and unconnected channels are recognized as burnout. Therefore, be sure for all the unused temperature control channels to set the "Timer No.: 0 (not used)".

4. HBA

"■" is displayed flashing in the column on the right if a heater break alarm (HBA) occurs on even one of the temperature control channels for any of the units in use.

5. LBA

"■" is displayed flashing in the column on the right if a control loop break alarm (LBA) occurs on even one of the temperature control channels for any of the units in use.

6. T.R.C (Temperature rise complete)

" $\blacksquare$ " is displayed flashing in the column on the right if the temperature rise is complete for any of the units in use.

7. TI AL1

"■" is displayed flashing in the column on the right if even one TI No. 1 alarm (TI AL1) occurs among the TI channels for any of the units in use.

8. TI AL2

"■" is displayed flashing in the column on the right if even one TI No. 2 alarm (TI AL2) occurs among the TI channels for any of the units in use.

9. TI BO

"■" is displayed flashing in the column on the right if a burnout alarm occurs on even one of the TI channels among all the units in use.

#### 10. AI AL1

"■" is displayed flashing in the column on the right if even one AI No. 1 alarm (AL1) occurs among the analog input channels for any of the units in use.

11. AI AL2

"■" is displayed flashing in the column on the right if even one AI No. 2 alarm (AL2) occurs among the analog input channels for any of the units in use.

#### (2) System alarms

1. ROM error

"■" is displayed flashing in the column on the right if an operation panel (OPC-H) ROM reading error occurs.

2. RAM Backup error

"■" is displayed flashing in the column on the right if an operation panel (OPC-H) RAM reading/writing error occurs.

3. Mem. card data error

"■" is displayed flashing in the column on the right if the power goes off during process file transfer.

4. Calendar timer error

" $\blacksquare$ " is displayed flashing in the column on the right if a calendar timer power or hardware error occurs.

#### (3) SRM communications (control unit communications)

1. Parity error

" $\blacksquare$ " is displayed flashing in the column on the right if a parity error occurs during communications with a control unit.

2. Framing error

" $\blacksquare$ " is displayed flashing in the column on the right if a framing error occurs during communications with a control unit.

3. Over-run error

" $\blacksquare$ " is displayed flashing in the column on the right if an overrun error occurs during communications with a control unit.

4. Time-out error

"n" is displayed flashing in the column on the right if there was no response and communications with a control unit timed out.

#### (4) Memory card communications

1. Parity error

" $\blacksquare$ " is displayed flashing in the column on the right if a parity error occurs during communications with the memory card unit.

2. Framing error

"
"
" is displayed flashing in the column on the right if a framing error occurs during communications with the memory card unit.

3. Over-run error

" $\blacksquare$ " is displayed flashing in the column on the right if an overrun error occurs during communications with the memory card unit.

4. Time-out error

" $\blacksquare$ " is displayed flashing in the column on the right if there was no response and communications with the memory card unit timed out.

#### (5) Error codes

If any of the errors below occurs in a control unit, the corresponding error code is displayed for that unit.

- 1 : Backup data error
- 2 : RAM read/write error
- 3 : System configuration error
- 4 : Internal communications error
- 5 : A/D converter error
- 6 : Adjustment data error

#### NOTE

For SRM communications errors and memory card communications errors, after the error is ended and the system returns to normal, the alarm display goes out automatically.

#### (6) Precaution when switching power back on

One of the functions of the operation panel (OPC-H) is the "Data Management Selection" function. When the "Data Management Selection" function is being used, observe the following precautions.

When switching the power off then on again in order to end an OPC-H alarm or error, if the Data Management Selection setting is "1 : OPC  $\rightarrow$  Controller", when the power is switched back on, the OPC-H data is transferred to the control units. If the OPC-H data has been destroyed, that destroyed data is transferred to the control units, so beware when switching the power back on.

#### Switching the power back on when the data has been destroyed

If Data Management Selection is set ahead of time to "OPC  $\rightarrow$  Controller", when the power is switched on;

The destroyed OPC-H data is transferred to the control unit and the data before the destruction is erased.

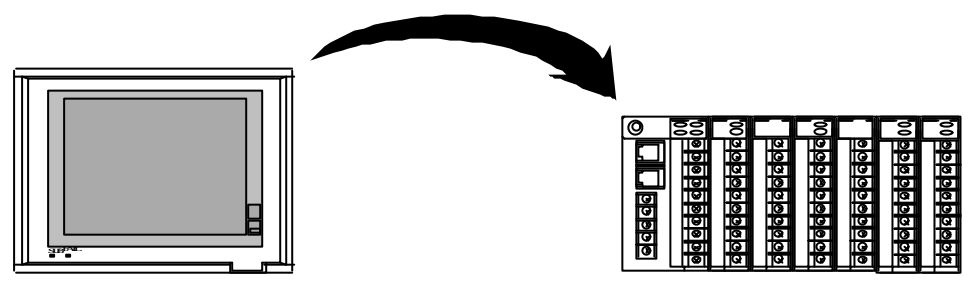

If Data Management Selection is set ahead of time to "Controller  $\rightarrow$  OPC", when the power is switched on;

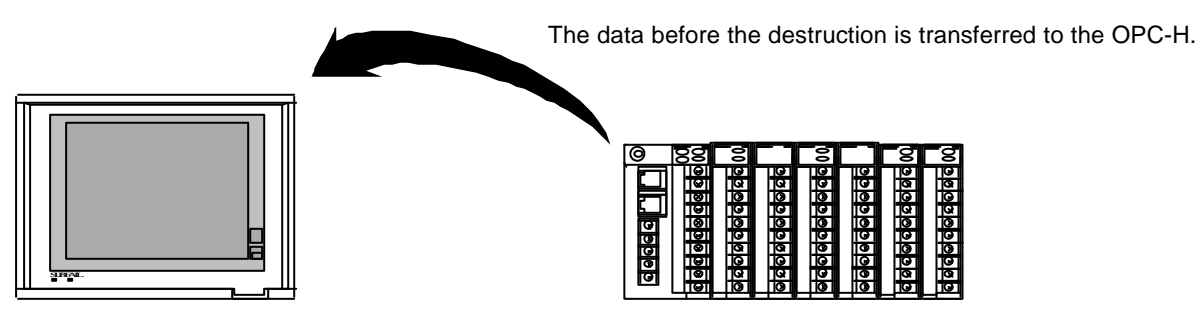

#### NOTES

- The factory setting is "0 : Controller  $\rightarrow$  OPC".
- "Data Management Selection" set the OPC-H initial setting screen. For detail of the OPC-H initial settings, see **the Operation Panel Screen Operation Manual [IMSRM38-E**]].

#### (7) Handling system alarms

1. ROM error, RAM Backup error

Touch the **ALM Cancel** key at the bottom right of the "Alarm Display" screen, then switch off the power. When you switch the power back on, if the " $\blacksquare$ " has not gone out, it is necessary to replace the ROM, some other part, or the operation panel. Please contact the marketing person you dealt with at RKC, your nearest RKC office, or the agent from which you purchased this product.

#### 2. Calendar timer error

Touch the **ALM Cancel** key at the bottom right of the "Alarm Display" screen, then switch off the power.

When you switch the power back on, if the  $\blacksquare$  has not gone out it is necessary to replace the backup batteries or the operation panel. Please contact the marketing person you dealt with at RKC, your nearest RKC office, or the agent from which you purchased this product.

#### (8) Handling SRM communications errors

Touch the **ALM Cancel** key at the bottom right of the "Alarm Display" screen to put out the "■". If the "■" is displayed flashing again, take the measures below.

- Check that the communications settings are correct.
- Check that the communications cable connectors are correctly connected.

If this does not solve the problem, please contact the marketing person you dealt with at RKC, your nearest RKC office, or the agent from which you purchased this product.

#### (9) Handling a memory card communications error

Touch the **ALM Cancel** key at the bottom right of the "Alarm Display" screen to put out the "■". If the "■" is displayed flashing again, take the measures below.

- Check that the communications settings are correct.
- Check that the communications cable connectors are correctly connected.

If this does not solve the problem, please contact the marketing person you dealt with at RKC, your nearest RKC office, or the agent from which you purchased this product.

## 6.2 Troubleshooting

This section explains how to infer the cause and solve the problem in the unlikely event that an error occurs in this device. For inquiries concerning causes not covered in this section, please note the model name of this device and its specifications, then contact the marketing person you dealt with at RKC, your nearest RKC office, or the agent from which you purchased this product.

If it is necessary to replace a device, always strictly observe the warnings below.

# 

- In order to prevent electric shock or instrument failure, always turn off the system power before replacing the instrument.
- In order to prevent electric shock or instrument failure, always turn off the power before mounting or removing the operation panel.
- In order to prevent electric shock or instrument failure, do not turn on the power until all the wiring is finished.
- In order to prevent electric shock or instrument failure, do not touch the insides of operation panel or connector pins.
- Have all wiring performed by personnel who have been educated in the necessary basics of electricity and who are experienced in such field work.

#### CAUTION

When replacing a module, always replace with the same model module. Also, if you replace a module with one of a different type, it is necessary to carry out such operations as module initialization, so please contact the marketing person you dealt with at RKC, your nearest RKC office, or the agent from which you purchased this product.

#### NOTE

For details on operation panel and module replacement methods, see "6.3 Replacement Methods" (Page 6-16) or the separate SR Mini HG Hardware Instruction Manual.

## (1) Operation panel related

| Symptom                                          | Probable cause                                        | Solution                                                      |
|--------------------------------------------------|-------------------------------------------------------|---------------------------------------------------------------|
| Power lamp does not light                        | Power not being supplied                              | Check external breaker etc.                                   |
| up (SUB output display<br>lamp does not light up | Appropriate power supply voltage not being supplied   | Check the power supply.                                       |
| green)                                           | Power supply terminal contact defect                  | Retighten the terminals.                                      |
|                                                  | Power supply section defect                           | Replace the operation panel.                                  |
| Screen display abnormality                       | Noise generating source nearby                        | Separate the operation panel and the noise generating source. |
|                                                  | Appropriate power supply voltage not being supplied   | Check the power supply specifications.                        |
| Screen not displayed                             | The DISPLAY ON/OFF switch is OFF.                     | Press the switch ON.                                          |
|                                                  | LCD backlight defect                                  | Replace the operation panel.                                  |
| None of the control units operate.               | Modules not initialized                               | Execute "Module Initialization"                               |
| Specific channel does not<br>work                | The operations mode<br>switching specification is not | Switch the operations mode.                                   |
| Specific control output does                     | set correctly.                                        |                                                               |
| not work<br>Specific alarm does not              | Module defect                                         | Replace the module.                                           |
| work<br>Specific measurement not<br>displayed    | Modules not initialized                               | Execute "Module Initialization"                               |
| Touch switches on screen                         | Computer mode                                         | Switch to Local mode.                                         |
| do not work                                      | Touch switch defect                                   | Replace the operation panel.                                  |
| Error message displayed                          | See 6.1 Alarm Didplay Screen.                         |                                                               |

# (2) Control unit related

1. PCP module related

| Symptom                                                        | Probable cause                                                                  | Solution                                                                                          |
|----------------------------------------------------------------|---------------------------------------------------------------------------------|---------------------------------------------------------------------------------------------------|
|                                                                | Power not being supplied                                                        | Check external breaker etc.                                                                       |
|                                                                | Appropriate power supply voltage not being supplied                             | Check the power supply.                                                                           |
| KON lamp does not light up                                     | Power supply terminal contact defect                                            | Retighten the terminals.                                                                          |
|                                                                | Power supply section defect                                                     | Replace PCP module.                                                                               |
|                                                                | Module out of place                                                             | Install back in place                                                                             |
| RUN lamp stays lit                                             | The module was not<br>initialized after the module<br>configuration was changed | Execute "Module Initialization"<br>or return the configuration to its<br>original specifications. |
| Data transmission/reception<br>(TX, RX) lamp not lit up        | Operation panel or host computer power not on                                   | Check the power.                                                                                  |
|                                                                | OPC-H connection cable disconnected                                             | Inspect cable and replace as necessary                                                            |
|                                                                | CPU section defect                                                              | Replace PCP module.                                                                               |
| DO not output                                                  | Output allocation defect                                                        | Check the allocation settings.                                                                    |
| DO not output                                                  | Output circuit defect                                                           | Replace the PCP module.                                                                           |
| FAIL output                                                    | PCP module CPU section, power section defect                                    | Replace the PCP module.                                                                           |
| FAIL output (but FAIL<br>lamp not lit up) RUN lamp<br>stays on | The module was not<br>initialized after the module<br>configuration was changed | Execute "Module Initialization"<br>or return the configuration to its<br>original specifications. |
|                                                                | Module out of place                                                             | Install back in place.                                                                            |

\* OPC-H : Operation panel

2. DI, AI, and TI module related

| Symptom                              | Probable cause                                       | Solution                                     |
|--------------------------------------|------------------------------------------------------|----------------------------------------------|
| RUN lamp does not flash              | Power line defect                                    | Replace mother block.                        |
|                                      | Power supply section defect                          | Replace PCP module.                          |
|                                      | CPU section breakdown                                | Replace module.                              |
| DIBLI                                | Module different from system specifications inserted | Replace with module matching specifications. |
| RUN lamp stays on.                   | Maximum number of linkable units exceeded            | Eliminate a module.                          |
| FAIL lamp lit up                     | CPU section breakdown                                | Replace module.                              |
|                                      | System set to Not Used mode                          | Switch to Used mode.                         |
| No inputs change                     | Main CPU section breakdown                           | Replace PCP module.                          |
|                                      | Bus line defect                                      | Replace mother block.                        |
|                                      | Sensor cut line                                      | Replace sensor.                              |
|                                      | Terminal improperly tightened                        | Retighten.                                   |
| Specific input value does not change | System set to Not Used mode                          | Switch to Used mode.                         |
|                                      | Input circuit, CPU breakdown                         | Replace module.                              |
| Error from certain module<br>on      | Head mother block defect in error module             | Replace mother block.                        |
|                                      | Module connections<br>disconnected                   | Check connections.                           |

#### 3. TIO, CIO module related

| Symptom                    | Probable cause                      | Solution                              |
|----------------------------|-------------------------------------|---------------------------------------|
|                            | Power line defect                   | Replace mother block.                 |
| RUN lamp does not flash    | Power supply section defect         | Replace PCP module.                   |
| -                          | CPU section breakdown               | Replace module.                       |
|                            | Module different from system        | Replace with module                   |
| DI IN Jamp stave on        | specifications inserted             | matching specifications.              |
| KUN lamp stays on.         | Maximum number of linkable units    | Eliminate a module.                   |
|                            | exceeded                            |                                       |
| FAIL lamp lit up           | CPU section breakdown               | Replace module.                       |
|                            | Input cut line                      | Replace sensor.                       |
|                            | External operating device defect    | Inspect external operating devices.   |
| Specific output not output | Output section mis-wiring, cut line | Inspect wiring; replace as necessary. |
|                            | Terminal screw loose                | Retighten.                            |
|                            | Output circuit, CPU breakdown       | Replace module.                       |
|                            | Bus line defect                     | Replace mother block.                 |
|                            | System set to Stop mode             | Switch to Start mode.                 |
|                            | System set to Not Used mode         | Switch to Used mode.                  |
|                            | Load power not supplied             | Supply power.                         |
| No outputs operate         | Load power supply voltage outside   | Change to voltage within              |
| -                          | rating                              | rating.                               |
|                            | Main CPU section breakdown          | Replace PCP module.                   |
|                            | Bus line defect                     | Replace mother block                  |
|                            | Output relay contacts stuck         | Replace module.                       |
| Specific output relay      | External operation device recovery  | Reevaluate surge killer;              |
| does not go off            | defect due to leakage current at    | reevaluate external                   |
| 0005 1101 20 011           | surge killer etc.                   | operating device.                     |
|                            | Output circuit, CPU breakdown       | Replace TIO module.                   |
| No output relays go off    | Main CPU section breakdown          | Replace PCP module.                   |
|                            | Terminal tightening defect          | Tighten more.                         |
| ON/OFF with extremely      | Control period too short            | Change period setting.                |
| short period               | Malfunction due to excess noise     | Investigate noise filter installation |
|                            | System set to Not Used mode         | Switch to Used mode.                  |
| No input values change     | Main CPU section breakdown          | Replace PCP module.                   |
| • -                        | Bus line defect                     | Replace mother block.                 |
|                            | Sensor cut line                     | Replace sensor.                       |
| Specific input value does  | Terminal improperly tightened       | Retighten.                            |
| not change                 | System set to Not Used mode         | Switch to Used mode.                  |
| C C                        | Input circuit. CPU breakdown        | Replace module.                       |
|                            | Head mother block defect in error   |                                       |
| Error from certain         | module                              | Replace mother block.                 |
| module on                  | Module connections disconnected     | Check connections.                    |

Continued on next page.

Continued from previous page.

| Symptom                      | Probable cause                              | Solution                                                  |
|------------------------------|---------------------------------------------|-----------------------------------------------------------|
|                              | PID constant values inappropriate           | Execute auto-tuning and change the PID constant settings. |
| Control unstable             | Terminal tightening defect                  | Tighten more.                                             |
|                              | External operating device operation defects | Inspect the external operating device.                    |
|                              | Output circuit, CPU breakdown               | Replace the TIO module.                                   |
| Error from certain module on | Head mother block defect in error module    | Replace mother block.                                     |
|                              | Module connections disconnected             | Check connections.                                        |

4. DO, AO module related

| Symptom                                              | Probable cause                                                                                 | Solution                                                             |
|------------------------------------------------------|------------------------------------------------------------------------------------------------|----------------------------------------------------------------------|
| RUN lamp does not flash                              | Power line defect                                                                              | Replace mother block.                                                |
|                                                      | Power supply section defect                                                                    | Replace module.                                                      |
|                                                      | CPU section breakdown                                                                          | Replace module.                                                      |
| FAIL lamp lit up                                     | Maximum number of linkable units exceeded                                                      | Eliminate a module.                                                  |
|                                                      | CPU section breakdown                                                                          | Replace module.                                                      |
|                                                      | External operating device defect                                                               | Inspect external operating device                                    |
| Specific output not operating                        | Output section mis-wiring, cut line                                                            | Inspect wiring; replace as necessary.                                |
| (RUN lamp flashing)                                  | Terminal screw loose                                                                           | Tighten more.                                                        |
|                                                      | Output circuit, CPU breakdown                                                                  | Replace module.                                                      |
|                                                      | Bus line defect                                                                                | Replace mother block.                                                |
|                                                      | Load power not supplied                                                                        | Supply power.                                                        |
| No outputs operate                                   | Load power supply voltage outside rating                                                       | Change to voltage within rating.                                     |
|                                                      | Main CPU section breakdown                                                                     | Replace PCP module.                                                  |
|                                                      | Bus line defect                                                                                | Replace mother block.                                                |
|                                                      | Output relay contacts stuck                                                                    | Replace module.                                                      |
| Specific output relay does not go off                | External operation device<br>recovery defect due to<br>leakage current at surge killer<br>etc. | Reevaluate surge killer;<br>reevaluate external<br>operating device. |
|                                                      | Output circuit, CPU breakdown                                                                  | Replace module.                                                      |
| No output relays go off                              | Main CPU section breakdown                                                                     | Replace PCP module.                                                  |
| Output chattering ON/OFF with extremely short period | Terminal tightening defect                                                                     | Tighten more.                                                        |
| ON/OFF with extremely short period                   | Control period too short                                                                       | Change period setting                                                |
|                                                      | Malfunction due to excess noise                                                                | Investigate noise filter installation                                |
|                                                      | Head mother block defect in error module                                                       | Replace mother block.                                                |
| Enor nom certain module on                           | Module connections disconnected                                                                | Check connections.                                                   |

#### 5. CT module related

| Symptom                                   | Probable cause                                       | Solution                                     |
|-------------------------------------------|------------------------------------------------------|----------------------------------------------|
| RUN lamp does not flash                   | Power line defect                                    | Replace mother block.                        |
|                                           | Power supply section defect                          | Replace module.                              |
|                                           | CPU section breakdown                                | Replace module.                              |
|                                           | Module different from system specifications inserted | Replace with module matching specifications. |
| FAIL lamp lit up                          | Maximum number of linkable units exceeded            | Eliminate a module.                          |
|                                           | CPU section breakdown                                | Replace module.                              |
|                                           | CT sensor different from module specifications used  | Replace CT sensor.                           |
| Electrical current read-in value abnormal | Heater cut line                                      | Inspect heater.                              |
|                                           | Terminal loose, mis-wiring between channels          | Tighten terminals, check wiring.             |
|                                           | Input circuit, CPU breakdown                         | Replace module.                              |
| Error from certain module                 | Head mother block defect in error module             | Replace mother block.                        |
| on                                        | Module connections disconnected                      | Check connections.                           |

## 6.3 Replacement Method

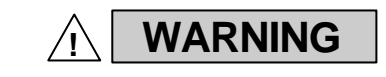

In order to prevent electric shock or instrument failure, always turn off the power before mounting or removing the operation panel.

#### (1) Removal

- Remove the terminals, modular cable, connectors, etc. from the rear.
   \*When removing a connector, observe the cautions in "2.5 Connections" (Page 2-14).
- 2. Remove the mounting brackets.

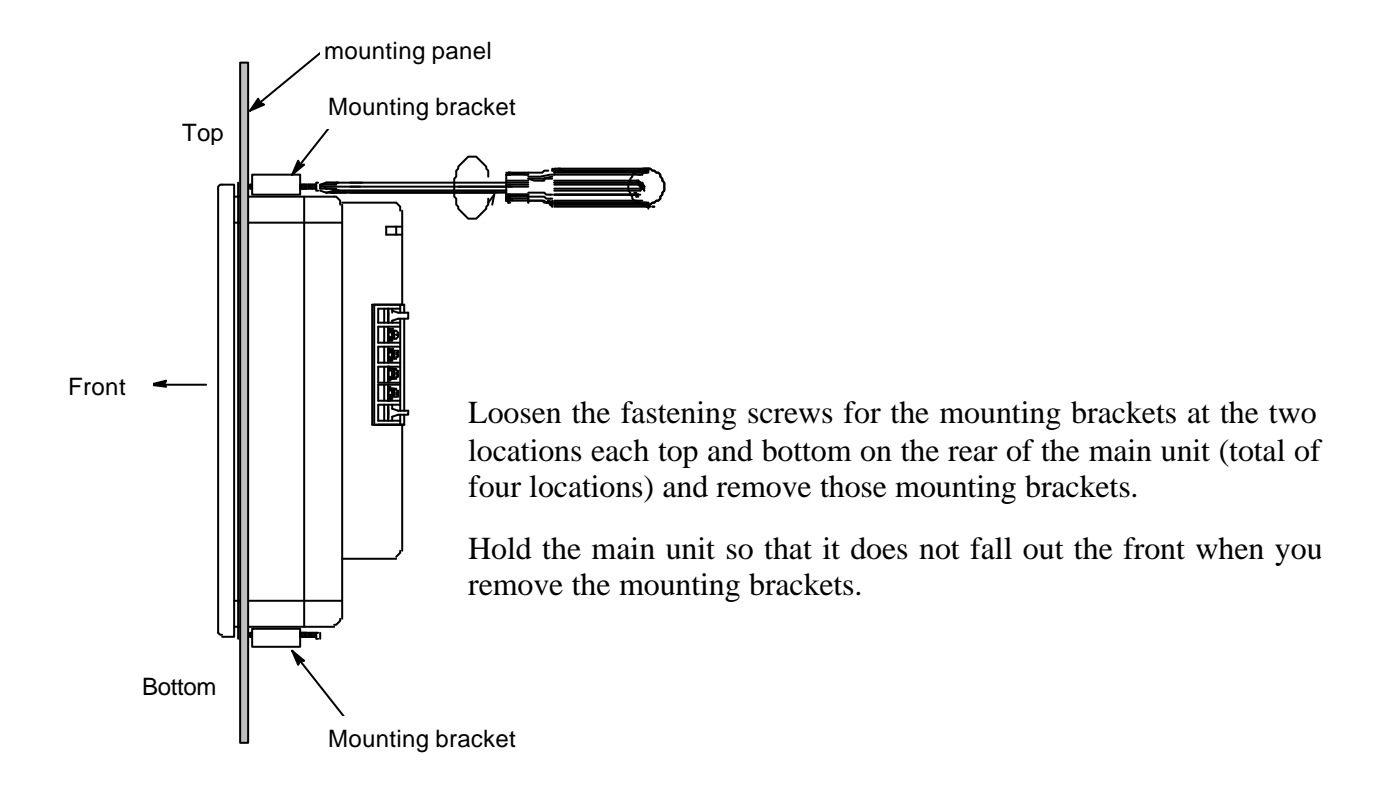

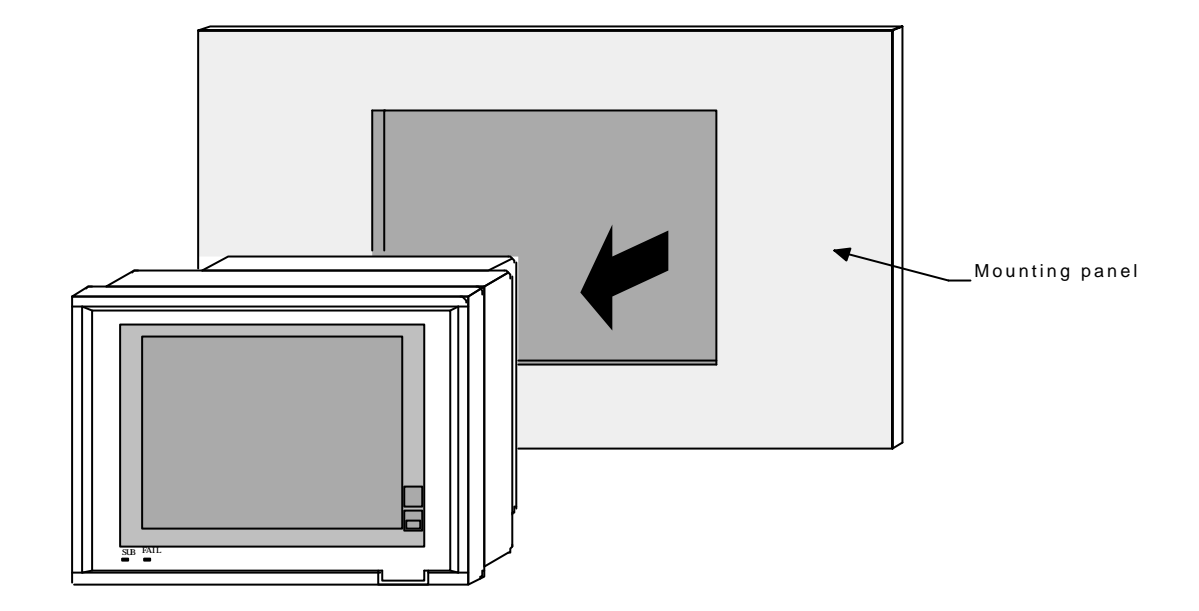

3. Remove the operation panel main unit from the mounting panel.

#### (2) Mounting method

Mount the operation panel by reversing the removal procedure.

#### CAUTION

When fastening the operation panel with the mounting brackets, be careful not to tighten excessively. Also, tighten the tightening screws so that the gasket sealing of the main unit front surface panel section and the mounting surface becomes uniform.

• Mount the corrected operation panel.

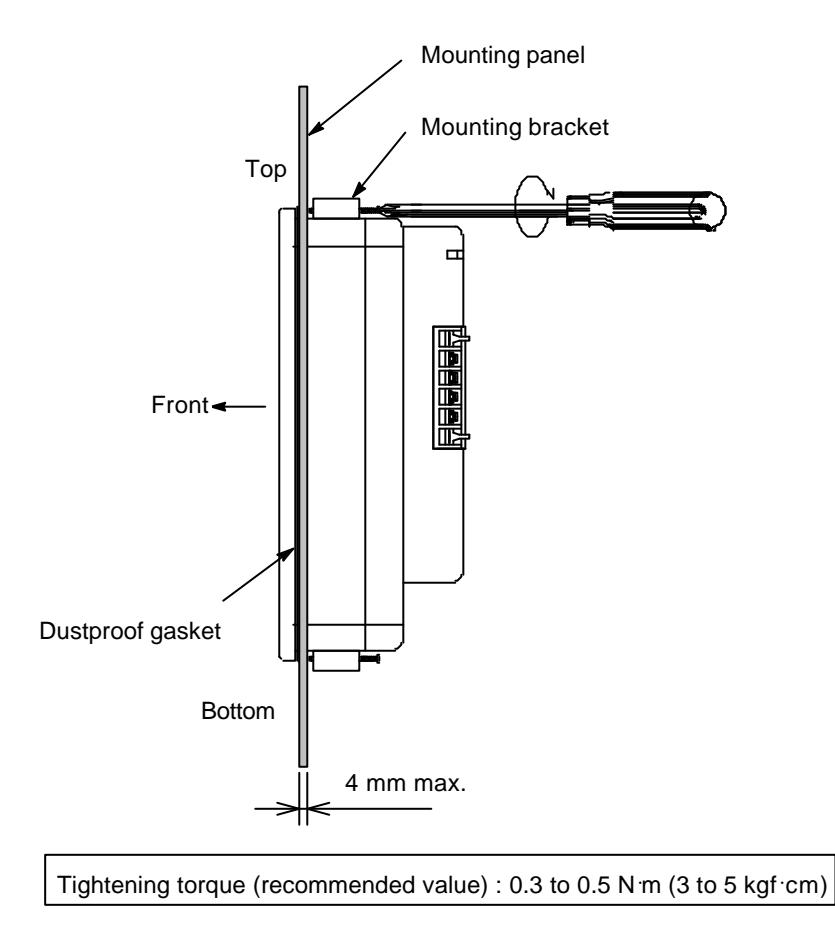

# 7

# SPECIFICATIONS

| 7.1 Display Specifications                     | 7-2  |
|------------------------------------------------|------|
| 7.2 Setting Specifications                     | 7-3  |
| 7.3 Output Specifications                      | 7-3  |
| 7.4 Control Unit Communications Specifications | 7-4  |
| 7.5 Function Specifications                    | 7-5  |
| 7.6 Option Functions Specifications            | 7-9  |
| 7.7 General Specifications                     | 7-10 |
| 7.8 Usage Environment Conditions               | 7-11 |

# 7.1 Display Specifications

- (1) Display method TFT color LCD
- (2) Number of dots  $640 (W) \times 480 (H) dots$
- (3) Effective display surface area 211 (W) ×158 (H) mm

#### (4) Display colors

16 colors: Black, blue, red, purple, green, cyan, yellow, white, gray, indigo, light brown, light purple, forest green, light blue, light green, silver gray

#### (5) Display characters

- Half-size (1-byte) characters: 80 characters × 24 lines
- Full-size (2-byte) characters: 40 characters ×24 lines

#### (6) Character sizes

- Half-size (1-byte) characters: 8 × 16 dots
- Full-size (2-byte) characters: 16 ×16 dots
- Double-size characters: 32 × 32 dots
- Character characters: 8 ×8 dots

#### (7) Figure drawing

Straight lines, circles, arcs, fan shape, rectangles, painting, etc.

#### (8) Character types

ANK codes

#### (9) Display contents

- Control unit measurement values, setting values, switches, etc.
- PLC data

#### (10) LED display

- SUB output display lamp (SUB): Green/red LED (lit up green when power switched on, lit up red only when alarm occurs or temperature rise completed)
- FAIL output display lamp (FAIL): Red LED (lit up for error)

# 7.2 Settings Specifications

#### (1) Setting method

Interactive settings using front touch panel keys

#### (2) Settings contents

- Control unit settings
- Mode switching settings
- Initial settings
- Settings for other functions

#### (3) Number of keys

- In display area (transparent section): 500 maximum
- Outside display area (direct keys): 7 (including protection removal switch)

#### (4) Key types

• In display area (transparent section): Screen switching, data setting, mode switching keys

etc.

• Outside display area (direct keys): PRINT SCREEN, DISPLAY ON/OFF

# 7.3 Output Specifications

#### (1) SUB outputs

- Outputs: 2
- Output type: Open collector output
- Output rating: 24 V DC, 50 mA max. (resistance load)

#### (2) FAIL output

- Output: 1
- Output type: Open collector output
- Output rating: 24 V DC, 50 mA max. (resistance load)

# 7.4 Control Unit Communications Specifications

- (1) Communications interface EIA standard RS-422A
- (2) Communications protocol ANSI X3.28 subcategory 2.5 B1
- (3) Connection method 4-line multidrop connections (RS-422A)
- (4) Synchronization method Start/stop synchronization
- (5) Communications speed 2400 bps, 4800 bps, 9600 bps, 19200 bps

#### (6) Data format

- Start bit: 1
- Data bits: 7 or 8
- Parity: No or yes (when yes, odd or even)
- Stop bits: 1 or 2

#### (7) Connected modules

- H-PCP-A, B: 1/unit
- H-TIO-A, B, C, D, E, F, G, H, J, K, P, R: 10/unit
- H-TI-A, B, C: 5/unit
- H-CIO-A: 5/unit
- H-DO-A, B, C, D: 5/unit
- H-CT-A: 5/unit
- H-AI-A, B: 10/unit
- H-AO-A, B: 5/unit
- H-DI-A: 1/unit
- (8) Maximum number of modules per unit 10/unit

#### (9) Maximum number connected

8 units

#### (10) Communications codes

JIS (ASCII) 7 bit codes

# 7.5 Function Specifications

#### (1) Self-diagnostics functions

- Check items: 1. Sub-board errors 2. CPU section power supply monitoring (reset) 3. Watchdog timer • Display for errors: FAIL LED lamp lights up Other displays go out • FAIL output: 1. Outputs : 1 2. Output type : Open collector output 3. Output ratings : 24 V DC, 50 mA max. (2) Name setting functions Number of characters = 32 half-size (1-byte) characters • Alarm message setting: With the SR Mini HG System, "Alarm Message" is displayed when an alarm occurs and the contents of the message can be set. • Unit names: Characters = 8 half-size (1-byte) charactersUnit names can be set • Channel names: Characters = 8 half-size (1-byte) charactersChannel names can be set.
  - Memory area names: Characters = 12 half-size (1-byte) characters
    - Memory area names can be set

#### (3) Setting value management functions

- Selection item: Management method selected for when power switched on
- Setting method: Set with screen

#### (4) Screen scan functions

- Applicable screens: Operations monitor screen scanned automatically
- Setting method: Set with screen
- Setting items: Screen scanning function on/off selection
  - Screen scanning time: 10 to 9999 seconds

#### (5) Screen saver functions (screen automatic off)

- Applicable screens: All screens
- Setting method: Set with screen
- Setting items: Screen saver function on/off selection
  - Screen saver time: 1 to 99 minutes

| (6) Calendar functions      |                                                                                                    |
|-----------------------------|----------------------------------------------------------------------------------------------------|
| • Display:                  | Western (Gregorian) calendar year, month, day, day of the week, hour, minute display                                                                                                    |
| • Setting method:           | Time set with screen                                                                                                    |
| • Precision:                | Within $\pm$ 4 seconds per day                                                                                                    |
| (7) Control unit error moni | tor function                                                                                                    |
| • Monitor items:            | Monitors for communication stoppage                                                                                                    |
| • Display for errors:       | Error message displayed on screen                                                                                                    |
| (8) Timer functions         |                                                                                                    |
| • Operations:               | Control start/stop and memory area No. setting for the SR Mini                                                                                                    |
|                             | HG System is carried out according to the timer.                                                                                                    |
| • Setting method:           | Set with screen                                                                                                    |
| • Setting items:            | <ul><li>1.Timer functions: Not used, specified day, weekly, or daily selected</li><li>2.Month and day: Sets the month and day (valid when timer function set for specific day)</li></ul> |
|                             | 3.Day of week: Sets the day of the week (valid when timer function set for weekly)                                                                                                    |
|                             | 4.Block: Selects from three types of setting times                                                                                                    |
|                             | 5.Start/stop time: Sets the hour and minute and ON/OFF                                                                                                    |
|                             | 6.Timer block: Selects the block No. and memory area No. for each unit                                                                                                    |
| (9) Alarm functions         |                                                                                                    |
| • Alarm types:              | 1.Temperature control alarm                                                                                                    |
|                             | 2.AI alarm                                                                                                    |
|                             | 3.System alarm: Self-diagnostics results, communications errors, printer errors, etc.                                                                                                    |
| (10) Alarm recording funct  | ions                                                                                                    |
| • Contents of function:     | Records the alarm item, month, day, hour, minute, and number of times generated                                                                                                    |

- Items that can be recorded : 1.Alarm type
  - 2.Unit number
  - 3.Channel number
  - 4. Channel name
  - 5.Alarm item
  - 6.Date and time of occurrence
  - 7.Number of times occurred
- Item recording count: Up to 20 items
- Number of times recording count: 1 to 255 times
- Processing when more than 20 alarm items occur:

Oldest data replaced with newest Recording stopped \*Select one or the other.
#### (11) PLC communications

- Communications standards: 1. EIA RS-232C
  - 2. EIA RS-422A
    - 3. EIA RS-485
- Communications protocol: Special protocol supported by the PLC manufacturer
- Communications type: 1. RS-232C: Point-to-point connections
  - 2. RS-422A: 4-wire type multi-drop connections
  - 3. RS-485: 2-wire type multi-drop connections
- Synchronization method: Start-stop synchronization
- Communication speed: 2400 bps, 4800 bps, 9600 bps, 19200 bps

1. Start bit: 1

- Data format:
- 2. Data bits: 7 or 8
- 3. Parity bit: No or yes (odd or even)
- 4. Stop bit: 1 or 2 JIS (ASCII) codes

2. OMRON
 3. SHARP

- Communication codes:
- PLC types:

4. HITACHI (HIDIC H series, HIDIC-S10Xa)
5. MATSUSHITA
6. YOKOGAWA (FA500, FA-M3)
7. YASKAWA
8. TOYOPUC

1. MITSUBISHI (AnA/AnN/AnU, QnA, CPU ports, FX, Net10)

(JW series, JW70HCOM, JW20COM, JW-32CUH/33CUH)

- 9. FUJI (MICREX-F series, FLEX-PC series, FLEX-PC CPU port, NJ computer link)
- 10.KOYO (SU-5/6, SG-8, SR-T)
- 11.Allen-Bradley (PLC5, SLC500)
- 12.GE Fanuc
- 13.TOSHIBA (T series)
- 14.SIEMENS (S5, TI545/555)
- 15.SHINKO (SELMART-100 or later series)
- 16.SAMSUNG (SPC series)
- 17.KEYENCE (KZ series)
- 18.LG (K10/60/200, K500/1000)
- 19.FANUC

# (12) Printer

| Centronics interface                                           |
|----------------------------------------------------------------|
| 1. PC-PR201 series                                             |
| 2. EPSON ESC/P series * Either one can be selected.            |
| Fixed formats: 12                                              |
| Maximum 256 pages/ledger                                       |
| Monitor values, setting values, alarm records, etc.            |
| Key input, specified time interval printing, specified time    |
| printing, printing when alarm occurs                           |
| nting:                                                         |
| 1.Time settings: 1                                             |
| 2. Time setting range: 1 to 240 minutes (in units of 1 minute) |
| 1. Time settings: 8 maximum                                    |
| 2. Time setting range: 00:00 to 23:59                          |
| Prints screen being displayed                                  |
|                                                                |

# 7.6 Option Functions Specifications

# (1) Host computer communications

• Communications standards: 1. EIA RS-232C

2. EIA RS-422A

- 3. EIA RS-485 \* One must be specified when the order is placed.
- Communications protocol: PLC data

Special protocol supported by the PLC manufacturer

Other data : ANSI X3.28 subcategory 2.5 B1

- Connection method: 1. RS232C: Point-to-point connections
  - 2. RS-422A: 4-wire multi-drop connections
  - 3. RS-485: 2-wire multi-drop connections
- Synchronization method: Start/stop synchronization
- Communication speed: 2400 bps, 4800 bps, 9600 bps, 19200 bps
- Data format: 1. Start bit: 1
  - 2. Data bits: 7 or 8
  - 3. Parity bit: No or yes (odd or even)
  - 4. Stop bit: 1 or 2
- Communications codes: JIS (ASCII) codes

# (2) External storage (memory card) function

- Target memory: 1. Process file data \*Including PLC data
  - 2. All settings data
  - Process file data: 80 files maximum
    - All settings data: 1 file
  - \*Storing process file data and all settings data requires separate memory cards.
- Memory card types: JEIDA 4.1

SRAM cards: 256K, 512K, 1M bytes

\*Backed up with lithium battery

\*Only SRAM cards with "card attribute information (device information table, device size)" can be used.

• File operations:

• File count:

- 1. Batch operation
- 6. File name setting
- 2. Batch setting
- g 7. Attribute changing
- 3. File copy
- 4. File deletion
- 5. Data browsing

# 7.7 General Specifications

# (1) Power supply voltage

85 to 265 V AC (for both 50 and 60 Hz)

\*Note that these figures include the power supply voltage fluctuation. (Rating : 100 to 240 V AC)

# (2) Power consumption

50 VA max.

#### (3) Insulation resistance

Between power terminal and ground terminal: 20 MQ min. at 500 V DC

#### (4) Withstand voltage

Between power terminal and ground terminal: 1500 V AC for 1 minute

#### (5) Data storage function

- Data protection: Backup with lithium battery
- Battery service life: About 10 years (cumulative time with main power off)

\*However, this service life depends on the product storage duration, storage environment, and usage environment.

# (6) Withstand noise

1500 Vp-p \*With noise simulator with pulse width of 1  $\mu$  and 50 ns and startup of 1 ns

# (7) Mounting method

Panel mounting

# (8) Dust proofing, splashproofing

IP65 \*However this only applies to front surface with operation panel mounted on the mounting panel.

# (9) Weight

Approx. 3.0 kg

# (10) External dimensions

240 (H) ×328 (W) ×97 (D) mm

# 7.8 Usage Environment Conditions

- (1) Permitted ambient temperature 0 to 50 °C
- (2) Permitted ambient humidity45 to 85 % relative humidity (no condensation allowed)
- (3) Usage atmosphere

There must be no corrosive gas and dust must not be excessive.

# (4) Ground

Grounding resistance of 100  $\Omega$  or less

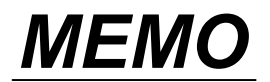

The first edition: JUN.1998 The third edition: FEB.1999

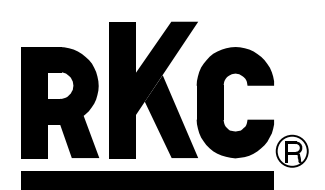

# **RKC INSTRUMENT INC.**

HEADQUARTERS: 16-6, KUGAHARA 5-CHOME, OHTA-KU TOKYO 146-8515 JAPAN PHONE: 03-3751-9799 (+81 3 3751 9799)

> E-mail: info@rkcinst.co.jp FAX: 03-3751-8585 (+81 3 3751 8585)

FEB. 1999